# SONY.

Grundfunktionen des CLIÉ™ Handhelds

Eingeben von Text auf dem CLIÉ™ Handheld

Austauschen und Aktualisieren von Dateien/ Daten über einen HotSync<sup>®</sup>-Vorgang

Anpassen Ihres CLIÉ™ Handhelds (Einstellungen)

Austauschen und Aktualisieren von Dateien/Daten über einen HotSync<sup>®</sup>-Vorgang (Weitere HotSync<sup>®</sup>-Vorgänge)

Verwenden von Speichermedien wie dem "Memory Stick™"

Übertragen

Verwenden der Bluetooth<sup>®</sup>-Funktion

Verwenden des Taschenrechners und Suchen nach Einträgen

Sichern von Daten und Anwendungen des CLIÉ™ Handhelds

Schützen Ihrer Daten mit einem Kennwort

Erweitern von Funktionen mit Zusatzanwendungen

Übertragen von Daten von einem anderen CLIÉ™ Handheld

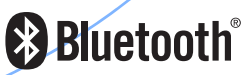

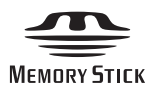

# Handbuch

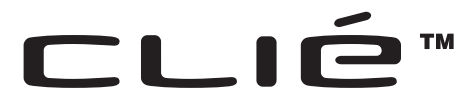

© 2003 Sony Corporation

# Einführung

In diesem Handbuch werden die Grundfunktionen und nützliche weitere Funktionen Ihres CLIÉ<sup>™</sup> Handheld dargestellt.

#### Erste Verwendung des CLIÉ Handhelds

Die Grundfunktionen werden detailliert dargestellt (Seiten 10-70).

#### Grundfunktionen des CLIÉ<sup>™</sup> Handhelds

Erklärt die Grundfunktionen Ihres CLIÉ Handhelds und die Verwendung der Anwendungen.

#### Eingeben von Text auf dem CLIÉ™ Handheld

Erklärt, wie Text auf Ihrem CLIÉ Handheld eingegeben wird.

#### Austauschen und Aktualisieren von Dateien/Daten über einen HotSync<sup>®</sup>-Vorgang

Erklärt, wie Ihr CLIÉ Handheld mit Ihrem Computer verwendet wird.

#### Erweiterte Funktionen des CLIÉ Handhelds

Die praktischen und erweiterten Funktionen sowie der gesamte Funktionsumfang Ihres CLIÉ Handhelds werden detailliert erläutert (Seiten 71-193).

#### Anpassen Ihres CLIÉ<sup>™</sup> Handhelds (Einstellungen)

Erklärt, wie Sie Ihren CLIÉ Handheld entsprechend Ihren Wünschen anpassen können.

### Austauschen und Aktualisieren von Dateien/Daten über einen HotSync<sup>®</sup>-Vorgang (Weitere HotSync<sup>®</sup>-Vorgänge) Erklärt die verschiedenen Methoden der HotSync<sup>®</sup>-Vorgänge.

Verwenden von Speichermedien wie dem "Memorv Stick™" Erklärt die Verwendung von Dateien/Daten auf Speichermedien wie dem "Memory Stick".

#### Übertragen

Erklärt, wie Daten oder Anwendungen mit einem anderen CLIÉ Handheld per Übertragung ausgetauscht werden.

#### Verwenden der Bluetooth<sup>®</sup>-Funktion

Erklärt, wie Dateien/Daten mit einem anderen CLIÉ Handheld mit Hilfe der Bluetooth<sup>®</sup>-Funktion ausgetauscht werden.

Verwenden des Taschenrechners und Suchen nach Einträgen Erklärt die Verwendung des Taschenrechners und die Suche nach Einträgen.

Sichern von Daten und Anwendungen des CLIÉ™ Handhelds Erklärt, wie die Daten und Anwendungen auf Ihrem CLIÉ Handheld gesichert werden.

#### Schützen Ihrer Daten mit einem Kennwort

Erklärt, wie ein Kennwort zugewiesen wird, mit dem die Verwendung Ihres CLIÉ Handhelds eingeschränkt wird bzw. Ihre Daten geschützt werden.

Erweitern von Funktionen mit Zusatzanwendungen Erklärt, wie auf Ihrem CLIÉ Handheld weitere Anwendungen installiert werden.

Übertragen von Daten von einem anderen CLIÉ™ Handheld Erklärt, wie Daten von Ihrem alten CLIÉ Handheld auf den neuen CLIÉ Handheld übertragen werden.

Die folgenden Handbücher sind Ihrem CLIÉ Handheld beigefügt.

Weitere Informationen finden Sie zusammen mit diesem Handbuch in folgenden Handbüchern.

#### □ Vor der ersten Verwendung des CLIÉ Handhelds

#### Heft zu Getting Started (Erste Schritte) und Poster zum Setup

Bitte lesen Sie zuerst diese Dokumente, bevor Sie beginnen. Darin wird erklärt, wie Sie Ihren Handheld für die erste Verwendung einrichten.

#### Bitte unbedingt zuerst lesen (Benutzerhandbuch)

Erläutert Folgendes:

- Einrichten des CLIÉ Handhelds und Computers
- Grundfunktionen
- Verwendungsmöglichkeiten der Anwendungen

Lesen Sie unbedingt das beigefügte "Handbuch zu Sicherheit und Richtlinien" zur sicheren Verwendung Ihres CLIÉ Handhelds.

- □ Wenn Sie sich mit den Grundfunktionen des CLIÉ Handhelds mehr vertraut machen möchten
- U Wenn Sie die Einstellungen Ihres CLIÉ Handhelds ändern möchten

### Handbuch (dieses Dokument)

Erste Verwendung des CLIÉ Handhelds

Die Grundfunktionen werden detailliert dargestellt.

Erweiterte Funktionen des CLIÉ Handhelds

Die praktischen und erweiterten Funktionen sowie der gesamte Funktionsumfang Ihres CLIÉ Handhelds werden detailliert erläutert.

Wenn Sie sich mit der Verwendung der enthaltenen Anwendungen weiter vertraut machen möchten

Wenn Sie zusätzliche Anwendungen installieren möchten

### CLIÉ Anwendungshandbuch (Online-Handbuch im HTML-Format)

Erklärt detailliert die Verwendung der mitgelieferten Anwendungen.

Weitere Informationen zur Verwendung dieses Handbuchs finden Sie unter "Verwenden des CLIÉ Anwendungshandbuchs" in "Bitte unbedingt zuerst lesen (Benutzerhandbuch)".

#### Bei Problemen

### Fehlerbehebung – Fragen und Antworten

Hilft zur Behebung häufiger Probleme beim Verwenden des CLIÉ Handhelds.

### Hinweise

- Einige Abbildungen in diesem Handbuch stimmen möglicherweise nicht mit Ihrem CLIÉ Handheld überein.
  - Weitere Informationen zu Ihrem CLIÉ Handheld finden Sie unter "Bitte unbedingt zuerst lesen (Benutzerhandbuch)".
- Einiges an in diesem Handbuch beschriebenem Zubehör stimmt möglicherweise nicht mit Ihrem CLIÉ Handheld überein.

# Inhaltsverzeichnis

# **Grundfunktionen des CLIÉ™ Handhelds**

| Grundfunktionen                                                                                                    | 1<br> 1<br> 3                   |
|----------------------------------------------------------------------------------------------------|---------------------------------|
| Starten einer Anwendung    1      Starten einer Anwendung mit dem CLIE 3D Launcher    1      Beenden einer Anwendung    1                                                                                                    | 5<br>16<br>17                   |
| Verwenden des CLIE 3D Launchers.       1         Suchen nach den Komponenten       1         CLIE 3D Launcher-Gruppe       1         Verwenden der bevorzugten Anwendungen (ShortCuts)       2         Ändern der Ansicht des CLIE 3D Launchers       2         Anzeigen von Informationen zu Anwendungen       2         Menüliste       2 | 8<br> 9<br>23<br>25<br>26<br>27 |
| Verwenden des Palm OS <sup>®</sup> -Standardbildschirms       2         Wechseln zum Palm OS <sup>®</sup> -Standardbildschirm       2         Starten einer Anwendung       3         Ändern des Anzeigestils des Palm OS <sup>®</sup> -Standardbildschirms       3         Anzeigen von Anwendungen nach Kategorie       3                 | 28<br>28<br>30<br>34<br>36      |
| Ändern von Schriften                                                                                                    | 38                              |
| Häufig verwendete Menüelemente 3                                                                                                    | 39                              |

# Eingeben von Text auf dem CLIÉ™ Handheld

| Eingeben von Text auf dem CLIÉ™ Handheld 41                                                                                                    |
|----------------------------------------------------------------------------------------------------|
| Verwenden von Graffiti <sup>®</sup> 2 zum Eingeben von Text       42         Was ist Graffiti <sup>®</sup> 2?       42         Zeichnen eines Striches auf dem CLIÉ™ Handheld       42         Verwenden des Graffiti <sup>®</sup> 2-Schreibbereichs       43         Graffiti <sup>®</sup> 2-Zeichenliste       45         Eingeben von Text       51         Verwenden von Navigationsstrichen und ShortCuts       53 |
| Eingeben von Text mit Decuma Input                                                                                                    |
| Verwenden der Bildschirmtastatur zur Texteingabe 60<br>Eingeben von Text 60                                                                                                    |

# Austauschen und Aktualisieren von Dateien/Daten über einen HotSync<sup>®</sup>-Vorgang

# Anpassen Ihres CLIÉ™ Handhelds (Einstellungen)

| Einstellungen                                                                                                    |
|----------------------------------------------------------------------------------------------------|
| Einstellen der<br>Bluetooth <sup>®</sup> -Funktion                                                                                                    |
| Bluetooth®-Funktion       74         Aktivieren bzw. Deaktivieren der         Bluetooth®-Funktion       74         Anzeigen/Anpassen der         Bluetooth®-Informationen       75         Anzeigen/Löschen von         Informationen von registrierten         Bluetooth®-kompatiblen         Zielgeräten       76         Einstellen von Graffiti® 2       77         Erstellen von       78         Anpassen des Digitizers       79         Festlegen der Netzwerkeinstellungen       70         für ein drahtloses LAN       80         Manuelles Einrichten eines       4         drahtlosen       LAN-Zugriffspunkts       80         Manuelles Suchen und Einrichten       80                      |
| Aktivieren bzw. Deaktivieren der<br>Bluetooth <sup>®</sup> -Funktion                                                                                                    |
| Bluetooth <sup>®</sup> -Funktion.       74         Anzeigen/Anpassen der       Bluetooth <sup>®</sup> -Informationen       75         Anzeigen/Löschen von       Informationen von registrierten       Bluetooth <sup>®</sup> -kompatiblen         Zielgeräten       76         Einstellen von Graffiti <sup>®</sup> 2       77         Erstellen von       76         Graffiti <sup>®</sup> 2-Kürzbefehl       78         Anpassen des Digitizers       79         Festlegen der Netzwerkeinstellungen       80         Manuelles Einrichten eines       drahtlosen         LAN-Zugriffspunkts       80         Manuelles Suchen und Einrichten       80         Manuelles Suchen und Einrichten       80 |
| Anzeigen/Anpassen der<br>Bluetooth <sup>®</sup> -Informationen 75<br>Anzeigen/Löschen von<br>Informationen von registrierten<br>Bluetooth <sup>®</sup> -kompatiblen<br>Zielgeräten 76<br>Einstellen von Graffiti <sup>®</sup> 2 77<br>Erstellen von<br>Graffiti <sup>®</sup> 2-Kürzbefehl<br>(Windows terminology) 78<br>Anpassen des Digitizers 79<br>Festlegen der Netzwerkeinstellungen<br>für ein drahtloses LAN 80<br>Manuelles Einrichten eines<br>drahtlosen<br>LAN-Zugriffspunkts 80<br>Manuelles Suchen und Einrichten<br>eines drahtlosen                                                                                                    |
| Bluetooth <sup>®</sup> -Informationen 75<br>Anzeigen/Löschen von<br>Informationen von registrierten<br>Bluetooth <sup>®</sup> -kompatiblen<br>Zielgeräten 76<br>Einstellen von Graffiti <sup>®</sup> 2 77<br>Erstellen von<br>Graffiti <sup>®</sup> 2-Kürzbefehl<br>(Windows terminology) 78<br>Anpassen des Digitizers 79<br>Festlegen der Netzwerkeinstellungen<br>für ein drahtloses LAN 80<br>Manuelles Einrichten eines<br>drahtlosen<br>LAN-Zugriffspunkts 80<br>Manuelles Suchen und Einrichten<br>eines drahtlosen                                                                                                    |
| Anzeigen/Löschen von<br>Informationen von registrierten<br>Bluetooth <sup>®</sup> -kompatiblen<br>Zielgeräten                                                                                                    |
| Informationen von registrierten<br>Bluetooth <sup>®</sup> -kompatiblen<br>Zielgeräten                                                                                                    |
| Bluetooth <sup>®</sup> -kompatiblen<br>Zielgeräten                                                                                                    |
| Zielgeräten                                                                                                    |
| Einstellen von Graffiti <sup>®</sup> 2                                                                                                    |
| Erstellen von<br>Graffiti <sup>®</sup> 2-Kürzbefehl<br>(Windows terminology)                                                                                                    |
| Graffiti <sup>®</sup> 2-Kürzbefehl<br>(Windows terminology)                                                                                                    |
| <ul> <li>(Windows terminology)</li></ul>                                                                                                    |
| Anpassen des Digitizers                                                                                                    |
| Festlegen der Netzwerkeinstellungen<br>für ein drahtloses LAN                                                                                                    |
| für ein drahtloses LAN                                                                                                    |
| Manuelles Einrichten eines<br>drahtlosen<br>LAN-Zugriffspunkts                                                                                                    |
| drahtlosen<br>LAN-Zugriffspunkts                                                                                                    |
| LAN-Zugriffspunkts                                                                                                    |
| Manuelles Suchen und Einrichten<br>eines drahtlosen                                                                                                    |
| eines drahtlosen                                                                                                    |
|                                                                                                    |
| LAN-Zugriffspunkts                                                                                                    |
| Automatisches Verbinden des                                                                                                    |
| CLIÉ Handhelds mit einem                                                                                                    |
| drahtlosen LAN-Zugriffspunkt83                                                                                                    |
| Prüfen des Status der drahtlosen                                                                                                    |
| LAN-Kommunikation 84                                                                                                    |
| Verwenden der SSID-Menüs 85                                                                                                    |
| Festlegen der Netzwerkeinstellungen                                                                                                    |
| für Ihren Anbieter und                                                                                                    |
| Einwahlserver                                                                                                    |
| Auswählen einer                                                                                                    |
| Dienstvorlage 86                                                                                                    |
| Eingeben eines                                                                                                    |
| Benutzernamens                                                                                                    |
| Eingeben eines Kennwortes 87                                                                                                    |
| Augwählen einer Verbindung 97                                                                                                    |

| Einstellen der                         |
|----------------------------------------|
| Telefoninformationen                   |
| Hinzufügen von Detaildaten zu          |
| einer Dienstvorlage                    |
| Duplizieren/Löschen von                |
| zusätzlichen Dienstvorlagen 92         |
| Erstellen von Anmeldeskripten 93       |
| Verwenden des Menüs                    |
| "Netzwerkeinstellungen"96              |
| Zuweisen von Anwendungen zu            |
| Anwendungstasten                       |
| Anpassen der Strichaktivitäten mit dem |
| Stift über den ganzen Bildschirm 98    |
| Einstellen der Zeit für die            |
| automatische Abschaltung               |
| Einstellen von Tönen                   |
| Ein-/Ausschalten der Alarm-LED 101     |
| Ein-/Ausschalten der                   |
| Empfangsfunktion                       |
| Auswählen des                          |
| Bildschirm-Farbschemas103              |
| Einstellen des Anzeigeformats von      |
| Uhrzeit, Datum und Zahlen 104          |
| Auswählen eines regionalen             |
| Standardwertes 104                     |
| Anpassen Ihrer Einstellungen 104       |
| Ändern der Position des                |
| Silk-Bildschirms                       |
| Umschalten der                         |
| Tastaturbeleuchtung 106                |
| Starten einer Anwendung durch          |
| Drücken der Ctrl-Taste und einer       |
| numerischen Taste                      |
| Hinzufügen/Andern von                  |
| Kommunikationsgeräteinstellungen       |
|                                        |
| Festlegen der Datums- und              |
| Uhrzeiteinstellungen                   |
| Einstellen des Datums 109              |
| Einstellen der Uhrzeit 109             |
| Einstellen der Zeitzone und der        |
| Sommerzeit                             |
| Einstellen der Teletonfunktion 111     |

Weiter auf der nächsten Seite

#### Austauschen und Aktualisieren von Dateien/Daten über einen HotSync<sup>®</sup>-Vorgang (Weitere HotSync<sup>®</sup>-Vorgänge)

Anpassen der

| •                                                |
|--------------------------------------------------|
| HotSync <sup>®</sup> -Anwendungseinstellungen    |
| (Conduit)                                        |
| Synchronisieren mit externen Daten               |
| (Dateiverknüpfung) 115                           |
| Anpassen des                                     |
| HotSync <sup>®</sup> Manager-Starts und der      |
| HotSync <sup>®</sup> -Setupoptionen 116          |
| Durchführen eines HotSync <sup>®</sup> -Vorgangs |
| über ein drahtloses LAN 117                      |
| Durchführen des HotSync <sup>®</sup> -Vorgangs   |
| mit der Bluetooth <sup>®</sup> -Funktion 120     |
| Durchführen des                                  |
| IR-HotSync <sup>®</sup> -Vorgangs                |
| Durchführen des HotSync <sup>®</sup> -Vorgangs   |
| über ein LAN (LANSync) 127                       |
|                                                  |

#### Verwenden von Speichermedien wie dem "Memory Stick™"

| Verwenden von Speichermedien wie |
|----------------------------------|
| dem "Memory Stick™" 131          |
| Diese Arten von Speichermedien   |
| können Sie mit Ihrem             |
| CLIÉ Handheld verwenden 131      |
| Verwenden eines                  |
| "Memory Stick" 131               |
| Schützen der Dateien/Daten auf   |
| einem "Memory Stick" 133         |
| Starten von Anwendungen auf      |
| Speichermedien                   |

| Anzeigen von Informationen zum   |
|----------------------------------|
| Speichermedium                   |
| (Karteninformation)              |
| Zuweisen eines Namens zu einem   |
| "Memory Stick"                   |
| Formatieren eines                |
| "Memory Stick"                   |
| Austausch von Daten über         |
| Speichermedien                   |
| Starten von CLIE Files139        |
| Kopieren von CLIÉ Handheld-Daten |
| auf ein Speichermedium141        |
| Kopieren von Daten vom           |
| Speichermedium auf Ihren         |
| CLIÉ Handheld                    |
| Löschen von Daten auf dem        |
| Speichermedium 146               |
| Extrahieren einer Zip-Datei 147  |
| Menüelemente von CLIE Files 150  |
| Austauschen von Dateien/Daten    |
| ohne Verwendung von              |
| CLIE Files                       |
| Hinweise zum Starten von         |
| Anwendungen auf einem            |
| Speichermedium                   |
|                                  |

# Übertragen

| Übertragen zwischen Ihrem       |
|---------------------------------|
| CLIÉ Handheld und einem anderen |
| Palm OS <sup>®</sup> PDA        |
| Verwendungsmöglichkeiten der    |
| Übertragung 154                 |
| Senden von Daten 155            |

### Verwenden der Bluetooth<sup>®</sup>-Funktion

| Austauschen von Dateien/Daten mit         |
|-------------------------------------------|
| der Bluetooth <sup>®</sup> -Funktion 159  |
| Verwendungsmöglichkeiten der              |
| Bluetooth <sup>®</sup> -Funktion          |
| Senden von Dateien/Daten                  |
| (beispielsweise Bilddateien oder          |
| Kalenderdaten) an einen anderen           |
| CLIÉ Handheld mit der integrierten        |
| Bluetooth <sup>®</sup> -Funktion oder dem |
| Bluetooth <sup>®</sup> -Modul             |
| (optional)                                |
| Durchführen eines drahtlosen              |
| HotSync <sup>®</sup> -Vorgangs mit einem  |
| Computer                                  |
| Verbinden mit dem Internet per            |
| Kommunikation mit einem                   |
| Bluetooth <sup>®</sup> -kompatiblen       |
| Mobiltelefon 161                          |
|                                           |

#### Verwenden des Taschenrechners und Suchen nach Einträgen

| Verwenden des Taschenrechners |     |
|-------------------------------|-----|
| (Rechner)                     | 167 |
| Erstellen von Berechnungen    | 167 |
| Die Funktionen der            |     |
| Taschenrechnertasten          | 168 |
| Verwenden der                 |     |
| Taschenrechnermenüs           | 169 |
| Suchen nach Einträgen         | 170 |
| Verwenden der Option          |     |
| "Suchen"                      | 170 |
|                               |     |

#### Sichern von Daten und Anwendungen des CLIÉ™ Handhelds

| Sichern von Daten und Anwendungen       |
|-----------------------------------------|
| des CLIÉ™ Handhelds                     |
| Sichern von Daten und                   |
| Anwendungen mit dem                     |
| HotSync <sup>®</sup> -Vorgang auf Ihrem |
| Computer                                |

#### Schützen Ihrer Daten mit einem Kennwort

### Erweitern von Funktionen mit Zusatzanwendungen

| Erweitern von Funktionen mit |     |
|------------------------------|-----|
| Zusatzanwendungen            | 184 |
| Installieren                 | 185 |
| Installieren vom Computer    | 185 |
| Installieren von Anwendungen | auf |
| Speichermedien               | 187 |
| Installieren vom Internet    | 187 |
| Löschen der installierten    |     |
| Zusatzanwendungen            | 188 |

#### Übertragen von Daten von einem anderen CLIÉ™ Handheld

| Übertragen von Daten von einem |     |
|--------------------------------|-----|
| anderen CLIÉ™ Handheld         | 190 |
| Übertragen von Daten mit       |     |
| Palm™ Desktop für CLIÉ         | 190 |
|                                |     |

| <b>INDEX</b> 194 |
|------------------|
|------------------|

# Grundfunktionen des CLIÉ™ Handhelds

In diesem Kapitel werden die Grundfunktionen Ihres CLIÉ Handhelds erläutert, z.B. die Verwendung des Stifts und des Jog Dial™ Navigators, die Suche nach Komponenten und das Starten von Anwendungen.

Dieses Kapitel enthält außerdem einen Überblick über die in den Anwendungen häufig verwendeten Menüs und erklärt, wie die Schriftart für Zeichen gewählt wird.

| Grundfı | ınktionen                              |    |     |    |     |    |   | 11 |
|---------|----------------------------------------|----|-----|----|-----|----|---|----|
| Starten | einer Anwendung                        |    |     |    |     |    |   | 15 |
| Verwen  | den des CLIE 3D Launchers              |    |     |    |     |    |   | 18 |
| Verwen  | den des Palm OS <sup>®</sup> -Standard | db | ild | SC | hir | ms | 5 | 28 |
| Ändern  | von Schriften                          |    |     |    |     |    |   | 38 |
| Häufig  | verwendete Menüelemente .              |    |     |    |     |    |   | 39 |

# **Grundfunktionen**

Bedienen mit dem Stift und dem Jog Dial™ Navigator

# Verwenden des Stifts

## Was ist ein Stift?

Mit dem Stift kann Ihr CLIÉ Handheld über die direkte Berührung des Bildschirms betrieben werden.

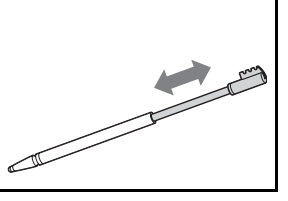

#### Tipp

#### Wo befindet sich der Stift?

Der Stift wird in Ihrem CLIÉ Handheld aufbewahrt. Der genaue Aufbewahrungsort ist je nach Modell unterschiedlich.

 Weitere Informationen hierzu finden Sie unter "CLIÉ<sup>TM</sup> Handheldkomponenten" in "Bitte unbedingt zuerst lesen (Benutzerhandbuch)".

#### Hinweis

Um den Stift nicht zu verlieren, sollten Sie ihn nach jedem Gebrauch wieder in den Halter an Ihrem CLIÉ Handheld schieben.

#### Grundfunktionen

Sie können Ihren CLIÉ Handheld mit dem Stift auf folgende Art betreiben:

### Tippen

Das leichte Drücken auf das benötigte Element auf dem Bildschirm mit dem Stift wird "Tippen" genannt. "Tippen" Sie bei der Texteingabe über die Bildschirmtastatur oder beim Starten einer Anwendung mit dem Stift auf die gewünschte Schaltfläche bzw. das Symbol.

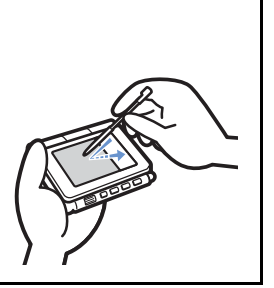

#### Ziehen

Das Berühren des benötigten Elements auf dem Bildschirm mit dem Stift und das Bewegen des Elements über die Bildschirmoberfläche wird "Ziehen" genannt.

Sie können die Bildlaufleiste mit dem Stift wie mit der Maus auf Ihrem Computer "ziehen", um durch den Bildschirm zu blättern. Sie können den Stift auch über Zeichen "ziehen", um diese hervorzuheben.

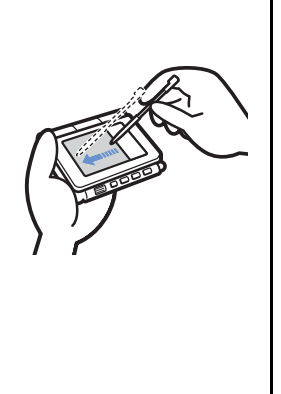

# Verwenden des Jog Dial™ Navigators

### Was ist der Jog Dial™ Navigator?

Ihr CLIÉ Handheld ist mit einem Jog Dial<sup>™</sup> Navigator an der Vorderseite Ihres CLIÉ Handhelds ausgestattet.

## Drehen des Jog Dial™ Navigators

Drehen Sie den Jog Dial<sup>™</sup> Navigator, um nach der zu startenden Anwendung zu suchen.

#### Grundfunktionen

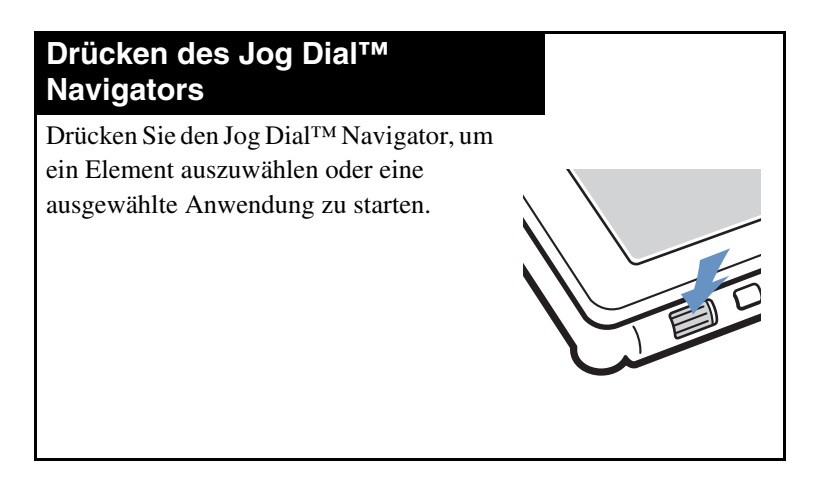

#### Hinweis

Die Vorgänge, die Sie mit dem Jog Dial<sup>™</sup> Navigator durchführen können, hängen von der Anwendung ab.

 Weitere Informationen zu den Vorgängen jeder Anwendung finden Sie im "CLIÉ Anwendungshandbuch" (auf Ihrem Computer installiert).

#### Tipp

#### Drücken und gleichzeitiges Drehen des Jog Dial™ Navigators

In einigen Anwendungen werden Vorgänge durch Drehen und Drücken des Jog Dial™ Navigators ausgeführt.

# Starten einer Anwendung

Software, die Sie auf Ihrem CLIÉ Handheld zum Ausführen einer Aufgabe verwenden können (beispielsweise **Kalender**, **Aufgaben** oder E-Mail-Software), wird "Anwendung" genannt. Um Ihren CLIÉ Handheld zu betreiben, müssen Sie eine Anwendung starten.

#### Hinweis

#### Weitere Informationen zum Starten von Anwendungen auf einem "Memory Stick" (auch Speichermedium genannt) finden Sie auf Seite 134.

Wenn Sie Anwendungen, die auf einem Speichermedium gespeichert sind, über den Startbildschirm ausführen, können Systemeinschränkungen auftreten.

#### Tipp

#### Was ist der Startbildschirm?

Der Bildschirm, der beim Einschalten des CLIÉ Handhelds oder beim Tippen auf  $\bigotimes$  (Start) angezeigt wird, wird Startbildschirm genannt. Auf Ihrem CLIÉ Handheld sind der CLIE 3D Launcher und der Palm OS-Standardbildschirm als Startbildschirm installiert. Der für den CLIÉ Handheld spezifische Bildschirm CLIE 3D Launcher wird standardmäßig angezeigt. In diesem Handbuch wird der CLIE 3D Launcher als Startbildschirm verwendet.

# Starten einer Anwendung mit dem CLIE 3D Launcher

- 2 Drehen Sie den Jog Dial™ Navigator, um ein Symbol auszuwählen. Drücken Sie den Jog Dial™ Navigator, um die Anwendung zu starten.

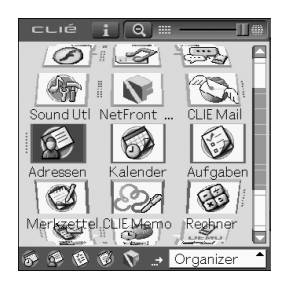

#### Tipp

Sie können außerdem im CLIE 3D Launcher auf ein Anwendungssymbol tippen, um die entsprechende Anwendung zu starten.

# Beenden einer Anwendung

Auf dem CLIÉ Handheld müssen Sie Daten nicht wie auf dem Computer manuell speichern.

Alle Änderungen in der Anwendung, in der Sie arbeiten, werden automatisch gespeichert. Wenn Sie die Anwendung erneut starten, wird der zuletzt aktive Bildschirm angezeigt.

Zeigen Sie den CLIE 3D Launcher an, um zu einer anderen Anwendung zu wechseln, während Sie mit einer Anwendung arbeiten.

Sie können den CLIE 3D Launcher auf zwei Arten anzeigen:

# Kehren Sie zum CLIE 3D Launcher zurück, indem Sie auf 🎡 (Start) tippen.

## Kehren Sie zum CLIE 3D Launcher zurück, indem Sie die BACK-Taste gedrückt halten.

#### Tipp

Durch Drücken der Anwendungstaste können Sie von einer Anwendung zu einer anderen wechseln.

#### Hinweis

Bei einigen Anwendungen müssen Daten manuell speichern.

 Weitere Informationen hierzu finden Sie im "CLIÉ Anwendungshandbuch", das auf Ihrem Computer installiert ist.

# Verwenden des CLIE 3D Launchers

# Suchen nach den Komponenten

#### Tipp

Tippen Sie gegebenenfalls auf (Start), um den CLIE 3D Launcher anzuzeigen.

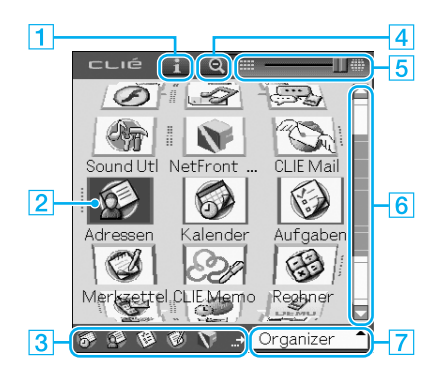

### **1** Informationssymbol (Seite 19)

Tippen Sie hier, um die Informationen für ein ausgewähltes Anwendungssymbol anzuzeigen.

### 2 Anwendungssymbole

 3 Bevorzugte Anwendungen (ShortCuts) (Seite 23) Sie können ShortCuts für bevorzugte Anwendungen erstellen.
 4 Symbol zum Vergrößern/Verkleinern (Seite 19)

Tippen Sie hier, um die Größe der Anwendungssymbole zu ändern (groß oder klein).

### **5** 3D-Einstellungsleiste (Seite 19)

Führen Sie mit dem Stift einen Bildlauf durch, um die 3D-Stufe anzupassen.

# 6 Bildlaufleiste

# **7** Gruppenliste des CLIE 3D Launchers (Seite 19)

Die Liste der Gruppen des CLIE 3D Launchers wird angezeigt.

# CLIE 3D Launcher-Gruppe

Sie können Anwendungen gruppenweise organisieren.

#### Hinweis

Anwendungen auf Speichermedien können nicht gruppiert werden.

### Bearbeiten von Gruppen

- 1 Tippen Sie auf ↔ (Start). Der CLIE 3D Launcher wird angezeigt.
- 2 Tippen Sie auf T (Menü). Das Menü wird angezeigt.
- Wählen Sie im Menü [CLIE 3D Launcher] die Option [Gruppe bearb.] aus. Der Bildschirm Gruppe wird angezeigt.

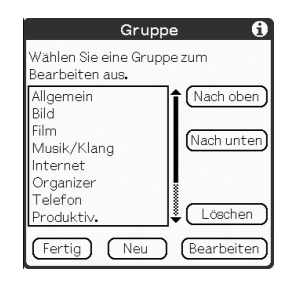

Hinweis

CLIE 3D Launcher-Gruppen unterscheiden sich von Palm OS<sup>®</sup>-Standardbildschirmkategorien.

# 4 Wählen Sie eine zu bearbeitende Gruppe, und tippen Sie auf [Bearbeiten].

Die Anzeige des Bildschirms Gruppe wird geändert.

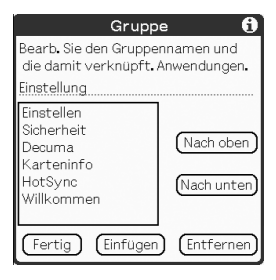

Name: Sie können Gruppen umbenennen. Ordnen der aufgelisteten Anwendungen: Wählen Sie eine Anwendung aus, und tippen Sie auf [Nach oben] oder [Nach unten], um die Anwendungen im CLIE 3D Launcher neu anzuordnen.

**Hinzufügen von Anwendungen**: Tippen Sie auf [Einfügen], um die Liste anzuzeigen und eine hinzuzufügende Anwendung auszuwählen.

**Entfernen von Anwendungen**: Wählen Sie eine zu entfernende Anwendung aus, und tippen Sie auf [Entfernen]. Die entfernten Anwendungen werden in der Gruppe "Nicht abgelegt" aufgelistet.

#### Hinweis

Die Gruppe "Nicht abgelegt" kann nicht umbenannt werden.

## **5** Tippen Sie auf [Fertig].

Der Bildschirm Gruppe wird erneut angezeigt.

## **6** Tippen Sie auf [Fertig].

Der CLIE 3D Launcher wird angezeigt.

### Ordnen von aufgelisteten Gruppen

- 1 Wählen Sie auf dem Bildschirm **Gruppe** eine Gruppe aus.
- 2 Tippen Sie auf [Nach oben] oder [Nach unten] Die Reihenfolge der aufgelisteten Gruppen im CLIE 3D Launcher wird geändert.

### Erstellen einer neuen Gruppe

 Tippen Sie auf dem Bildschirm Gruppe auf [Neu].
 Der Bildschirm Noue Gruppe wird engegeigt

Der Bildschirm Neue Gruppe wird angezeigt.

2 Geben Sie einen neuen Kategorienamen ein, und tippen Sie anschließend auf [OK].

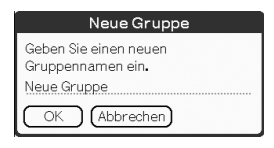

#### Hinweis

Gruppen, die keine Anwendung enthalten, werden nicht im CLIE 3D Launcher aufgelistet.

# Löschen einer Gruppe

Wählen Sie eine zu löschende Gruppe aus, und tippen Sie auf dem Bildschirm Gruppe auf [Löschen]. Wenn die zu löschende Gruppe Anwendungen enthält, wird das Dialogfeld Gruppe löschen angezeigt. Tippen Sie im Dialogfeld auf [OK], um die Gruppe zu löschen. Die Anwendungen in der gelöschten Gruppe werden in der Gruppe "Nicht abgelegt" aufgelistet.

#### Hinweis

Sie können die Gruppe "Nicht abgelegt" nicht löschen.

# Verwenden der Bildlaufleiste

In der Regel wechselt der Auswahlbereich von einem Anwendungssymbol zum nächsten, wenn Sie den Jog Dial<sup>TM</sup> Navigator drehen. Sie können durch alle Zeilen des CLIE 3D Launchers wie folgt blättern.

# **2** Drücken Sie die BACK-Taste.

Sie können die Bildlaufleiste jetzt mit dem Jog Dial<sup>TM</sup> Navigator verwenden.

3 Drehen Sie den Jog Dial™ Navigator, um eine Gruppe auszuwählen.

Wenn Sie den Jog Dial<sup>TM</sup> Navigator drücken, bewegt sich der Auswahlbereich zu einem Anwendungssymbol der ausgewählten Gruppe.

### Tipps

- Auf Speichermedien gespeicherte Anwendungen werden in [] (Kartengruppe) oder [] (Int. Datenträger).
- Sie können eine Gruppe auswählen, indem Sie wiederholt auf (Start) tippen, oder indem Sie auf die CLIE 3D Launcher-Gruppenliste tippen und einen Eintrag aus der Popup-Liste auswählen.

# Verwenden der bevorzugten Anwendungen (ShortCuts)

Für häufig verwendete Anwendungen können Sie eine bevorzugte Anwendung (ShortCut) erstellen.

#### Hinweis

Für eine Anwendung auf Speichermedien können Sie keine bevorzugte Anwendung (ShortCut) erstellen.

# Erstellen einer bevorzugten Anwendung (ShortCut)

- Tippen Sie auf (Start).
   Der CLIE 3D Launcher wird angezeigt.
- 2 Tippen Sie auf **T** (Menü). Das Menü wird angezeigt.
- 3 Wählen Sie im Menü [CLIE 3D Launcher] die Option [Bevorzugte Anw. bearb.] aus. Der Bildschirm Bevorzugte Anwendung wird angezeigt.

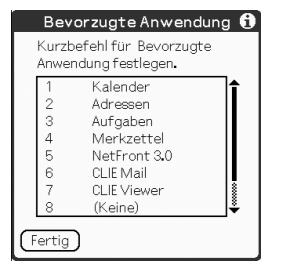

4 Tippen Sie auf eine Zahl für die bevorzugte Anwendung (Kürzbefehl), die Sie einer Anwendung zuweisen möchten.

Die Liste der Anwendungen wird angezeigt. Tippen Sie auf den Anwendungsnamen, um eine bevorzugte Anwendung (Kürzbefehl) zu erstellen.

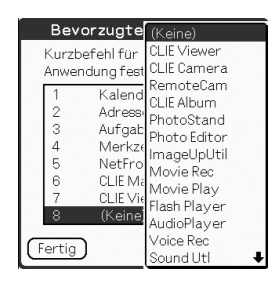

# Tipp

Sie können zehn Kürzbefehl erstellen.

# 5 Tippen Sie auf [Fertig].

#### Hinweis

Wenn Sie eine Anwendung löschen, die als Kürzbefehl gespeichert ist, wird der ShortCut auch automatisch aus der Liste der bevorzugten Anwendungen gelöscht.

# So löschen Sie eine bevorzugte Anwendung (Kürzbefehl)

Tippen Sie in Schritt 4 auf die Zahl für die bevorzugte Anwendung (Kürzbefehl), die Sie löschen möchten, und wählen Sie oben in der Liste **(Keine)** aus.

# Ändern der Ansicht des CLIE 3D Launchers

Sie können die Größe der Anwendungssymbole ändern und den 3D-Effekt des CLIE 3D Launchers anpassen.

## Ändern der Größe von Anwendungssymbolen

- Tippen Sie auf <a>[</a>

Die Anwendungssymbole werden größer dargestellt.

#### Tipps

Sie können die Symbolgröße zurücksetzen, wenn Sie auf Ottippen.

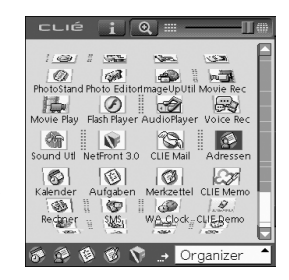

## Anpassen des 3D-Effekts des CLIE 3D Launchers

- 2 Ziehen Sie den Schieberegler der 3D-Einstellungsleiste. Sie können die 3D-Effekte des CLIE 3D Launchers anpassen.

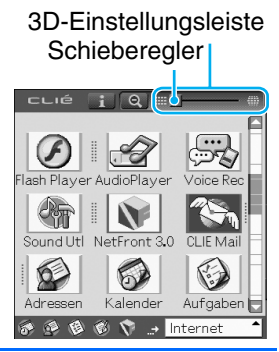

# Anzeigen von Informationen zu Anwendungen

- 2 Drehen Sie den Jog Dial<sup>™</sup> Navigator, um ein Anwendungssymbol auszuwählen, für das Sie Informationen anzeigen möchten.
- **3** Tippen Sie auf **1**.

Der Bildschirm **CLIE 3D Launcher-Info** wird angezeigt. Tippen Sie auf [OK], um den Bildschirm zu schließen.

| CLIE 3D                    | Launcher-Info                            |
|----------------------------|------------------------------------------|
| 6                          | Kalender                                 |
| Version<br>Größe<br>Eintr. | Bearbeiten)<br>4.53S<br>1 KB<br>8 Eintr. |
| Organize<br>OK             |                                          |

## Bearbeiten einer Beschreibung

Tippen Sie auf [Bearbeiten], um den Bildschirm **Beschreibung bearbeiten** anzuzeigen und die neue Beschreibung einzugeben.

| Beschreibung bearbeiten         |
|---------------------------------|
| Bitte geben Sie die Anwendungs- |
| beschreibung ein.               |
| Mein Kalender                   |
| OK Abbrechen (Standard)         |

**[OK]**: Überschreibt die alte Beschreibung mit der neuen. **[Abbrechen]**: Verwirft die eingegebene Beschreibung. **[Standard]**: Stellt die Standardbeschreibung wieder her. . . . .

# Menüliste

In der folgenden Liste werden die Funktionen jedes Menüs im CLIE 3D Launcher beschrieben.

# Menüs im CLIE 3D Launcher

| Löschen         | Löschen einer Anwendung (Seite 188).         |                                             |  |  |  |
|-----------------|----------------------------------------------|---------------------------------------------|--|--|--|
| Übertragen      | Sendet eine Anwendung oder Daten an ein      |                                             |  |  |  |
|                 | anderes Pal                                  | m OS PDA-Gerät über den IR-                 |  |  |  |
|                 | Anschluss (Seite 154).                       |                                             |  |  |  |
| Senden          | Bluetooth: Sendet über drahtlose             |                                             |  |  |  |
|                 |                                              | Kommunikation eine                          |  |  |  |
|                 |                                              | Anwendung oder Daten an ein                 |  |  |  |
|                 |                                              | anderes Bluetooth <sup>®</sup> -kompatibles |  |  |  |
|                 | Palm OS PDA-Gerät (Seite 1                   |                                             |  |  |  |
|                 | SMS:                                         | Sendet Nachrichten über ein                 |  |  |  |
|                 |                                              | verbundenes drahtloses GSM-Gerät,           |  |  |  |
|                 |                                              | beispielsweise ein Mobiltelefon.            |  |  |  |
|                 | Hinweis                                      |                                             |  |  |  |
|                 | Aı                                           | nwendungen und Daten können                 |  |  |  |
|                 | pe                                           | r SMS nicht gesendet werden.                |  |  |  |
| Gruppe bearb.   | Bearbeitet eine Anwendungsgruppe (Seite 19). |                                             |  |  |  |
| Bevorzugte Anw. | Erstellt einen ShortCut zu einer Anwendung   |                                             |  |  |  |
| bearb.          | (Seite 23).                                  |                                             |  |  |  |
| Info            | Zeigt Versi                                  | on, Speichergröße und Anzahl der            |  |  |  |
|                 | Einträge ein                                 | ner Anwendung an.                           |  |  |  |
| Kopieren        | Kopiert ein                                  | e Anwendung.                                |  |  |  |

# Optionsmenü im CLIE 3D Launcher

| Einstellungen    | Nimmt Einstellungen für den CLIE 3D Launcher vor. |  |  |  |
|------------------|---------------------------------------------------|--|--|--|
|                  | Expansionskarten anzeigen                         |  |  |  |
|                  | Aktivieren Sie das Kontrollkästchen, um die       |  |  |  |
|                  | Anwendungen auf dem Speichermedium                |  |  |  |
|                  | ("Memory Stick" oder interner Datenträger)        |  |  |  |
|                  | anzuzeigen. (Standard: <b>Aktiviert</b> )         |  |  |  |
| Standard-Ansicht | Wechselt zum Palm OS-Standardbildschirm           |  |  |  |
|                  | (Seite 28).                                       |  |  |  |
| Anwendungen-Info | Zeigt Versionsinformationen zur Anwendung an.     |  |  |  |

Grundfunktionen des CLIÉ<sup>™</sup> Handhelds

# Verwenden des Palm OS<sup>®</sup>-Standardbildschirms

# Wechseln zum Palm OS<sup>®</sup>-Standardbildschirm

Ihr CLIÉ Handheld ist ursprünglich daraufhin eingestellt, beim Tippen auf 🏠 (Start) den CLIE 3D Launcher anzuzeigen. Um zum Palm OS-Standardbildschirm zu wechseln, gehen Sie wie folgt vor:

- 2 Tippen Sie auf mathematical (Menü). Das Menü wird angezeigt.
- **3** Tippen Sie auf [Optionen]. Das Menü **Optionen** wird angezeigt.
- 4 Tippen Sie im Menü [Optionen] auf [Standard-Ansicht]. Der Bildschirm wechselt zum Palm OS-Standardbildschirm.

Tippen Sie, um Menüs anzuzeigen.

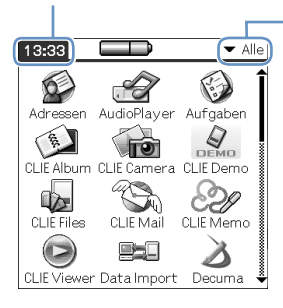

Tippen Sie, um eine anzuzeigende Kategorie auszuwählen.

### Tipp

Durch Tippen auf 🚯 (Start) können Sie Kategorien nacheinander anzeigen.

#### Hinweis

#### Die Kategorien auf dem Palm OS-Standardbildschirm unterscheiden sich von den CLIE 3D Launcher-Gruppen.

Weiter auf der nächsten Seite

### Wechseln zum CLIE 3D Launcher

- Tippen Sie auf 
   <sup>™</sup>→ (Start). Der Palm OS<sup>®</sup>-Standardbildschirm wird angezeigt.
- 2 Tippen Sie auf mit (Menü). Das Menü wird angezeigt.
- **3** Tippen Sie auf [Optionen]. Das Menü **Optionen** wird angezeigt.
- 4 Tippen Sie im Menü [Optionen] auf [CLIE 3D Launcher-Ansicht]. Der Bildschirm wechselt zum CLIE 3D Launcher.

# Starten einer Anwendung

#### Hinweis

Details zum Starten von Anwendungen auf Speichermedien finden Sie auf Seite 134.

Beim Starten von Anwendungen auf Speichermedien über den Palm OS-Standardbildschirm können Systemeinschränkungen auftreten.

### Starten einer Anwendung mit dem Jog Dial™ Navigator

- Tippen Sie auf 
   <sup>™</sup>→ (Start). Der Palm OS<sup>®</sup>-Standardbildschirm wird angezeigt.
- 2 Drehen Sie den Jog Dial<sup>™</sup> Navigator, um die zu startende Anwendung auszuwählen, und drücken Sie anschließend den Jog Dial<sup>™</sup> Navigator.

Die Anwendung wird gestartet.

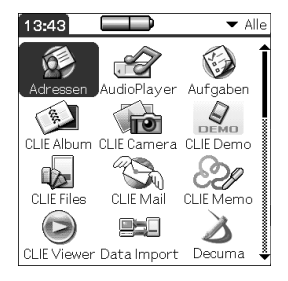

# Ändern der Einstellungen des Startbildschirms für den Jog Dial™ Navigatorvorgang

Legen Sie die Einstellungen so fest, dass durch Drehen des Jog Dial<sup>TM</sup> Navigators eine Liste der Anwendungen auf der linken Seite des Bildschirms angezeigt wird.

 Tippen Sie auf dem Palm OS<sup>®</sup>-Standardbildschirm auf III (Menü). Das Menü wird angezeigt.

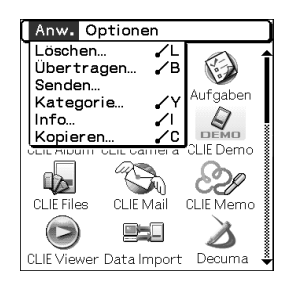

- 2 Tippen Sie auf [Optionen]. Das Menü **Optionen** wird angezeigt.
- **3** Tippen Sie im Menü [Optionen] auf [Einstellungen...].

Der Bildschirm Einstellungen wird angezeigt.

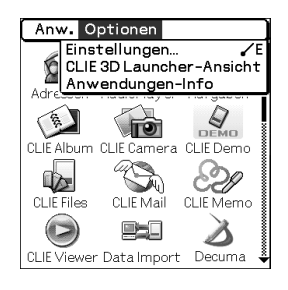

Weiter auf der nächsten Seite

4 Tippen Sie auf ▼ neben [Jog wählen:], und wählen Sie [PopUp] aus.

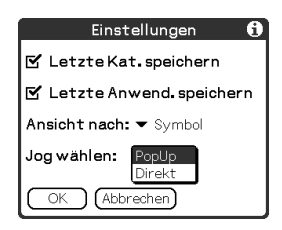

# 5 Tippen Sie auf [OK].

Wenn der Jog Dial<sup>TM</sup> Navigator gedreht wird, wird auf der linken Seite des Bildschirms automatisch eine Liste der Anwendungen angezeigt.

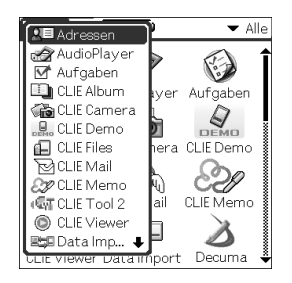

# Starten einer Anwendung durch Tippen auf ein Anwendungssymbol

- 1 Tippen Sie auf ↔ (Start). Der Palm OS<sup>®</sup>-Standardbildschirm wird angezeigt.
- 2 Tippen Sie auf das Symbol der zu startenden Anwendung.

Die Anwendung wird gestartet.

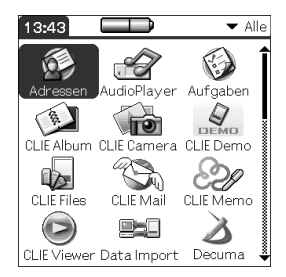

# Ändern des Anzeigestils des Palm OS®-Standardbildschirms

Auf dem Palm OS-Standardbildschirm können Sie Anwendungen im Format einer Liste oder als kleine Symbole anzeigen. Sie können auch Ihre bevorzugte Kategorie oder die zuletzt verwendete Anwendung anzeigen lassen, wenn der Palm OS-Standardbildschirm angezeigt wird. Standardmäßig wird die Ansicht "Symbol (Klein)" angezeigt.

- Tippen Sie auf 
   <sup>™</sup>→ (Start). Der Palm OS<sup>®</sup>-Standardbildschirm wird angezeigt.
- 2 Tippen Sie auf (Menü). Das Menü wird angezeigt.
- **3** Tippen Sie auf [Optionen]. Das Menü **Optionen** wird angezeigt.
- 4 Tippen Sie im Menü [Optionen] auf [Einstellungen...].
- 5 Tippen Sie neben [Ansicht nach:] auf ▼, und wählen Sie [Liste], [Symbol], [Liste (Klein)] oder [Symbol (Klein)] aus.
- **6** Tippen Sie auf [OK].

| Adressen     Aufgaben     Aufgaben     CLIE Camera     CLIE Gutera     CLIE Kemo     CLIE Viewer     Decuma     O Flash Player     MageUpUtil     M Karteninfo     M Movie Play | AudioPlayer CLLE Abum CLLE Abum CLLE Mail CLLE Tool 2 CLE Tool 2 CLE Tool 2 CLE Tool 2 CLE AudioPlayer CO HotSync CM Kalender CM Kalender CM Markzettel CM Markzettel CM Movie Rec | All Adressen     B     CLIE Abund     CLIE Abund     CLIE Files     dir CLIE Tool 2         A Decuma         AD Holdync     Bokarteninfor     B     Clareninfor     B     Clareninfor     B     More Sec     A PhotoStand     B     MemoteCam     marisound Uti     B     Wilkommen | CIT AudioPlayer<br>CIT AudioPlayer<br>CITE Camera<br>CITE Mail<br>O CITE Viewer<br>CITE Mail<br>Marktzettel<br>© NetFront 3.0<br>№ PicseNiewer<br>© Sicherheit<br>© Voice Rec | G Aufgaben<br>i CLE Demo<br>2° CLE Memo<br>2° CLE Memo<br>2° CLE | Adressen<br>CLIE Camera<br>CLIE Camera<br>Decuma<br>Irmage/IpVIII<br>Movie Play<br>PhotoStand | AudioPlayer<br>CLIE Demo<br>CLIE Tool 2<br>Einstellen<br>Kalender<br>Movie Rec | CLIE Files<br>CLIE Viewer<br>Flash Player<br>Karten info<br>NetFront 3.0<br>Rectiner | CLIE Abum<br>CLIE Mail<br>Data Import<br>Hotsync<br>Merize titel<br>Photo Editor |
|----------------------------------------------------------------------------------------------------|----------------------------------------------------------------------------------------------------|----------------------------------------------------------------------------------------------------|----------------------------------------------------------------------------------------------------|----------------------------------------------------------------------------------------------------|-----------------------------------------------------------------------------------------------|--------------------------------------------------------------------------------|--------------------------------------------------------------------------------------|----------------------------------------------------------------------------------|
| Listen                                                                                                    | ansicht                                                                                                    | Ansich                                                                                                    | nt "Liste                                                                                                    | (Klein)"                                                                                                    | Ansich                                                                                        | nt "Sy                                                                         | mbol                                                                                 | (Klein                                                                           |

Einstellen der Anzeige der zuletzt geöffneten Kategorie bzw. der zuletzt verwendeten Anwendung, wenn der Palm OS-Standardbildschirm angezeigt wird

- Tippen Sie auf 
   <sup>™</sup>→ (Start). Der Palm OS<sup>®</sup>-Standardbildschirm wird angezeigt.
- **2** Tippen Sie auf **a** (Menü). Das Menü wird angezeigt.
- **3** Tippen Sie auf [Optionen]. Das Menü **Optionen** wird angezeigt.
- 4 Tippen Sie im Menü [Optionen] auf [Einstellungen...].
- 5 Tippen Sie auf □ / ☑ (Kontrollkästchen) neben [Letzte Kat. speichern] bzw. [Letzte Anwend. speichern], um die gewünschten Einstellungen auszuwählen. Durch Tippen ändern sich die Kontrollkästchen.

#### Tipp

Die Kontrollkästchen sind standardmäßig ☑.

## **6** Tippen Sie auf [OK].

#### Hinweis

In den folgenden Fällen werden Anwendungen nicht als zuletzt verwendete Anwendungen und Kategorien erkannt:

- Drücken einer Anwendungstaste zum Starten einer Anwendung oder Kategorie.
- Wechseln des Bildschirms vom Palm OS-Standardbildschirm zum CLIE 3D Launcher.

# Anzeigen von Anwendungen nach Kategorie

Sie können Anwendungen auch nach Kategorien anzeigen lassen.

## Kategorisieren von Anwendungen

- Tippen Sie auf 
   <sup>™</sup>→ (Start). Der Palm OS<sup>®</sup>-Standardbildschirm wird angezeigt.
- 2 Tippen Sie auf math (Menü). Das Menü wird angezeigt.
- **3** Tippen Sie auf [Anw.]. Das Menü **Anw.** wird angezeigt.
- 4 Tippen Sie im Menü [Anw.] auf [Kategorie...]. Der Bildschirm **Kategorie** wird angezeigt.
- 5 Tippen Sie auf ▼ neben jeder Anwendung, und wählen Sie die Kategorie aus.

#### Hinweis

Zum Erstellen einer neuen Kategorie tippen Sie in der rechten oberen Ecke des Palm OS-Standardbildschirms auf ▼. Tippen Sie anschließend auf [Kat. bearbeiten...], um den Bildschirm Kat. bearbeiten... anzuzeigen.

Tippen Sie auf [Neu], geben Sie einen Kategoriennamen ein, und tippen Sie auf [OK]. Tippen Sie erneut auf [OK], wenn die Kategorie hinzugefügt wurde.

**6** Tippen Sie auf [Fertig].
## Anzeigen von Anwendungen nach Kategorie

- Tippen Sie auf 
   <sup>™</sup>→ (Start). Der Palm OS<sup>®</sup>-Standardbildschirm wird angezeigt.
- 2 Führen Sie einen der folgenden Vorgänge durch:
  - Tippen Sie wiederholt auf 🚯 (Start), oder drücken Sie den Jog Dial<sup>TM</sup> Navigator mehrere Male, bis die Kategorien nacheinander angezeigt werden.
  - Tippen Sie rechts oben auf dem Bildschirm auf ▼, und wählen Sie gewünschte Kategorie für die Anzeige aus.

#### Tipp

Wenn Sie [Alle] auswählen, werden alle Anwendungen auf dem Palm OS-Standardbildschirm angezeigt.

Wenn Sie den Jog Dial<sup>™</sup> Navigator oft verwenden, ist es praktischer, [Alle] auszuwählen.

#### Hinweis

CLIE 3D Launcher-Gruppen unterscheiden sich von Palm OS<sup>®</sup>-Standardbildschirmkategorien.

# Ändern von Schriften

In Anwendungen wie **Kalender** oder **Adressen** können Sie die Schriftart wunschgemäß anpassen. Jeder Anwendung kann eine Schriftart zugewiesen werden.

- 1 Starten Sie eine Anwendung, für die Sie die Schriftart ändern möchten.
- 2 Tippen Sie auf mathematical (Menü). Das Menü wird angezeigt.
- **3** Tippen Sie auf [Optionen]. Das Menü **Optionen** wird angezeigt.
- 4 Tippen Sie im Menü [Optionen] auf [Schrift...]. Der Bildschirm Schrift wählen wird angezeigt.
- **5** Tippen Sie auf die Schriftart, die Sie verwenden möchten.
- **Tippen Sie auf [OK].** Der Text in der Anwendung wird in der ausgewählten Schriftart angezeigt.

#### Hinweis

Für einige Anwendungen kann die Schriftart nicht geändert werden.

# Häufig verwendete Menüelemente

In der folgenden Liste werden die auf dem CLIÉ Handheld häufig verwendeten Funktionen aufgeführt, beispielsweise **Kalender**, **Adressen**, **Aufgaben** und **Merkzettel**. Um ein Menü anzuzeigen, tippen Sie auf I (Menü), während die Anwendung gestartet wird. Informationen zu anwendungsspezifischen Menüelementen finden Sie in den Menübeschreibungen für jede Anwendung.

#### Hinweis

Einige Menüs werden je nach Anzeigeart eventuell nicht angezeigt.

| Rückgängig       | Hebt die Aktion des letzten Bearbeitungsbefehls<br>auf. Wenn Sie beispielsweise mit Hilfe von<br>[Ausschneiden] Text entfernt haben, wird dieser<br>Text mit [Rückgängig] wiederhergestellt.                                          |
|------------------|----------------------------------------------------------------------------------------------------|
| Ausschneiden     | Entfernt den ausgewählten Text und legt ihn<br>vorübergehend im Speicher Ihres CLIÉ Handhelds<br>ab. Sie können den ausgeschnittenen Text in einen<br>anderen Bereich der aktuellen Anwendung oder in<br>andere Anwendungen einfügen. |
| Kopieren         | Kopiert den ausgewählten Text und legt ihn<br>vorübergehend im Speicher Ihres CLIÉ<br>Handhelds ab. Sie können den kopierten Text in<br>einen anderen Bereich der aktuellen Anwendung<br>oder in andere Anwendungen einfügen.         |
| Einfügen         | Fügt den ausgeschnittenen oder kopierten Text<br>an der ausgewählten Stelle ein. Wenn Sie<br>zuvor keinen Text ausgeschnitten oder kopiert<br>hatten, ist der Befehl "Einfügen" wirkungslos.                                          |
| Alles auswählen  | Markiert den gesamten Text im aktuellen Eintrag<br>oder Bildschirm. Mit dieser Funktion können Sie<br>den Text vollständig ausschneiden oder kopieren<br>und an einer ausgewählten Stelle einfügen.                                   |
| Tastatur         | Öffnet die Bildschirmtastatur.                                                                                                    |
| Graffiti 2-Hilfe | Öffnet die Liste der Graffiti <sup>®</sup> 2-Schriftzüge.<br>Dort finden Sie die erforderliche<br>Strichreihenfolge für Zeichen.                                                                                                    |

## Menü "Bearbeiten"

# *Eingeben von Text auf dem CLIÉ™ Handheld*

In diesem Kapitel wird erklärt, wie Text in Ihren CLIÉ Handheld eingegeben werden kann.

| Eingeben von Text auf dem CLIÉ™ Handheld              |       | 41 |
|-------------------------------------------------------|-------|----|
| Verwenden von Graffiti <sup>®</sup> 2 zum Eingeben vo | n Tex | at |
|                                                       |       | 42 |
| Eingeben von Text mit Decuma Input                    |       | 55 |
| Verwenden der Bildschirmtastatur zur Textei           | ingab | e  |
|                                                       |       | 60 |

## Eingeben von Text auf dem CLIÉ™ Handheld

Sie können Text (außer mit der Hardware-Tastatur) auf die folgenden Arten eingeben.

## Handschrifteneingabesystem

## Graffiti<sup>®</sup> 2 (Seite 42)

Geben Sie Text mit Hilfe der Freihandeingabezeichen, genannt Graffiti 2, ein. Wenn Sie sich einmal an die Texteingabe mit Graffiti 2 gewöhnt haben, ist diese Methode viel schneller als die Eingabe über die Bildschirmtastatur.

#### Decuma Input (Seite 55)

Bei der Eingabe mit Decuma Input wird Ihre Handschrift in gedruckten Text konvertiert. Decuma kann zur Texteingabe bei jeder beliebigen Anwendung verwendet werden. Schreiben Sie einfach im Eingabebereich im unteren Teil des Bildschirms. Die Interpretation Ihrer Handschrift erscheint an der Stelle, an der Sie schreiben.

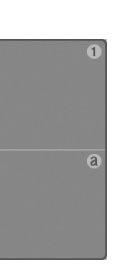

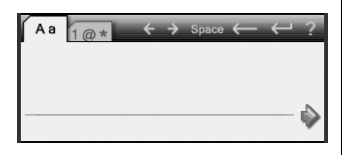

#### Bildschirmtastatur (Eingabefläche) (Seite 60)

Geben Sie den Text durch Tippen auf die Tastatur auf dem Bildschirm ein.

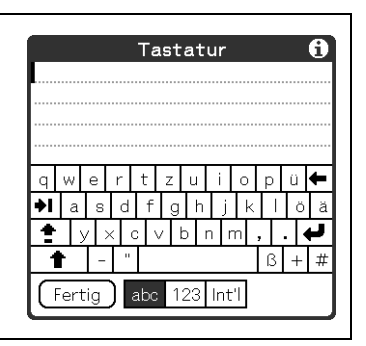

## Verwenden von Graffiti<sup>®</sup> 2 zum Eingeben von Text

In diesem Abschnitt erfahren Sie, wie Sie Buchstaben, Zahlen, Satzzeichen und Symbole erstellen können. Außerdem lernen Sie ein paar Tipps und Tricks für die Arbeit mit Graffiti<sup>®</sup> 2 kennen.

## Was ist Graffiti<sup>®</sup> 2?

Graffiti<sup>®</sup> 2 ist eine eindeutige Schreibmethode für die schnelle und einfache Texteingabe in CLIÉ-Anwendungen. Der Text wird mit dem Stift im Graffiti<sup>®</sup> 2-Bereich eingegeben. Graffiti<sup>®</sup> 2 erkennt Ihre Handschrift und wandelt diese sofort in gedruckten Text um.

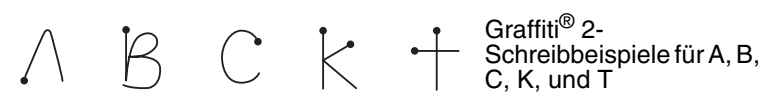

## Anzeigen der Graffiti 2-Bildschirmhilfe

Ziehen Sie den Stift vom Graffiti<sup>®</sup> 2-Schreibbereich zum anderen Ende des Bildschirms. Die Graffiti 2-Hilfe öffnet eine Reihe von Bildschirmen, auf denen der Graffiti<sup>®</sup>-Zeichensatz dargestellt wird.

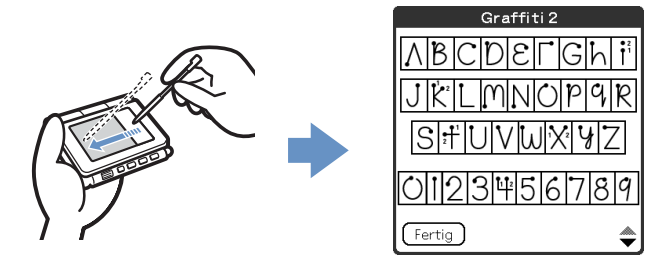

#### Tipp

Auf die gleiche Weise können Sie die Schreibweise für die Zeichen t, p, y und \$ anpassen. Weitere Informationen hierzu finden Sie unter "Einstellen von Graffiti<sup>®</sup> 2" auf Seite 77.

# Zeichnen eines Striches auf dem CLIÉ™ Handheld

# Der Punkt auf jedem Strichzug kennzeichnet die Stelle, von der aus das Zeichen gezeichnet werden sollte.

Manche Zeichen ähneln einander in der Form, haben aber unterschiedliche Anfangs- und Endpunkte. Beginnen Sie jeden Strich beim Punkt, und heben Sie den Stift am Ende ab.

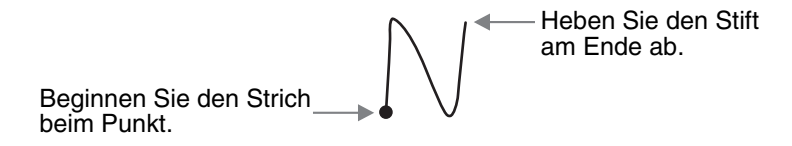

#### Hinweis

Sie müssen den Punkt nicht schreiben, wenn Sie einen Strich zeichnen. Er zeigt in diesem Handbuch nur an, wo der Strich beginnen muss.

## Verwenden des Graffiti<sup>®</sup> 2-Schreibbereichs

Der Graffiti<sup>®</sup> 2-Schreibbereich ist in zwei Bereiche unterteilt: In dem einen Bereich schreiben Sie Kleinbuchstaben und in dem anderen Zahlen. Die Fläche um die Trennlinie wird zum Schreiben der Großbuchstaben des Alphabets verwendet.

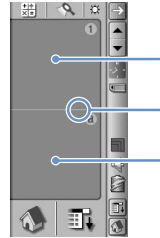

Zahlenbereich

- Trennlinie

Bereich für Kleinbuchstaben

## Schreiben von Großbuchstaben

Um einen Großbuchstaben einzugeben, zeichnen Sie die Striche über die Trennlinie des Graffiti<sup>®</sup> 2-Schreibbereichs\*. \* In diesem Handbuch wird der Merkzettel als Beispielanwendung verwendet.

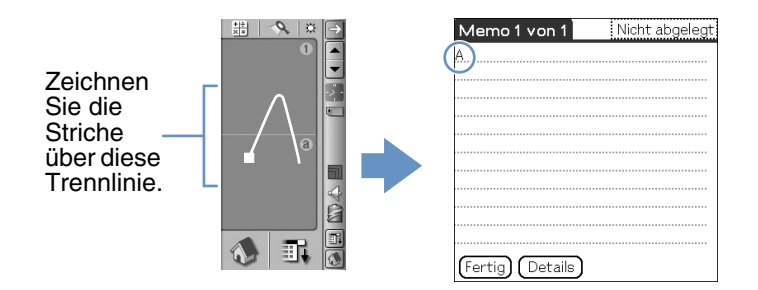

## Schreiben von Kleinbuchstaben

Um einen Kleinbuchstaben einzugeben, zeichnen Sie die Striche im Bereich für Kleinbuchstaben des Graffiti<sup>®</sup> 2-Schreibbereichs.

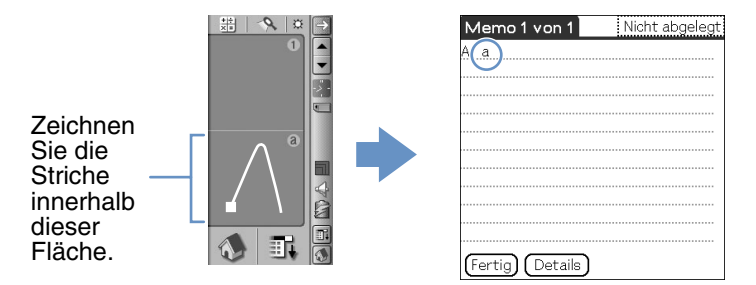

## Schreiben von Zahlen

Um eine Zahl einzugeben, zeichnen Sie die Striche im Zahlenbereich des Graffiti<sup>®</sup> 2-Schreibbereichs.

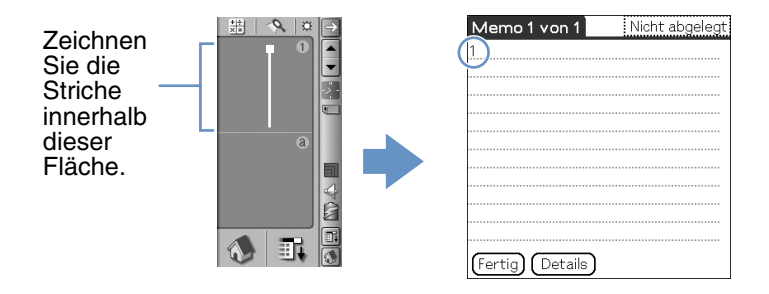

# Graffiti<sup>®</sup> 2-Zeichenliste

## Alphabet

| -  | Α    | SDAAA     | Ν | Nin                           |
|----|------|-----------|---|-------------------------------|
| -  | В    | ВВЬЬ      | 0 | $\bigcirc \bigcirc$           |
| -  | С    | С         | Р | pp                            |
| -  | D    | DDdd      | Q | 9999                          |
|    | E    | E e       | R | rrr                           |
|    | F    |           | S | S                             |
| -  | G    | GG93      | т | 2                             |
| -  | Н    | h•hH_     | U | UU                            |
| _  | I    | • 2<br>1• | V |                               |
|    | J    |           | W | $\mathbb{W}$                  |
|    | К    |           | X | 1 2                           |
| _  | L    | ţ ţ       | Y | У¥                            |
| _  | М    | mm        | Z | ZZ                            |
| Za | hlen |           |   |                               |
| -  | 1    | • •1      | 6 | 6                             |
|    | 2    | 22        | 7 | •7                            |
|    | 3    | 3         | 8 | 58                            |
| -  | 4    |           | 9 | 99                            |
| -  | 5    | 5 15      | 0 | $\circ$                       |
|    |      |           |   | Weiter auf der nächsten Seite |

Eingeben von Text auf dem CLIÉ™ Handheld

## Schreiben von Symbolen

Aktivieren Sie den Symbolmodus, um ein Symbol einzugeben. Im Symbolmodus können Sie im Bereich für Kleinbuchstaben oder im Zahlenbereich des Graffiti<sup>®</sup> 2-Schreibbereichs schreiben. Führen Sie die nachstehenden Schritte aus, um ein Symbol einzugeben.

Zeichnen Sie den Strich an einer beliebigen Stelle im Graffiti<sup>®</sup> 2-Schreibbereich.

Die Anzeige für den Interpunktionsmodus erscheint auf dem Bildschirm und zeigt an, dass Sie sich im Symbolmodus befinden.

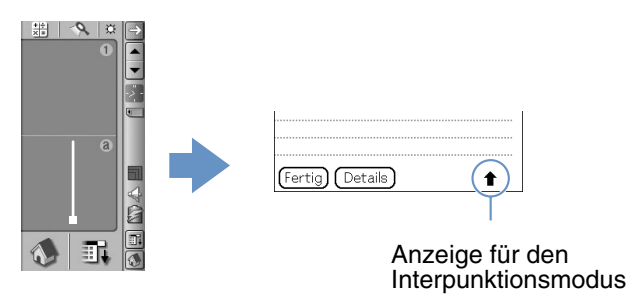

#### Tipp

Sie können den Strich im Bereich für Kleinbuchstaben oder im Zahlenbereich zeichnen, um den Symbolmodus zu aktivieren bzw. zu deaktivieren.

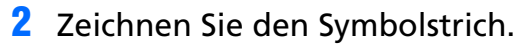

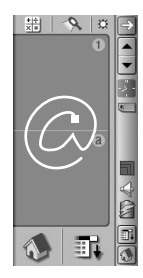

### Tipp

- Zeichnen Sie den Strich sobald Sie sich im Symbolmodus befinden, bevor der Symbolmodus automatisch beendet wird.
- Wenn der Symbolmodus aktiviert ist, können Sie die Striche an einer beliebigen Stelle im Graffiti<sup>®</sup> 2-Eingabebereich zeichnen.

## **3** Zeichnen Sie den Strich | erneut. Das Symbol wird eingegeben.

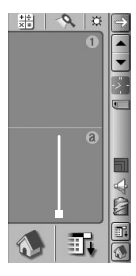

#### Tipps

Einige Symbole können eingegeben werden, ohne den Symbolmodus zu aktivieren. Je nach gewünschtem Symbol müssen Sie im Bereich für Kleinbuchstaben oder im Zahlenbereich des Graffiti<sup>®</sup> 2-Schreibbereichs schreiben. Weitere Informationen hierzu finden Sie in der Graffiti 2-Hilfe auf Ihrem CLIÉ Handheld. Hier finden Sie die Symbole, die im Bereich für Kleinbuchstaben des Graffiti<sup>®</sup> 2-Schreibbereichs, bzw. im Zahlenbereich geschrieben werden müssen.

## Symbol (Bereich für Kleinbuchstaben)

Folgende Striche können Sie direkt im Bereich für Kleinbuchstaben zeichnen, ohne in den Symbolmodus umzuschalten.

| . (Punkt)          | ٠                | @      |         | $\bigcirc$ |
|--------------------|------------------|--------|---------|------------|
| , (Komma)          |                  |        |         | ∙ๅ∙ๅ       |
| ' (Apostroph)      | •                | Leerz  | eichen  | •          |
| ? (Fragezeichen)   | 1 <b>)</b><br>2• | Eingal | betaste | /          |
| ! (Ausrufezeichen) | 1•<br>2•         | Tabul  | ator    | •          |
| &                  | 8.8              |        |         |            |

## Symbol (Zahlenbereich)

Folgende Striche können Sie direkt im Zahlenbereich zeichnen, ohne in den Symbolmodus umzuschalten.

| . (Punkt) | ٠                   | \(Umgekehrter<br>Schrägstrich) | 1 |
|-----------|---------------------|--------------------------------|---|
| , (Komma) |                     | / (Schrägstrich)               | 1 |
| ~ (Tilde) | $\sim$              | ( (Linke<br>Klammer)           | ( |
| -         | •                   | ) (Rechte<br>Klammer)          | ) |
| +         | ● <sup>2</sup><br>1 | =                              | - |
| *         | 1 2                 |                                |   |

## Symbol (Symbolmodus)

Folgende Symbole können Sie nur im Symbolmodus eingeben.

| . (Punkt)                       | ٠                                                              | ( (Linke<br>Klammer)  | (                     |
|---------------------------------|----------------------------------------------------------------|-----------------------|-----------------------|
| , (Komma)                       |                                                                | ) (Rechte<br>Klammer) | )                     |
| ' (Apostroph)                   | •                                                              | <                     | <                     |
| ? (Fragezeichen)                | 1 <b>•</b> 2•                                                  | >                     | >                     |
| ! (Ausrufezeichen)              | 1<br>●<br>2 ●                                                  | [                     | ſ                     |
| &                               |                                                                | ]                     | <b>`</b> ]            |
| @                               |                                                                | {                     | {•                    |
| \$                              |                                                                | }                     | •}                    |
| ~ (Tilde)                       | $\sim$                                                         | +                     | • <sup>2</sup><br>1   |
| / (Schrägstrich)                | 1                                                              | -                     | -                     |
| \ (Umgekehrter<br>Schrägstrich) | <b>\</b>                                                       | *                     | ₩₩                    |
| п                               | •]•]                                                           | ÷                     | •                     |
| ;                               | $\stackrel{\bullet 1}{\not}{}^2 \stackrel{\bullet 1}{ \ }{}^2$ | =                     | •                     |
| :                               | ●1<br>●2                                                       | #                     | *#                    |
| -                               | ••                                                             | %                     | %                     |
| 1                               | Ť                                                              | ٨                     |                       |
| ۰<br>                           | t                                                              | `                     |                       |
| ,                               | Ĵ⊷_                                                            | тм                    | M                     |
| "                               | tt                                                             | ®                     | Ŕ                     |
|                                 |                                                                | Weiter au             | ıf der nächsten Seite |

## Verwenden von Graffiti<sup>®</sup> 2 zum Eingeben von Text

| " | ţţ         | © | Ċ                      |
|---|------------|---|------------------------|
| § | Ś          | ć |                        |
| • | •          | 0 | $\bigcirc$             |
| ¢ | Ć          | ß | ß                      |
| € | <b>:</b> C | μ | M                      |
| ¥ | ¥          | f | $\checkmark^{\bullet}$ |
| £ | <b>*</b>   | Ø |                        |
| i | •1<br>•2   |   |                        |

## Schreiben von akzentuierten Buchstaben

Um einen akzentuierten Buchstaben einzugeben, schreiben Sie zuerst den Kleinbuchstaben bzw. Großbuchstaben. Zeichnen Sie anschließend den Akzentstrich im Zahlenbereich des Graffiti<sup>®</sup> 2-Schreibbereichs. Weitere Informationen hierzu finden Sie in den folgenden Abschnitten und in der Graffiti 2-Hilfe auf Ihrem CLIÉ Handheld.

| àèìòù | <b>\</b> | á é í ó ú ý | 1             |
|-------|----------|-------------|---------------|
| âêîôû | $\wedge$ | ãõñ         | $\mathcal{N}$ |
| äïöüÿ | ••       | å           | $\bigcirc$    |

## Eingeben von Text

Um Text einzugeben, benötigen Sie mit Ihrem CLIÉ Handheld kompatible Software (eine Anwendung). Folgen Sie den unten angegebenen Schritten, um Text mit dem **Kalender** einzugeben.

 Tippen Sie im CLIE 3D Launcher auf (Kalender).

**Kalender** wird gestartet. Der Zeitplan für den heutigen Tag wird angezeigt.

| 1.Jan 03     |        | Μ   | D    | М   | D   | F    | S   | S | • |
|--------------|--------|-----|------|-----|-----|------|-----|---|---|
| 8:00         |        |     |      |     |     |      |     |   |   |
| 9:00         |        |     |      |     |     |      |     |   |   |
| 10:00        |        |     |      |     |     |      |     |   |   |
| 11:00        |        |     |      |     |     |      |     |   |   |
| 12:00        |        |     |      |     |     |      |     |   |   |
| 13:00        |        |     |      |     |     |      |     |   |   |
| 14:00        |        |     |      |     |     |      |     |   |   |
| 15:00        |        |     |      |     |     |      |     |   |   |
| 16:00        |        |     |      |     |     |      |     |   |   |
| 17:00        |        |     |      |     |     |      |     |   |   |
| 18:00        |        |     |      |     |     |      |     |   |   |
|              |        |     |      | ~~~ |     |      | _   |   |   |
| · ··· Ⅲ 😐 () | √eu)([ | Det | ails | 30  | Gel | ne 2 | zu) |   |   |

2 Tippen Sie auf dem Bildschirm **Kalender** auf die Zeitzeile.

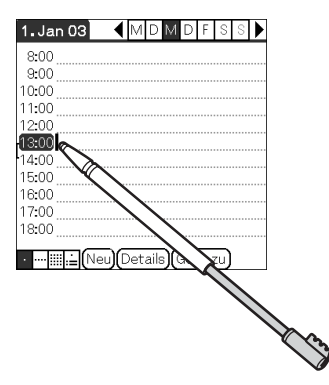

## Verwenden von Graffiti<sup>®</sup> 2 zum Eingeben von Text

- Verwenden Sie die Tabellen auf den vorherigen Seiten, um die Strichform für den Buchstaben zu finden, den Sie schreiben möchten.
   Für einige Buchstaben gibt es mehrere verschiedene Strichformen. Wählen Sie bei diesen Buchstaben die Form aus, die für Sie leichter ist.
   Sie verwenden die gleiche Form, um diesen Buchstaben sowohl als Klein- als auch als Großbuchstaben zu schreiben.
- 4 Positionieren Sie den Stift im Bereich für Kleinbuchstaben auf dem Graffiti 2-Schreibbereich. Beginnen Sie mit dem Strich am Punkt, und ziehen Sie die Strichform wie in den Tabellen dargestellt.

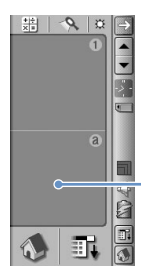

Positionieren Sie den Stift.

### Hinweis

Mit den Zeichenstrichen müssen Sie im Graffiti 2-Schreibbereich beginnen. Wenn Sie Graffiti 2-Striche nicht innerhalb des Graffiti 2-Schreibbereichs ziehen, erkennt Ihr CLIÉ Handheld sie nicht als Textzeichen.

## Anmerkungen zum Schreiben von Graffiti 2-Zeichen

- Die Erkennungsgenauigkeit wird gesteigert, wenn Sie größere Zeichen schreiben. Sie sollten Striche zeichnen, die den Graffiti 2-Schreibbereich fast ausfüllen.
- Schreiben Sie mit normaler Geschwindigkeit. Wenn Sie zu langsam schreiben, können Erkennungsfehler entstehen.
- Schreiben Sie nicht schräg. Vertikale Striche sollten parallel zu den Seiten des Graffiti 2-Schreibbereichs verlaufen.

## Verwenden von Navigationsstrichen und ShortCuts

## Verwenden von Navigationsstrichen

Wenn Sie Text eingeben oder eine Anwendung ausführen, können Sie im Feld der Anwendung Navigationsstriche verwenden. Weitere Informationen hierzu finden Sie in den folgenden Abschnitten und in der Graffiti 2-Hilfe auf Ihrem CLIÉ Handheld.

| BS-Taste     | •  | Interpunktionsmodus |    |
|--------------|----|---------------------|----|
| Ausschneiden | e. | Kopieren            | •  |
| Einfügen     | y  | Rückgängig          | •> |
| Menübefehl*  | /  |                     |    |

\*Bestimmte Funktionssymbole, z.B. "Kopieren" und "Löschen", werden nur angezeigt, wenn diese Funktion verfügbar ist.

#### Hinweis

Wenn der Buchstabe "L" als Menübefehl für ein Anwendung registriert ist, können die Buchstaben "K", "T", "I" und "X" nicht als Menübefehle verwendet werden. Dies liegt daran, dass der erste Strich dieser Zwei-Strich-Buchstaben irrtümlich als Befehl "L" erkannt werden könnte. Wenn kein Befehl "L" registriert ist, können alle vier Buchstaben als Menübefehle registriert werden.

## Verwenden von ShortCuts

Die Standard-ShortCuts sind auf dem CLIÉ Handheld registriert. Um einen ShortCut zu verwenden, ziehen Sie den ShortCut-Strich  $\mathcal{Q}$  und danach das ShortCut-Zeichen. Wenn Sie den ShortCut-Strich zeichnen, erscheint das ShortCut-Symbol am Einfügepunkt und zeigt an, dass Sie sich im ShortCut-Modus befinden. Wenn Sie beispielsweise den Graffiti<sup>®</sup> 2-ShortCut "ds" ( $\mathcal{Q}$ ,  $\overset{\circ}{D}$  und  $\overset{\circ}{S}$ ) im Graffiti<sup>®</sup> 2-Schreibbereich schreiben, wird das aktuelle Datum sowie die Uhrzeit eingegeben. Weitere Informationen hierzu finden Sie unter:

Folgende Graffiti 2-ShortCuts sind auf Ihrem CLIÉ Handheld registriert:

| Datumstempel       | ds  | Frühstück   | fr |
|--------------------|-----|-------------|----|
| Zeitstempel        | ts  | Mittagessen | mi |
| Datum-/Zeitstempel | dts | Abendessen  | ab |
| Meeting            | me  |             |    |

#### Tipps

- Sie können ShortCuts auch im Symbolmodus eingeben.
- Sie können auch eigene ShortCuts erstellen (Seite ). Weitere Informationen hierzu finden Sie unter "Anpassen Ihres CLIÉ<sup>TM</sup> Handhelds (Einstellungen): Erstellen von Graffiti<sup>®</sup> 2-Kürzbefehl".

# Eingeben von Text mit Decuma Input

Bei der Eingabe mit Decuma Input wird Ihre Handschrift in gedruckten Text konvertiert. Decuma kann zur Texteingabe bei jeder beliebigen Anwendung verwendet werden. Schreiben Sie einfach im Eingabebereich. Die Interpretation Ihrer Handschrift erscheint an der Stelle, an der Sie schreiben.

## **Eingeben von Text**

Um Text einzugeben, benötigen Sie mit Ihrem CLIÉ Handheld kompatible Software (eine Anwendung). Folgen Sie den unten angegebenen Schritten, um die Texteingabe mit dem **Kalender** zu üben.

 Tippen Sie im CLIE 3D Launcher auf (Kalender).
 Kalender wird gestartet. Der Zeitplan f
ür den heutigen Tag wird angezeigt.

| 1. Jan 03 | (  | Μ   | D   | М   | D   | F    | S   | S | ▶ |
|-----------|----|-----|-----|-----|-----|------|-----|---|---|
| 8:00      |    |     |     |     |     |      |     |   |   |
| 9:00      |    |     |     |     |     |      |     |   |   |
| 10:00     |    |     |     |     |     |      |     |   |   |
| 11:00     |    |     |     |     |     |      |     |   |   |
| 12:00     |    |     |     |     |     |      |     |   |   |
| 13:00     |    |     |     |     |     |      |     |   |   |
| 14:00     |    |     |     |     |     |      |     |   |   |
| 15:00     |    |     |     |     |     |      |     |   |   |
| 16:00     |    |     |     |     |     |      |     |   |   |
| 17:00     |    |     |     |     |     |      |     |   |   |
| 18:00     |    |     |     |     |     |      |     |   |   |
|           | _  |     |     |     |     |      |     |   |   |
| ·         | (C | )et | ail | 3)( | Geł | ne : | zu) |   |   |

2 Tippen Sie auf dem Bildschirm **Kalender** auf die Zeitzeile.

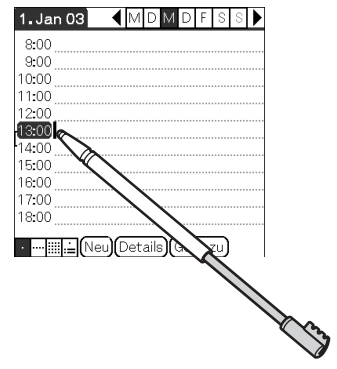

**3** Tippen Sie auf **(a)** im Graffiti 2-Eingabebereich. Der Bildschirm **Decuma Latin** wird angezeigt.

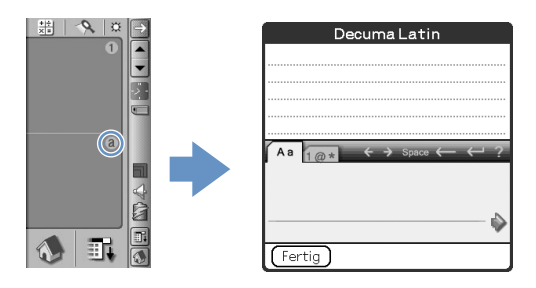

#### Tipp

Sie können den Decuma Input-Bildschirm auch anzeigen, indem Sie auf 1 im Graffiti 2-Eingabebereich tippen. In diesem Fall wird der Decuma Input-Bildschirm für Zahlen und spezielle Zeichen angezeigt. Weitere Informationen hierzu finden Sie unter "Die Schreibbereiche für Buchstaben und Zahlen sind unterschiedlich." auf Seite 58.

**4** Schreiben Sie im Eingabebereich auf der Grundlinie.

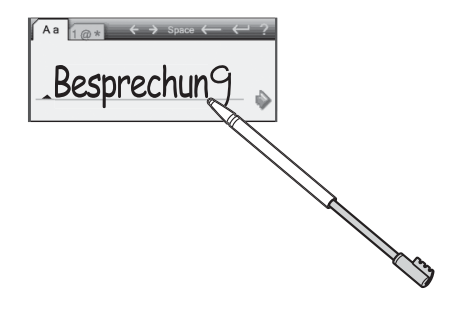

**Tipp** Schreiben Sie in Ihrer normalen Handschrift.

## 5 Tippen Sie auf → am Ende der Grundlinie.

Der eingegebene Text erscheint automatisch am oberen Rand des Bildschirms **Decuma Latin**.

| Decuma Latin                                           |
|--------------------------------------------------------|
| Besprechung                                            |
|                                                        |
|                                                        |
|                                                        |
| $\begin{array}{ c c c c c c c c c c c c c c c c c c c$ |
|                                                        |
|                                                        |
| Fertig                                                 |

## **6** Tippen Sie auf [Fertig].

Der eingegebene Text erscheint automatisch auf dem Bildschirm **Kalender**.

| 24. Jul 03     | ◀    | Μ   | D    | Μ    | D   | F   | S   | S |  |
|----------------|------|-----|------|------|-----|-----|-----|---|--|
| 8:00           |      |     |      |      |     |     |     |   |  |
| 9:00           |      |     |      |      |     |     |     |   |  |
| 10:00          |      |     |      |      |     |     |     |   |  |
| 11:00          |      |     |      |      |     |     |     |   |  |
| 12:00          |      |     |      |      |     |     |     |   |  |
| 13:00 Besprec  | hur  | nd  |      |      |     |     |     |   |  |
| 14:00          |      |     |      |      |     |     |     |   |  |
| 15:00          |      |     |      |      |     |     |     |   |  |
| 16:00          |      |     |      |      |     |     |     |   |  |
| 17:00          |      |     |      |      |     |     |     |   |  |
| 18:00          |      |     |      |      |     |     |     |   |  |
|                | ~ ~  |     |      | ~ ~  |     |     |     |   |  |
| • ••• 📖 🚊 (Net | J)(C | )et | ails | s)(+ | Geł | ne: | zu) |   |  |

# Die Schreibbereiche für Buchstaben und Zahlen sind unterschiedlich.

Ihre Handschrift kann in zwei verschiedenen Modi interpretiert werden: als normale Zeichen oder als Zahlen und Sonderzeichen.

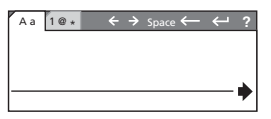

Modus für normale Zeichen

Modus für Zahlen und Sonderzeichen

## Weitere Eingabefunktionen

- $\leftarrow$ ,  $\rightarrow$ : Verschiebt den Cursor
- space: Fügt ein Leerzeichen ein
- ←: Löscht das letzte Zeichen
- ←: Beginnt nach dem Cursor eine neue Zeile
- ?: Zeigt die Bildschirmhilfe zu Decuma Latein an.

#### Tipp

Die Bildschirmhilfe zu **Decuma Latein** erscheint, wenn Sie den Stift vom Graffiti 2-Eingabebereich zum anderen Ende des Bildschirms ziehen.

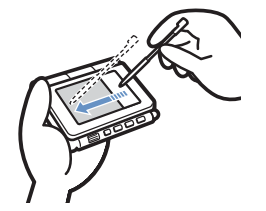

# Ändern der Einstellungen von "Decuma Input".

 Tippen Sie im CLIE 3D Launcher auf (Decuma).

Der Bildschirm Decuma wird angezeigt.

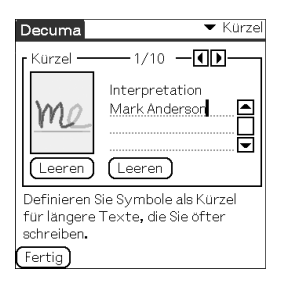

 2 Tippen Sie rechts oben auf dem Bildschirm auf
 ▼, und wählen Sie die gewünschten Einstellungen aus.

## Kürzel:

Definieren Sie Kürzel für längere Texte, die Sie öfter schreiben.

#### Personalisieren:

Passen Sie das Decuma-Alphabet Ihren individuellen, handschriftlichen Zeichen an, um die Erkennung zu verbessern.

## **Einstellungen:**

Passt die Funktionen von "Decuma Input" an.

### Info:

Zeigt die Version von "Decuma Input" auf Ihrem CLIÉ Handheld an.

## Verwenden der Bildschirmtastatur zur Texteingabe

Sie können Text mit dem Stift Ihres CLIÉ Handhelds eingeben.

## Eingeben von Text

Um Text einzugeben, benötigen Sie mit Ihrem CLIÉ Handheld kompatible Software (eine Anwendung). Folgen Sie den unten angegebenen Schritten, um die Texteingabe mit dem **Kalender** zu üben.

 Tippen Sie im CLIE 3D Launcher auf (Kalender).
 Kalender wird gestartet. Der Zeitplan f
ür den heutigen Tag wird angezeigt.

| 1.Jan 03      | •     | Μ   | D   | М  | D   | F   | S   | S | • |
|---------------|-------|-----|-----|----|-----|-----|-----|---|---|
| 8:00          |       |     |     |    |     |     |     |   |   |
| 9:00          |       |     |     |    |     |     |     |   |   |
| 10:00         |       |     |     |    |     |     |     |   |   |
| 11:00         |       |     |     |    |     |     |     |   |   |
| 12:00         |       |     |     |    |     |     |     |   |   |
| 13:00         |       |     |     |    |     |     |     |   |   |
| 14:00         |       |     |     |    |     |     |     |   |   |
| 15:00         |       |     |     |    |     |     |     |   |   |
| 16:00         |       |     |     |    |     |     |     |   |   |
| 17:00         |       |     |     |    |     |     |     |   |   |
| 18:00         |       |     |     |    |     |     |     |   |   |
|               |       | _   |     | ~  |     |     | -   |   |   |
| • ··· Ⅲ := (N | eu)([ | Det | ail | J۱ | Geł | ie: | zuJ |   |   |

2 Tippen Sie auf dem Bildschirm **Kalender** auf die Zeitzeile.

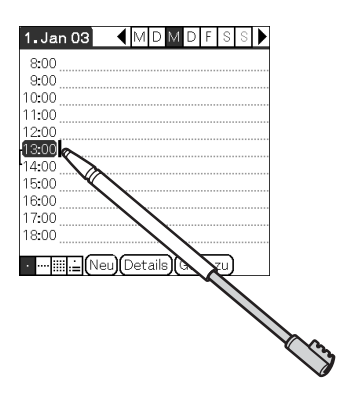

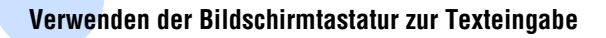

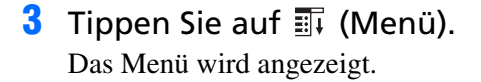

4 Tippen Sie auf [Bearb.], und wählen Sie [Tastatur] aus.

Die Bildschirmtastatur wird angezeigt.

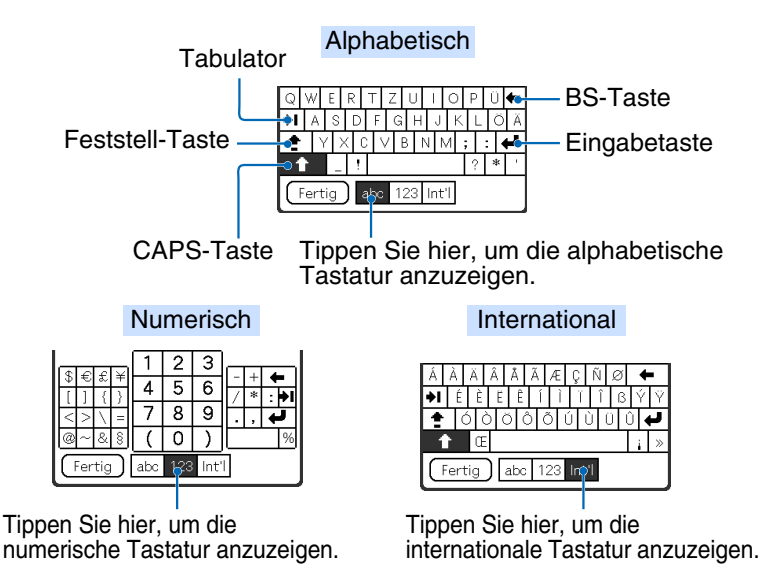

5 Wählen Sie die gewünschte Tastatur aus, und tippen Sie auf die Zeichen, um Text und Zahlen einzugeben.

Sie können die Bildschirmtastatur auf die gleiche Weise wie die Computertastatur bedienen. Um einen Großbuchstaben einzugeben, tippen Sie auf "cap" und anschließend auf das gewünschte Zeichen. Zum Löschen eines Zeichens tippen Sie auf  $\leftarrow$ .

#### Verwenden der Bildschirmtastatur zur Texteingabe

# **6** Wenn Sie den Text eingegeben haben, tippen Sie auf [Fertig].

Die Bildschirmtastatur wird geschlossen und der eingegebene Text erscheint automatisch auf dem Bildschirm **Kalender**.

| 1. Jan 03   | •      | M     | D    | М   | D   | F    | S   | S  | • |
|-------------|--------|-------|------|-----|-----|------|-----|----|---|
| 8:00        |        |       |      |     |     |      |     |    |   |
| 9:00        |        |       |      |     |     |      |     |    |   |
| 10:00       |        |       |      |     |     |      |     |    |   |
| 11:00       |        |       |      |     |     |      |     |    |   |
| 12:00       |        |       |      |     |     |      |     |    |   |
| 13:00 Bespr | echur  | ig ii | m l  | Koi | nfe | ere  | nzı | au | m |
| 14:00       |        |       |      |     |     |      |     |    |   |
| 15:00       |        |       |      |     |     |      |     |    |   |
| 16:00       |        |       |      |     |     |      |     |    |   |
| 17:00       |        |       |      |     |     |      |     |    |   |
| 18:00       |        |       |      |     |     |      |     |    |   |
| ·           | veu)(C | )et   | ails | )(  | Geh | ne : | zu) |    |   |

# Austauschen und Aktualisieren von Dateien/Daten über einen HotSync<sup>®</sup>-Vorgang

In diesem Kapitel wird dargestellt, wie der HotSync<sup>®</sup>-Vorgang mit dem Computer durchgeführt wird.

| Was ist der HotSync $^{\textcircled{R}}$ -Vorgang? | . 64 |
|----------------------------------------------------|------|
| Durchführen des HotSync <sup>®</sup> -Vorgangs     | . 66 |
| Verwenden von Palm™ Desktop für CLIÉ               | . 68 |

# Was ist der HotSync<sup>®</sup>-Vorgang?

Der HotSync<sup>®</sup>-Vorgang ist ein Vorgang in einem Schritt, mit dessen Hilfe Sie Daten zwischen Ihrem CLIÉ Handheld und Ihrem Computer synchronisieren können. Durch nur einen Druck auf die HotSync-Taste können Sie Ihre CLIÉ Handheld-Anwendungsdateien/-daten mit den Dateien/Daten aus der Software **Palm<sup>™</sup> Desktop für CLIÉ** auf Ihrem Computer synchronisieren, die Dateien/Daten Ihres CLIÉ Handhelds auf Ihrem Computer sichern und Zusatzanwendungen installieren.

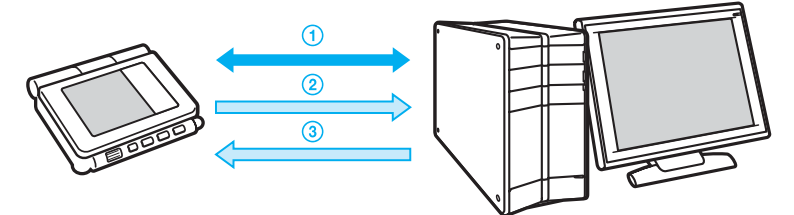

 Synchronisieren der Dateien/Daten zwischen Ihrem CLIÉ Handheld und Ihrem Computer Synchronisiert die Daten von Kalender, Adressen, Aufgaben und Merkzettel zwischen Ihrem CLIÉ Handheld und Ihrem Computer. Sie können die Dateien/ Daten mehrerer CLIÉ Handhelds mit der Software Palm™ Desktop für CLIÉ getrennt verwalten.

## ② Speichern von Sicherungsdaten und Anwendungen auf Ihrem Computer

Erstellt automatisch eine Sicherungskopie der zurzeit auf Ihrem CLIÉ Handheld befindlichen Daten und Anwendungen auf Ihrem Computer. Wenn Sie Daten oder Anwendungen versehentlich löschen bzw. einen Hard-Reset durchführen müssen, können Sie mit einem HotSync<sup>®</sup>-Vorgang die Daten oder Anwendungen mit Hilfe der Sicherungsdaten und Anwendungen auf Ihrem Computer wiederherstellen.

Informationen zum Sichern von Daten und Anwendungen finden Sie auf Seite 173.

③ Verwenden der Dateien/Daten, die Sie mit Microsoft<sup>®</sup> Windows<sup>®</sup>-Anwendungen auf Ihrem CLIÉ Handheld erstellt haben

Importiert oder exportiert die Dateien/Daten zwischen einer Windows-Anwendung auf Ihrem Computer und Ihrem CLIÉ Handheld.

### Die kompatiblen Dateiformate, die Sie mit Palm™ Desktop für CLIÉ importieren bzw. exportieren können

- Komma-/Tabulatorgetrennt (\*.csv, \*.txt, \*.tab, \*.tsv)
- Textdatei (\*.txt)
- vCal-(Kalender-)Datei (\*.vcs)
- vCard-(Adressen-)Datei (\*.vcf)
- Kalenderarchiv von Palm<sup>™</sup> Desktop für CLIÉ (\*.dba)
- Adressenarchiv von Palm<sup>™</sup> Desktop für CLIÉ (\*.aba)
- Aufgabenarchiv von Palm<sup>™</sup> Desktop für CLIÉ (\*.tda)
- Merkzettelarchiv von Palm<sup>TM</sup> Desktop für CLIÉ (\*.mpa)
- \* Die Wörter in Klammern sind Dateierweiterungen. Das Archiv ist eine Einheit, die zugehörige Dateien sammelt.
- Weitere Informationen zum Importieren/Exportieren von Dateien/ Daten finden Sie in der Online-Hilfe von Palm<sup>TM</sup> Desktop für CLIÉ.

# Durchführen des HotSync<sup>®</sup>-Vorgangs

Um einen HotSync<sup>®</sup>-Vorgang ausführen zu können, muss die Software **Palm™ Desktop für CLIÉ** auf Ihrem Computer installiert sein.

➡ Weitere Informationen zum HotSync<sup>®</sup>-Vorgang finden Sie im Kapitel "Bitte unbedingt zuerst lesen (Benutzerhandbuch)" unter "Verwenden des CLIÉ<sup>TM</sup> Handhelds mit dem Computer".

## Durchführen des HotSync<sup>®</sup>-Vorgangs mit dem USB-Kabel (Lokales HotSync<sup>®</sup>)

Die Durchführung des HotSync<sup>®</sup>-Vorgangs mit dem mitgelieferten USB-Kabel wird lokales HotSync<sup>®</sup> genannt.

- 1 Verbinden Sie den CLIÉ Handheld über das mitgelieferte USB-Kabel mit dem Computer.
- **2** Tippen Sie auf (Start). Der CLIE 3D Launcher wird angezeigt.

Der HotSync-Bildschirm wird angezeigt.

#### Tipp

Zum Anzeigen des HotSync<sup>®</sup>-Bildschirms können Sie auch im CLIE 3D Launcher auf () (HotSync) tippen.

4 Tippen Sie auf (f) (HotSync). Der HotSync<sup>®</sup>-Vorgang wird gestartet.

Nach Abschluss des HotSync<sup>®</sup>-Vorgangs erscheint eine Meldung auf Ihrem CLIÉ Handheld und zeigt an, dass der HotSync<sup>®</sup>-Vorgang abgeschlossen ist.

### Hinweis

Trennen Sie den CLIÉ Handheld nicht vom Computer, bevor der HotSync<sup>®</sup>-Vorgang abgeschlossen ist. Setzen Sie auch keinen "Memory Stick" ein (bzw. entfernen diesen), bevor der HotSync<sup>®</sup>-Vorgang abgeschlossen ist. Andernfalls kann **Palm™ Desktop für CLIÉ** möglicherweise nicht ordnungsgemäß beendet wird.

## Wenn der HotSync<sup>®</sup>-Vorgang nicht gestartet wird

Vergewissern Sie sich, dass (6) (HotSync) in der Windows-Taskleiste (Infobereich) angezeigt wird.

Wenn (f) (HotSync) nicht in der Taskleiste (im Infobereich) angezeigt wird, klicken Sie auf [Start], wählen Sie [Programme] ([Alle Programme] unter Windows XP), [Sony Handheld] aus, und klicken Sie anschließend auf [HotSync Manager]. Überprüfen Sie, ob das (f) (HotSync) in der Taskleiste (im

Infobereich) angezeigt wird, und tippen Sie auf dem Bildschirm auf Ihrem CLIÉ Handheld auf (HotSync), um den HotSync<sup>®</sup>-Vorgang zu starten.

Wenn der HotSync<sup>®</sup>-Vorgang gestartet wird, wird die Meldung auf Ihrem Computer angezeigt.

\* Von jetzt an werden Windows XP Home Edition und Windows XP Professional beide Windows XP genannt, sofern sie übereinstimmen.

\*\*In Windows XP wird die Taskleiste "Infobereich" genannt. In diesem Handbuch wird die Bezeichnung "Taskleiste (Infobereich)" verwendet.

#### Tipp

### Wenn Sie keinen HotSync<sup>®</sup>-Vorgang durchführen können

Weitere Informationen hierzu finden Sie unter "Fehlerbehebung – Fragen und Antworten".

# Verwenden von Palm™ Desktop für CLIÉ

Mit **Palm™ Desktop für CLIÉ** können Sie die Daten anzeigen, die von Ihrem CLIÉ Handheld mit Hilfe des HotSync<sup>®</sup>-Vorgangs auf Ihren Computer übertragen wurden. Zusätzlich verfügt **Palm™ Desktop für CLIÉ** über die gleichen Funktionen wie die Anwendungen **Kalender**, **Adressen**, **Aufgaben** und **Merkzettel**. So können Sie Pläne oder Adressdaten auf Ihrem Computer eingeben oder ändern und Daten auf Ihren CLIÉ Handheld exportieren.

## Starten von Palm™ Desktop für CLIÉ

1 Doppelklicken Sie auf dem Windows-Desktop auf (Palm<sup>™</sup> Desktop für CLIÉ). Sie können die Anwendung auch starten, indem Sie auf [Start] klicken, [Programme] ([Alle Programme] unter Windows XP) und [Sony Handheld] auswählen und anschließend auf [Palm Desktop für CLIÉ] klicken. Die Software Palm<sup>™</sup> Desktop für CLIÉ wird gestartet.

#### Tipp

#### So beenden Sie Palm™ Desktop für CLIÉ

Klicken Sie rechts oben auf dem Bildschirm auf 💌 , oder wählen Sie aus dem Menü **Datei** die Option [Beenden] aus.

## Suchen nach den Komponenten von Palm Desktop™ für CLIÉ

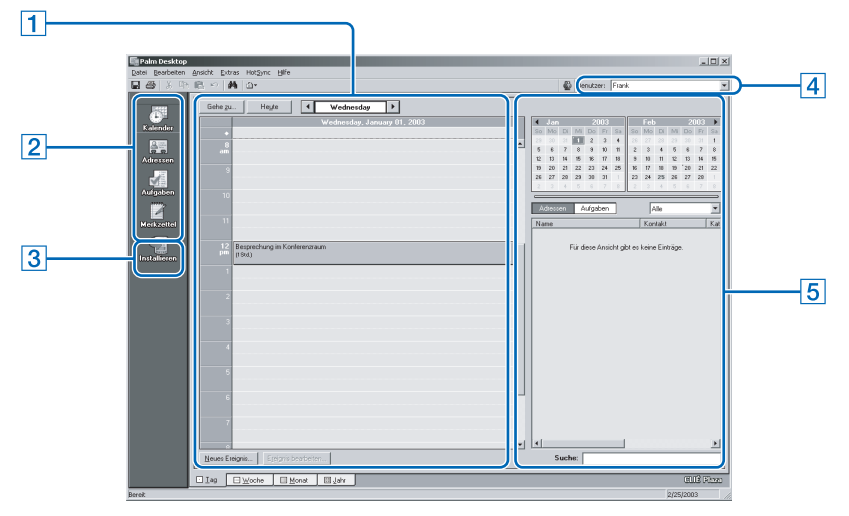

## 1 Listenfenster

Zeigt die Einträge in der aktuellen Desktop-Anwendung an.

## 2 Anwendungsstartleiste

Klicken Sie auf ein Symbol, um die zugehörige Anwendung zu öffnen.

## **3** Installationssymbol

Klicken Sie auf dieses Symbol, um das Dialogfeld **Install Tool** anzuzeigen. Mit dem HotSync<sup>®</sup>-Vorgang können Sie Anwendungen auf Ihrem CLIÉ Handheld installieren.

 Weitere Informationen hierzu. finden Sie unter "Installieren" auf Seite 185.

## 4 Benutzerauswahl

Zeigt den Benutzernamen der aktuellen Informationen an.

## 5 Eintragsfenster

Zeigt alle Details des Eintrags an, der im Listenfenster ausgewählt wurde. Die hier angezeigten Informationen finden Sie auf dem CLIÉ Handheld auf dem Bildschirm **Details**.

## Grundfunktionen von Palm™ Desktop für CLIÉ

Klicken Sie auf das Symbol der zu verwendenden Anwendung. Das Fenster der ausgewählten Anwendung wird eingeblendet. Jede Anwendung bietet die gleichen Grundfunktionen wie die entsprechenden Anwendungen auf dem CLIÉ Handheld.

 Informationen zum Importieren/Exportieren von Dateien/Daten finden Sie in der Online- Hilfe von Palm™ Desktop für CLIÉ. Um die Online-Hilfe anzuzeigen, wählen Sie aus dem Menü [Hilfe] die Option [Palm™ Desktop-Hilfe] aus.

#### Tipp

#### Ändern des Benutzernamens Ihres CLIÉ Handhelds

- Klicken Sie im Fenster von Palm<sup>™</sup> Desktop für CLIÉ im Menü Extras auf die Option [Benutzer]. Das Dialogfeld Benutzer wird angezeigt.
- ② Klicken Sie auf den zu ändernden Benutzernamen und anschließend auf [Umbenennen].
- ③ Geben Sie einen neuen Benutzernamen ein, und klicken Sie auf [OK].

Der Benutzername für den CLIÉ Handheld wird bei dem nächsten HotSync<sup>®</sup>-Vorgang geändert.

# Wenn Sie das Betriebssystem ${\rm Microsoft}^{\rm I\!R}$ ${\rm Windows}^{\rm I\!R}$ XP verwenden

Wenn Sie Palm<sup>™</sup> Desktop für CLIÉ auf Ihrem Computer starten und aus dem Menü [HotSync] den Befehl [Benutzerdefiniert], [Dateiverknüpfung], [Protokoll] oder [Setup] auswählen, wird die Konfiguration möglicherweise hinter dem Fenster von **Palm<sup>™</sup> Desktop für CLIÉ** geöffnet.

Bringen Sie in diesem Fall das Konfigurationsfenster durch einen der folgenden Vorgänge nach vorne:

- Drücken Sie die Tasten <Alt> und <Tabulator> gleichzeitig.

# Anpassen Ihres CLIÉ™ Handhelds (Einstellungen)

In diesem Kapitel wird erklärt, wie Sie Ihren CLIÉ Handheld durch Ändern der Einstellungen anpassen.

| -                                                 |     |
|---------------------------------------------------|-----|
| Verwendungsmöglichkeiten der Einstellungen        | 72  |
| Einstellen der Bluetooth <sup>®</sup> -Funktion   | 74  |
| Einstellen von Graffiti <sup>®</sup> 2            | 77  |
| Erstellen von Graffiti <sup>®</sup> 2-Kürzbefehl  | 78  |
| Annassen des Digitizers                           | 79  |
| Festlegen der Netzwerkeinstellungen für ein       |     |
| drahtloses LAN                                    | 80  |
| Festlegen der Netzwerkeinstellungen für Ihren     |     |
| Anbieter und Einwahlserver                        | 86  |
| Zuweisen von Anwendungen zu Anwendungstast        | en  |
|                                                   | 97  |
| Anpassen der Strichaktivitäten mit dem Stift übe  | r   |
| den ganzen Bildschirm                             | 98  |
| Einstellen der Zeit für die automatische Abschalt | ung |
| <i>/</i>                                          | 99  |
| Einstellen von Tönen                              | 100 |
| Ein-/Ausschalten der Alarm-LED                    | 101 |
| Ein-/Ausschalten der Empfangsfunktion             | 102 |
| Auswählen des Bildschirm-Farbschemas              | 103 |
| Einstellen des Anzeigeformats von Uhrzeit, Datu   | m   |
| und Zahlen                                        | 104 |
| Andern der Position des Silk-Bildschirms          | 105 |
| Umschalten der Tastaturbeleuchtung                | 106 |
| Starten einer Anwendung durch Drücken der Ctrl    | -   |
| Taste und einer numerischen Taste                 | 107 |
| Hinzufügen/Andern von                             | 100 |
| Kommunikationsgerateinstellungen                  | 108 |
| restiegen der Datums- und Uhrzeiteinstellungen    | 100 |
| Finalallan das Talafanfunktion                    | 109 |
| Einstellen der Telefonfunktion                    | m   |

# Verwendungsmöglichkeiten der Einstellungen

Auf dem Bildschirm **Einstellungen** können Sie die Konfigurationsoptionen auf Ihrem CLIÉ Handheld anpassen.

Durch die Installation von neuen Anwendungen oder neuer Software für Peripheriegeräte können Einstellungsoptionen hinzugefügt werden.

| Details                                                                                                    |
|----------------------------------------------------------------------------------------------------|
| Legt die Konfiguration für die Bluetooth <sup>®</sup> -Funktion fest.<br>→ Weitere Informationen finden Sie auf Seite 74.                                                                                                    |
| Passt die Zuweisungen von Anwendungstasten und den<br>Strichaktivitäten mit dem Stift über den ganzen Bildschirm an.<br>→ Weitere Informationen finden Sie auf den Seiten 97 bis 98.                                                                             |
| Legt die Konfiguration für das Kommunikationsgerät fest.<br>Weitere Informationen finden Sie auf Seite 108.                                                                                                    |
| Legt das aktuelle Datum, die Uhrzeit, die Zeitzone und<br>die Sommerzeitkonfiguration fest.<br>→ Weitere Informationen finden Sie auf Seite 109.                                                                                                    |
| Kalibriert den Bildschirm Ihres CLIÉ Handhelds.<br>Weitere Informationen finden Sie auf Seite 79.                                                                                                    |
| Legt die Position des Silk-Bildschirmbereichs fest,<br>schaltet die Tastaturbeleuchtung EIN oder AUS und<br>weist Tastenkombinationen aus Ctrl-Taste und<br>numerischen Tasten zum Starten von Anwendungen zu<br>Weitere Informationen finden Sie auf Seite 104. |
| <ul> <li>Legt das Format für Datum, Uhrzeit und Zahlen fest.</li> <li>Weitere Informationen finden Sie auf Seite 104.</li> </ul>                                                                                                    |
| Legt die Konfigurationen für das Intervall zum<br>automatischen Abschalten, Systemsignale, LED-<br>Funktionen und die Farbschemas der Anzeige fest.<br>Weitere Informationen finden Sie auf den Seiten 99 bis 102.                                               |
| Legt alternative Schreibmöglichkeiten für die Zeichen T,<br>P, Y und \$ fest.<br>→ Weitere Informationen finden Sie auf Seite 77.                                                                                                    |
| Legt die Internetverbindungskonfiguration fest.<br>Weitere Informationen finden Sie auf Seite 86.                                                                                                    |
| Legt die Benutzerinformationen wie Name und<br>Telefonnummer fest.<br>Weitere Informationen finden Sie auf Seite 175.                                                                                                    |
| Legt die Verbindungskonfiguration mit GSM-Telefon und<br>dem GSM-Telefonmodell fest.<br>→ Weitere Informationen finden Sie auf Seite 111.                                                                                                    |
| Legt den Energiesparmodus fest.                                                                                                    |
| <ul> <li>Definiert eine Liste von Graffiti<sup>®</sup> 2-Tastenkombinationen.</li> <li>Weitere Informationen finden Sie auf Seite 78.</li> </ul>                                                                                                    |
|                                                                                                    |
# Anzeigen des Bildschirms "Einstellungen" für jedes Menü

#### Tipp

Zum Anzeigen des Bildschirms **Einstellungen** können Sie auch auf das Symbol "Einstellen" tippen.

2 Tippen Sie rechts oben auf dem Bildschirm auf ▼, und wählen Sie das zu konfigurierende Einstellungsmenü aus.

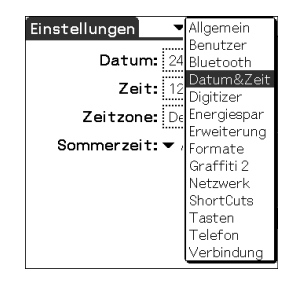

# Einstellen der Bluetooth<sup>®</sup>-Funktion

#### Hinweis

Sie können die Bluetooth<sup>®</sup>-Funktion nicht verwenden, solange der Bildschirm **Einstellungen** für Bluetooth angezeigt wird.

# Aktivieren bzw. Deaktivieren der Bluetooth<sup>®</sup>-Funktion

Sie können die Bluetooth<sup>®</sup>-Funktion aktivieren bzw. deaktivieren.

Sie können über die Bluetooth<sup>®</sup>-Funktion keine Daten empfangen, wenn diese deaktiviert ist. Standardmäßig ist die Bluetooth<sup>®</sup>-Funktion deaktiviert, um die Lebensdauer des CLIÉ Handheld-Akkus zu verlängern.

- Tippen Sie rechts oben auf dem Bildschirm Einstellungen auf ▼, und wählen Sie [Bluetooth] aus. Der Bildschirm Einstellungen für Bluetooth wird angezeigt, und die Bluetooth-LED leuchtet auf.
- 2 Tippen Sie neben [Bluetooth:] auf ▼, und wählen Sie [Ein] oder [Aus] aus.
  - Ein: Aktiviert die Bluetooth<sup>®</sup>-Funktion. Die Bluetooth-LED leuchtet auf oder blinkt.
  - **Aus**: Deaktiviert die Bluetooth<sup>®</sup>-Funktion.

#### Hinweis

Die Bluetooth-LED leuchtet weiterhin, wenn der Bildschirm **Einstellungen** für Bluetooth angezeigt wird.

# Anzeigen/Anpassen der Bluetooth<sup>®</sup>-Informationen

Sie können die Bluetooth<sup>®</sup>-Funktion mit folgenden auf dem Bildschirm **Einstellungen** für Bluetooth angezeigten Optionen konfigurieren.

| Gerätename                   | Sie können einen Namen für Ihren CLIÉ Handheld<br>eingeben. Der Gerätename ist erforderlich, damit jeder<br>CLIÉ Handheld identifiziert werden kann.<br>Sie können das Dialogfeld <b>Gerätenamen bearbeiten</b><br>anzeigen indem Sie auf das rechteckige Kästchen tinnen                                                                                                    |
|------------------------------|----------------------------------------------------------------------------------------------------|
| Geräteerkennung<br>zulassen  | Ja: Ein anderes Bluetooth <sup>®</sup> -kompatibles Gerät erkennt<br>Ihren CLIÉ Handheld als Bluetooth <sup>®</sup> -kompatibles Zielgerät.<br>Nein : Ein anderes Bluetooth <sup>®</sup> -kompatibles Gerät erkennt Ihren<br>CLIÉ Handheld nicht als Bluetooth <sup>®</sup> -kompatibles Zielgerät.<br>(Standard: Ja)                                                                                                    |
| Aktivierung aus<br>Ruhemodus | Ja: Auch wenn Ihr CLIÉ Handheld abgeschaltet ist, wird<br>er von einem anderen Bluetooth <sup>®</sup> -kompatiblen Gerät<br>automatisch angeschaltet, das Ihren CLIÉ Handheld als<br>Bluetooth <sup>®</sup> -kompatibles Zielgerät erkennt. (Die<br>Bluetooth-LED blinkt, wenn diese Funktion aktiviert ist.)<br>Nein: Ein anderes Bluetooth <sup>®</sup> -kompatibles Gerät kann Ihren<br>CLIÉ Handheld nicht als Bluetooth <sup>®</sup> -kompatibles Zielgerät<br>erkennen, wenn Ihr CLIÉ Handheld ausgeschaltet ist.<br>(Standard: Nein) |
| Adresse                      | Sie können die Geräteadresse (ID des Bluetooth <sup>®</sup> -Geräts)<br>Ihres CLIÉ Handhelds anzeigen.<br>Die Geräteadresse kann nicht bearbeitet werden.                                                                                                    |

Die Einstellungen Ihres Gerätenamen-Caches können Sie ändern, indem Sie auf dem Bildschirm **Einstellungen** für Bluetooth auf **Ei**t tippen. Tippen Sie auf **Gerätenamen-Cache deaktivieren** oder **Gerätenamen-Cache aktivieren**.

| Gerätenamen-Cach<br>aktivieren   | <ul> <li>e Eine Liste mit allen auf Ihrem CLIÉ Handheld<br/>registrierten Gerätenamen wird angezeigt.</li> <li>Möglicherweise werden die neuesten Gerätenamen nicht<br/>aufgeführt. (Die Liste wird automatisch aktualisiert,<br/>sobald Sie eine Verbindung mit dem Bluetooth<sup>®</sup>-<br/>kompatiblen Gerät hergestellt haben.)</li> </ul> |
|----------------------------------|----------------------------------------------------------------------------------------------------|
| Gerätenamen-Cach<br>deaktivieren | e Ein anderes Bluetooth <sup>®</sup> -kompatibles Gerät wird erkannt,<br>und zwar unabhängig davon, ob der Gerätename auf Ihrem<br>CLIÉ Handheld registriert ist. Die Suche dauert etwas<br>länger, zeigt jedoch die neuesten Gerätenamen mit an.<br>(Standard: Gerätenamen-Cache aktivieren)                                                    |

### Anzeigen/Löschen von Informationen von registrierten Bluetooth<sup>®</sup>-kompatiblen Zielgeräten

Sie können Informationen zu den auf Ihrem CLIÉ Handheld registrierten Bluetooth<sup>®</sup>-kompatiblen Geräten anzeigen oder Geräte aus der Liste für autorisierte Geräte löschen.

- Tippen Sie rechts oben auf dem Bildschirm Einstellungen auf ▼, und wählen Sie [Bluetooth] aus. Der Bildschirm Einstellungen für Bluetooth wird angezeigt.
- 2 Tippen Sie auf [Autorisierte Geräte]. Die auf Ihrem CLIÉ Handheld registrierten Bluetooth<sup>®</sup>-kompatiblen Geräte werden angezeigt.
- 3 Wählen Sie das Gerät aus, dessen Informationen Sie anzeigen möchten, und tippen Sie auf [Details]. Das Dialogfeld Gerätedetails wird angezeigt. Tippen Sie auf [Fertig], um zum Bildschirm Autorisierte Geräte zurückzukehren.
- Um das ausgewählte Gerät zu löschen, tippen Sie auf [Gerät löschen].
   Wenn das Dialogfeld zur Bestätigung angezeigt wird, tippen Sie auf [OK].
- **5** Tippen Sie auf [Fertig], um zum Bildschirm **Einstellungen** für Bluetooth zurückzukehren.

# Hinzufügen von Bluetooth<sup>®</sup>-kompatiblen Zielgeräten zur Liste der autorisierten Geräte.

Tippen Sie im Dialogfeld **Autorisierte Geräte** auf [Gerät hinzuf.], und folgen Sie den Anweisungen auf dem Bildschirm.

# Einstellen von Graffiti<sup>®</sup> 2

Sie können alternative Schreibweisen für die Zeichen T, P, Y und \$ auf Ihrem CLIÉ Handheld festlegen

So wählen Sie beispielsweise eine alternative Schreibweise für das Zeichen T aus:

- 1 Tippen Sie rechts oben auf dem Bildschirm **Einstellungen** auf ▼, und wählen Sie [Graffiti 2] aus.
- 2 Tippen Sie auf [t]. Der Bildschirm Graffiti 2-Feinabstimmung wird angezeigt.
- 3 Um die angezeigte Methode zum Schreiben des Buchstabens T zu bestätigen, tippen Sie neben [Diese Form von 't' verwenden] auf □ und ändern dieses in ☑ .
- **4** Tippen Sie auf [Fertig].

#### Tipp

Auf die gleiche Weise können Sie die Schreibweise der Zeichen P, Y und \$ ändern.

#### Hinweis

Wenn eine alternative Methode zum Schreiben von ausgewählten Zeichen ausgewählt ist, erkennt Ihr CLIÉ Handheld die Standardmethode zum Schreiben dieses Zeichens nicht mehr.

# Erstellen von Graffiti<sup>®</sup> 2-Kürzbefehl

Sie können Tastenkombinationen (ShortCuts) für die Texteingabe mit Graffiti<sup>®</sup> 2-Strichen erstellen.

Weitere Informationen zu Graffiti<sup>®</sup> 2-ShortCuts finden Sie unter "Verwenden von ShortCuts" auf Seite 54.

- 1 Tippen Sie rechts oben auf dem Bildschirm **Einstellungen** auf ▼, und wählen Sie [ShortCuts] aus.
- 2 Tippen Sie auf [Neu]. Der Bildschirm ShortCut-Eintrag wird angezeigt.
- **3** Geben Sie[ShortCut-Name:] (Abkürzung) und [ShortCut-Text:] (Zeichenfolge) ein.
- 4 Tippen Sie auf [OK]. Der neue ShortCut wird erstellt, und die Liste der ShortCuts wird angezeigt.

#### So bearbeiten Sie einen ShortCut

- 1 Tippen Sie auf den zu bearbeitenden ShortCut und anschließend auf [Bearbeiten].
- 2 Bearbeiten Sie[ShortCut-Name:] (Abkürzung) und [ShortCut-Text:] (Zeichenfolge) ein, und tippen Sie auf [OK].

#### So löschen Sie einen ShortCut

 Tippen Sie auf den ShortCut, den Sie löschen möchten, und tippen Sie anschließend auf [Löschen...]. Ein Dialogfeld zur Bestätigung wird angezeigt.

#### **2** Tippen Sie auf [Ja]. Der ausgewählte ShortCut wird gelöscht.

### Anpassen des Digitizers

Beim Durchführen eines Hard-Reset müssen Sie den Digitizer anpassen, wenn Tippen oder Blättern nicht richtig funktioniert oder Sie die Helligkeit der Hintergrundbeleuchtung bzw. den Bildschirmkontrast nicht anpassen können.

 Tippen Sie rechts oben auf dem Bildschirm Einstellungen auf ▼, und wählen Sie [Digitizer] aus. Der Kalibrierungsbildschirm des Digitizers wird angezeigt.

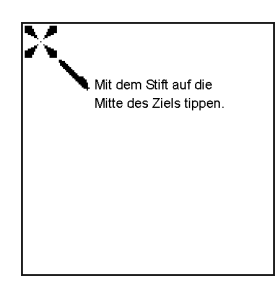

Der Kalibrierungsbildschirm des Digitizers ist der gleiche wie beim ersten Einschalten Ihres CLIÉ Handhelds. Folgen Sie den Anweisungen auf dem Bildschirm, um den Digitizer anzupassen.

#### Tipp

Verwenden Sie den Stift senkrecht zum Bildschirm, um auf Ziele zu tippen.

### Festlegen der Netzwerkeinstellungen für ein drahtloses LAN

### Manuelles Einrichten eines drahtlosen LAN-Zugriffspunkts

- 1 Tippen Sie rechts oben auf dem Bildschirm **Einstellungen** auf **▼**, und wählen Sie [Netzwerk] aus.
- 2 Tippen Sie auf [▼ Dienst:], und wählen Sie [Drahtloses LAN] aus.
- **3** Tippen Sie auf [Details...]. Der Bildschirm **Setup für drahtloses LAN** wird angezeigt.
- 4 Tippen Sie auf : (Menü). Das Menü **SSID** wird angezeigt.
- 5 Tippen Sie im Menü [SSID] auf [Neu...]. Der Bildschirm SSID-Setup wird angezeigt.
- 6 Geben Sie die SSID in das Feld [SSID:] ein.
- 7 Tippen Sie neben [WEP-Schlüssel:] auf [-Nicht verwendet-]. Der Bildschirm WEP-Schlüssel wird angezeigt.
- 8 Geben Sie den WEP-Schlüssel ein, und tippen Sie anschließend auf [OK]. Der Bildschirm **WEP-Schlüssel** wird geschlossen.

9 Führen Sie gegebenenfalls die folgenden Prozeduren aus:
 ① Adhoc-Modus:

Ihr CLIÉ Handheld kann direkt mit anderen drahtlosen LANkompatiblen Geräten kommunizieren, ohne einen drahtlosen LAN-Zugriffspunkt zu verwenden. Zur Verwendung einer drahtlosen LAN-Kommunikation in diesem Modus tippen Sie neben [Adhoc-Modus:] auf □, um zu zu wechseln. Tippen Sie anschließend auf [▼1ch], und wählen Sie die Kanalnummer aus, die für die drahtlose LAN-Kommunikation verwendet werden soll.

Weiter auf der nächsten Seite

#### 2 Energie sparen:

Die Energiesparfunktion ist standardmäßig aktiviert. Wenn der Kommunikationsempfang des drahtlosen LAN schlecht ist, beenden Sie die Energiesparfunktion, und kommunizieren Sie mit der maximalen Leistung. In diesem Fall wird die Lebensdauer des CLIÉ Handheld-Akkus stark verkürzt. Aktivieren Sie die Energiesparfunktion bei normaler Verwendung. Um die Energiesparfunktion zu beenden, tippen Sie neben [Energie sparen:] auf ☑, um zu □ zu wechseln.

#### ③ IP-Adresse:

DHCP (Dynamic Host Configuration Protocol) ist standardmäßig aktiviert. Wenn Sie DHCP beenden, wird der Bildschirm **IP-Adresse** angezeigt, und Sie können IP-Adresse, Netzmaske (Subnetzmaske), Router (Gateway), primäre DNS und sekundäre DNS manuell einrichten. Um DHCP zu beenden, tippen Sie neben [IP-Adresse:] auf  $\mathbf{\Sigma}$ , um zu  $\square$  zu wechseln.

#### 4 Autom. Verb:

Wenn diese Option aktiviert ist und Ihr CLIÉ Handheld automatisch mit einem drahtlosen LAN-Zugriffspunkt verbunden wird (siehe S. 83), kann dieses Setup ausgewählt werden. Das automatische Verbinden ist standardmäßig aktiviert. Um die automatische Verbindung zu beenden, tippen Sie neben [Autom. Verbg.:] auf ☑ , um zu □ zu wechseln.

### **10** Tippen Sie auf [OK].

Der Bildschirm **SSID-Setup** wird geschlossen und der Bildschirm **Setup für drahtloses LAN** mit der neuen SSID-Einstellung unter [SSID:] angezeigt.

#### **11** Tippen Sie auf [OK].

Der Bildschirm **Setup für drahtloses LAN** wird geschlossen und der Bildschirm **Einstellungen** angezeigt.

### Manuelles Suchen und Einrichten eines drahtlosen LAN-Zugriffspunkts

- 1 Tippen Sie rechts oben auf dem Bildschirm Einstellungen auf ▼, und wählen Sie [Netzwerk] aus.
- 2 Tippen Sie auf [▼ Dienst:], und wählen Sie [Drahtloses LAN] aus.
- **3** Tippen Sie auf [Details...]. Der Bildschirm **Setup für drahtloses LAN** wird angezeigt.
- 4 Tippen Sie auf [Suchen...]. Das Dialogfeld **Suchvorgang** wird solange angezeigt, bis mindestens ein drahtloser LAN-Zugriffspunkt gefunden wurde. Wenn drahtlose LAN-Zugriffspunkte gefunden wurden, werden diese auf dem Bildschirm **Zugriffspunkte** angezeigt.

#### Tipp

Der vorhandene drahtlose LAN-Zugriffspunkt wird evtl. über den Scanvorgang aufgrund einer elektrischen Wellenbedingung oder Zeitangaben nicht entdeckt. Außerdem ist SSID möglicherweise für den drahtlosen LAN-Zugriffspunkt ausgeblendet. In diesem Fall kann der CLIÉ Handheld diesen ebenfalls nicht erkennen.

- 5 Tippen Sie auf einen gefundenen drahtlosen LAN-Zugriffspunkt und anschließend auf [Auswählen]. Der Bildschirm **WEP-Schlüssel** wird angezeigt.
- 6 Geben Sie den WEP-Schlüssel ein, und tippen Sie auf [OK]. Der Bildschirm Setup für drahtloses LAN wird mit der neuen SSID-Einstellung für den ausgewählten drahtlosen LAN-Zugriffspunkt unter [SSID:] angezeigt.
- 7 Tippen Sie auf [OK]. Der Bildschirm Setup für drahtloses LAN wird geschlossen und der Bildschirm Einstellungen angezeigt.

# Automatisches Verbinden des CLIÉ Handhelds mit einem drahtlosen LAN-Zugriffspunkt

Sie können die automatische Verbindung für mehrere drahtlose LAN-Zugriffspunkte aktivieren. In diesem Fall wird der am besten geeignete drahtlose LAN-Zugriffspunkt ausgewählt.

#### Tipp

Um den CLIÉ Handheld automatisch mit einem drahtlosen LAN-Zugriffspunkt zu verbinden, aktivieren Sie die Funktion zum automatischen Verbinden (siehe S. 81), indem Sie bei der Einstellung des drahtlosen LAN-Zugriffspunktes neben [Autom. Verbg.:] auf [] (Kontrollkästchen) tippen. Wenn die Funktion zum automatischen Verbinden für einen drahtlosen LAN-Zugriffspunkt aktiviert ist, wird links neben SSID des drahtlosen LAN-Zugriffpunktes auf dem Bildschirm **Setup für drahtloses LAN** ein Sternchen ("\*") angezeigt.

- 1 Tippen Sie rechts oben auf dem Bildschirm **Einstellungen** auf ▼, und wählen Sie [Netzwerk] aus.
- 2 Tippen Sie auf [▼ Dienst:], und wählen Sie [Drahtloses LAN] aus.
- **3** Tippen Sie auf [Details...]. Der Bildschirm **Setup für drahtloses LAN** wird angezeigt.
- 4 Tippen Sie unter [SSID:] auf [-Autom. Verbing.-].

#### 5 Tippen Sie auf [OK].

Der Bildschirm **Setup für drahtloses LAN** wird geschlossen und der Bildschirm **Einstellungen** angezeigt.

### Prüfen des Status der drahtlosen LAN-Kommunikation

#### Tipp

Wenn Sie eine MAC-Adresse benötigen, aktivieren Sie [MAC-Adr.:] auf dem Bildschirm **Verbindungsstatus** wie folgt:

- 1 Tippen Sie rechts oben auf dem Bildschirm **Einstellungen** auf **▼**, und wählen Sie [Netzwerk] aus.
- 2 Tippen Sie auf [▼ Dienst:], und wählen Sie [Drahtloses LAN] aus.
- **3** Tippen Sie auf [Details...]. Der Bildschirm **Setup für drahtloses LAN** wird angezeigt.
- Tippen Sie auf [Status...]. Der Bildschirm Verbindungsstatus wird angezeigt. Um zum Bildschirm Setup für drahtloses LAN zurückzukehren, tippen Sie auf [OK].

| Verbindungsstatus |                        |
|-------------------|------------------------|
| MAC-Adr:          | XX::XX::XX::XX         |
| IP-Adr:           | XX::XX::XX::XX         |
| SSID:             | aabb                   |
| AP BSSID:         | XX::XX::XX::XX::XX::XX |
| Kanal:            | 10                     |
| WEP:              | -40/64bit-             |
| Starke: 73%       |                        |

### Verwenden der SSID-Menüs

Auf dem Bildschirm **Setup für drahtloses LAN** können Sie eine SSID-Einstellung erstellen, bearbeiten, löschen und duplizieren.

- 1 Tippen Sie rechts oben auf dem Bildschirm **Einstellungen** auf **▼**, und wählen Sie [Netzwerk] aus.
- 2 Tippen Sie auf [▼ Dienst:], und wählen Sie [Drahtloses LAN] aus.
- **3** Tippen Sie auf [Details...]. Der Bildschirm **Setup für drahtloses LAN** wird angezeigt.
- 4 Tippen Sie unter [SSID:] auf eine SSID-Einstellung, um diese auszuwählen, und tippen Sie auf □, (Menü). Das Menü SSID wird angezeigt.

[Neu...] : Hier erstellen Sie eine neue SSID-Einstellung.
[Bearbeiten...] : Hier bearbeiten Sie eine SSID-Einstellung.
[Löschen...] : Hier löschen Sie eine SSID-Einstellung.
[Duplizieren...]: Hier duplizieren Sie eine SSID-Einstellung.

Um zum Bildschirm **Setup für drahtloses LAN** zurückzukehren, tippen Sie auf [OK].

### Festlegen der Netzwerkeinstellungen für Ihren Anbieter und Einwahlserver

#### Hinweis

Informationen zu den spezifischen Einstellungen eines bestimmten Peripheriegeräts finden Sie im Handbuch für das jeweilige Gerät.

# Auswählen einer Dienstvorlage

Sie können die Diensteinstellung so anpassen, dass die Dienstvorlage für Ihren Internetdienstanbieter oder Ihren Einwahlserver ausgewählt wird.

- Tippen Sie rechts oben auf dem Bildschirm Einstellungen auf ▼, und wählen Sie [Netzwerk] aus. Der Bildschirm Einstellungen für das Netzwerk wird angezeigt.
- 2 Tippen Sie auf [▼ Dienst:], und wählen Sie die Dienstvorlage (Name des Internetdienstanbieters) aus, die Sie verwenden möchten.

#### Tipps

• Um eine neue Dienstvorlage hinzuzufügen, wählen Sie im Menü **Dienst** den Befehl [Neu] aus.

Wenn der Name des Internetdienstanbieters, den Sie verwenden möchten, nicht in der Liste angezeigt wird, tippen Sie auf den Bereich mit der Dienstvorlage oder wählen im Menü **Dienst** den Befehl [Neu] aus und geben den neuen Namen des Internetdienstanbieters ein. Für Ihren Internetdienstanbieter können Sie mehrere Dienstvorlagen erstellen. Sie müssen diese so benennen, dass die Dienstvorlagen eindeutig identifiziert werden können, beispielsweise "ISP1" und "ISP2". Das ist nützlich, wenn Sie Ihren Internetdienstanbieter über einen Zugriffspunkt verwenden. Das ist ebenfalls nützlich, wenn Sie die Dienstvorlage einrichten.

• Wenn Sie eine vorhandene Dienstvorlage ohne Änderungen kopieren möchten, wählen Sie im Menü **Dienst** den Befehl [Duplizieren] aus.

### Eingeben eines Benutzernamens

Unter Benutzer geben Sie den Namen an, den Sie zur Anmeldung bei Ihrem Internetdienstanbieter (IDA) oder Einwahlserver verwenden.

1 Tippen Sie auf dem Bildschirm **Einstellungen** für das Netzwerk auf Benutzer.

**2** Geben Sie Ihren Benutzernamen ein.

#### Hinweise

- Dieses Feld kann zwar mehrere Textzeilen enthalten, es werden jedoch immer nur zwei Zeilen gleichzeitig angezeigt.
- Die meisten Einwahlserver lassen Benutzernamen mit Leerzeichen nicht zu.

# Eingeben eines Kennwortes

Im Feld "Kennwort" wird das Kennwort definiert, das Sie zum Anmelden an Ihrem Server oder bei Ihrem IDA verwenden. Ihre Eingabe in diesem Feld bestimmt, ob Sie bei jeder Anmeldung am Netzwerk ein Kennwort eingeben müssen:

- Wenn Sie kein Kennwort eingeben, wird auf dem CLIÉ Handheld das Wort
   -Aufforderung- in diesem Feld anzeigt, und Sie werden dazu aufgefordert, während des Anmeldevorgangs ein Kennwort einzugeben.
- Wenn Sie ein Kennwort eingeben, wird auf dem CLIÉ Handheld das Wort
   -Zugewiesen- in diesem Feld anzeigt, und Sie werden nicht dazu aufgefordert, während des Anmeldevorgangs ein Kennwort einzugeben.

#### Hinweis

Zur Erhöhung der Sicherheit wählen Sie die Option "-Aufforderung-", und geben Sie kein Kennwort ein.

- 1 Tippen Sie auf dem Bildschirm **Einstellungen** für das Netzwerk auf das Feld Kennwort.
- **2** Geben Sie das Kennwort ein, mit dem Sie sich beim Ihrem Server anmelden.
- **3** Tippen Sie auf [OK]. Das Feld **Kennwort** zeigt nun das Wort **-Zugewiesen-** an.

### Auswählen einer Verbindung

Die Verbindungsmethode für Ihren Internetdienstanbieter (IDA) oder Ihren Einwahlserver wählen Sie unter Verbindung aus.

1 Tippen Sie auf dem Bildschirm **Einstellungen** für das Netzwerk neben der Liste **Konfigurationen** auf ▼, und wählen Sie [Standardmodem] aus.

# Einstellen der Telefoninformationen

Definieren Sie die Telefonnummer für die Verbindung zu Ihrem IDA oder Einwahlserver. Sie können außerdem eine Vorwahl angeben, das Anklopfen deaktivieren und die Verwendung einer Telefonkarte festlegen.

#### Hinweis

Das Telefonkartenoption arbeitet nur mit AT&T- und Sprint-Fernmeldediensten ordnungsgemäß zusammen. Wenn Sie über MCI telefonieren möchten, müssen Sie die entsprechenden Informationen angeben, indem Sie die Nummer der Telefonkarte in das Feld **Tel.-Nr.** und die anzurufende Nummer in das Feld **Telefonkarte verwenden** eingeben.

1 Tippen Sie auf Bildschirm für die Netzwerkeinstellungen auf das Telefonfeld.

Der Bildschirm Telefon-Setup wird angezeigt.

- **2** Geben Sie in das Feld für die **Telefonnummer** die Nummer Ihres IDA oder Ihres Einwahlservers ein.
- **3** Passen Sie die folgenden Einstellungen gegebenenfalls an:

#### Amtsleitung:

Geben Sie die Vorwahl (beispielsweise "9") für die Amtsleitung ein.

① Tippen Sie neben [Amtsleitung:] auf □ , um zu 🗹 zu wechseln. Geben Sie die Vorwahl (beispielsweise "9") im Feld neben [Amtsleitung:] ein.

#### Anklopfen deaktivieren:

Wenn Sie eine Anklopffunktion mit Ihrer Telefongesellschaft vereinbart haben, müssen Sie diese Anklopffunktion unterbrechen, wenn Sie auf das Internet zugreifen. Erkundigen Sie sich bei Ihrer Telefongesellschaft nach dem Code zum Unterbrechen der Anklopffunktion.

- ① Tippen Sie neben [Anklopfen deaktivieren:] auf □, um zu zu wechseln.
- ② Geben Sie den Code zum Unterbrechen der Anklopffunktion (beispielsweise "1170") im Feld neben [Anklopfen deaktivieren:] ein.

#### Telefonkarte verwenden:

Diese Funktion steht nur in den USA zur Verfügung. Sie können eine Telefonkarte für die Verbindung zum Internet verwenden.

#### Hinweis

Das Telefonkartenoption arbeitet nur mit AT&T- und Sprint-Fernmeldediensten ordnungsgemäß zusammen. Wenn Sie über MCI telefonieren möchten, müssen Sie die entsprechenden Informationen angeben, indem Sie die Nummer der Telefonkarte in das Feld **Tel.-Nr.** und die anzurufende Nummer in das Feld **Telefonkarte verwenden** eingeben.

- Tippen Sie neben [Telefonkarte verwenden:] auf □, um zu r zu wechseln.
- ② Geben Sie die Telefonkartennummer (beispielsweise ,,,,,,0123456...") im Feld neben [Telefonkarte verwenden:] ein.

#### Tipp

Bevor Sie die Telefonkartennummer eingeben können, gibt es in der Regel eine Verzögerung. Wenn Sie Ihre Telefonkartennummer eingeben, fügen Sie mindestens drei Kommas vor der Telefonkartennummer ein, um die Verzögerung zu korrigieren. (Die Übertragung der Telefonkartennummer verzögert sich mit jedem Komma um zwei Sekunden.)

#### **4** Tippen Sie auf [OK].

Der Bildschirm Einstellungen für das Netzwerk wird angezeigt.

### Hinzufügen von Detaildaten zu einer Dienstvorlage

Wenn Sie eine der vordefinierten Dienstvorlagen verwenden, müssen Sie meist nur Ihren Benutzernamen und die Telefonnummer eingeben. Wenn Sie eine neue Dienstvorlage erstellen, müssen Sie zusätzliche Daten wie Ihren IDA oder den Einwahlserver eingeben. Diese Angaben geben Sie im Dialogfeld **Details** der gewählten Dienstvorlage ein.

- Tippen Sie im Feld [▼ Dienst:] auf dem Bildschirm Einstellungen auf Netzwerk, und wählen Sie die Dienstvorlage (Name des Internetdienstanbieters) aus, der Sie detaillierte Informationen hinzufügen möchten.
- 2 Tippen Sie auf [Details...]. Das Dialogfeld **Details** wird angezeigt.
- 3 Tippen Sie auf den Pfeil ▼ neben [Verbindungstyp:], und wählen Sie eine der folgenden Verbindungstypen aus:
  - PPP:
    - Point-to-Point-Protokoll
  - SLIP: Serial Line Internet-Protokoll
  - CSLIP: Compressed Serial Line Internet-Protokoll

#### Tipp

Wenn Sie nicht wissen, welche Verbindungsart Sie benötigen, wählen Sie "PPP" aus. Wenden Sie sich an Ihren Internetdienstanbieter (IDA) oder Ihren Systemadministrator, wenn dies nicht funktioniert.

Weiter auf der nächsten Seite

#### Festlegen der Netzwerkeinstellungen für Ihren Anbieter und Einwahlserver

- 4 Tippen Sie auf den Pfeil ▼ neben [Zeitabschaltung:], und wählen Sie eine der folgenden Optionen aus:
  - 1 Minute:

Wartet eine Minute bis zum Abbruch der Verbindung, wenn Sie eine andere Anwendung öffnen, die das Netzwerk nicht verwendet.

- 2 Minuten: Wartet zwei Minuten bis zum Abbruch der Verbindung.
- 3 Minuten:

Wartet drei Minuten bis zum Abbruch der Verbindung.

• Nie:

Erhält die PPP- oder SLIP-Verbindung, bis der CLIÉ Handheld ausgeschaltet wird (oder in den Ruhezustand schaltet). Diese Option verursacht mehr Kosten als die anderen.

- **5** Tippen Sie auf das Kontrollkästchen DNS abfragen, um es zu deaktivieren.
- Geben Sie die IP-Adresse für das primäre und das sekundäre DNS-System ein (Domain Naming System).
   Die korrekten IP-Nummern des primären oder sekundären DNS erhalten Sie bei Ihrem IDA oder bei Ihrem Systemadministrator.
- 7 Wenn Sie die IP-Adresse Ihres CLIÉ Handhelds eingeben müssen, tippen Sie auf das Kontrollkästchen IP-Adresse, um ein Feld für die permanente IP-Adresse darunter anzuzeigen.

Im Allgemeinen müssen Sie diese IP-Adresse jedoch nicht eingeben. Wählen Sie "Automatisch", wenn Sie unsicher sind, und fahren Sie mit Schritt 9 fort.

- 8 Geben Sie die IP-Adresse des CLIÉ Handhelds ein.
- **9** Tippen Sie auf [OK].

### Duplizieren/Löschen von zusätzlichen Dienstvorlagen

Sie können zusätzliche Dienstvorlagen neu erstellen oder vorhandene Vorlagen duplizieren und bearbeiten. Nach dem Erstellen einer neuen oder duplizierten Vorlage können Sie die Einstellungen bearbeiten und neue Einstellungen hinzufügen.

#### Duplizieren einer vorhandene Dienstvorlage

- 1 Tippen Sie im Feld [▼ Dienst:] auf dem Bildschirm Einstellungen auf Netzwerk, und wählen Sie die Dienstvorlage aus, die Sie duplizieren möchten.
- **2** Tippen Sie auf **1** (Menü). Das Menü wird angezeigt.
- Tippen Sie im Menü [Dienst] auf Duplizieren.
   Eine Kopie der Dienstvorlage (der Name der ursprünglichen
   Dienstvorlage + Kopie) wird der Dropdown-Liste für das Feld Dienst
   hinzugefügt.

#### Löschen einer Dienstvorlage

Sie können eine vorhandene Dienstvorlage löschen.

- 1 Tippen Sie im Feld [▼ Dienst:] auf dem Bildschirm Einstellungen auf Netzwerk, und wählen Sie die Dienstvorlage aus, die Sie löschen möchten.
- 2 Tippen Sie auf : (Menü). Das Menü wird angezeigt.
- **3** Tippen Sie im Menü [Dienst] auf [Löschen...]. Das Dialogfeld **Dienst löschen** wird angezeigt.

# Tippen Sie auf [OK]. Die ausgewählte Dienstvorlage wird gelöscht. Zum Abbrechen des Löschvorgangs klicken Sie auf [Abbrechen].

# Erstellen von Anmeldeskripten

Ein Anmeldeskript ist eine Liste von Befehlen zur automatischen Anmeldung bei einem Netzwerkserver, beispielsweise in Ihrem Unternehmensnetzwerk oder bei Ihrem Internetdienstanbieter (IDA).

Für Anmeldeskripten können Sie auch ASCII-fremde Zeichen oder Literal-Zeichen verwenden.

- Weitere Informationen hierzu finden Sie unter "ASCII-fremde Zeichen in Anmeldeskripten" auf Seite 95.
- 1 Tippen Sie rechts oben auf dem Bildschirm **Einstellungen** auf ▼, und wählen Sie [Netzwerk] aus.
- 2 Tippen Sie im Feld [▼ Dienst:] auf dem Bildschirm Einstellungen auf Netzwerk, und wählen Sie die vordefinierte Dienstvorlage aus, die Sie zur Erstellung von Anmeldeskripten verwenden möchten.
- **3** Tippen Sie auf [Details]. Der Bildschirm **Details** wird angezeigt.
- 4 Tippen Sie auf [Skript...]. Der Bildschirm **Anmeldeskript** wird angezeigt.
- 5 Tippen Sie auf den Pfeil ▼ neben [Ende], und wählen Sie einen der folgenden Befehle aus: Wenn der ausgewählte Befehl die Eingabe weiterer Daten erfordert, wird rechts daneben ein entsprechendes Eingabefeld angezeigt.

Weiter auf der nächsten Seite

#### Festlegen der Netzwerkeinstellungen für Ihren Anbieter und Einwahlserver

| Warten          | Ihr CLIÉ Handheld wartet vor dem Ausführen des<br>nächsten Befehls auf Sonderzeichen vom TCP/IP-Server.                                                                                                    |
|-----------------|----------------------------------------------------------------------------------------------------|
| Wart. auf Auff. | Eine Herausforderung-Antwort-Aufforderung vom<br>Server wird erkannt, und der dynamisch generierte<br>Herausforderungswert wird angezeigt. Geben Sie<br>anschließend diesen Wert in Ihre Tokenkarte ein, die<br>wiederum den Antwortwert generiert, den Sie auf Ihrem<br>CLIÉ Handheld eingeben müssen. Dieser Befehl<br>erfordert zwei Argumente, die durch einen<br>Senkrechtstrich (1) bei der Eingabe getrennt sein müssen. |
| Senden          | Zur Übermittlung spezifischer Zeichen an den TCP/IP-<br>Server, mit dem Sie eine Verbindung aufbauen.                                                                                                    |
| WR senden       | Zur Übermittlung eines Zeilenende- oder LF-Zeichens an<br>den TCP/IP-Server, mit dem Sie eine Verbindung<br>aufbauen.                                                                                                    |
| BenID senden    | Übermittelt die auf dem Bildschirm <b>Einstellungen</b> für<br>das Netzwerk im Feld <b>BenID</b> eingegebene Benutzer-ID.                                                                                                    |
| Kennw. senden   | Übermittelt das auf dem Bildschirm <b>Einstellungen</b> für<br>das Netzwerk im Feld <b>Kennwort</b> eingegebene<br>Kennwort. Wenn Sie noch kein Kennwort in das Feld<br>eingegeben haben, müssen Sie es jetzt eingeben. Diesem<br>Befehl folgt in der Regel ein WR-Sendebefehl.                                                                                                    |
| Verzögerung     | Ihr CLIÉ Handheld wartet vor dem Ausführen des<br>nächsten Befehls im Anmeldeskript eine bestimmte<br>Anzahl von Sekunden ab.                                                                                                    |
| IP abrufen      | Zum Lesen einer IP-Adresse, die anschließend als IP-<br>Adresse Ihres CLIÉ Handhelds verwendet wird. Dieser<br>Befehl wird bei SLIP-Verbindungen verwendet.                                                                                                    |
| Aufforderung    | Zum Öffnen eines Dialogfeldes, in das Sie einen<br>bestimmten Text eingeben müssen, beispielsweise ein<br>Kennwort oder einen Sicherheitscode.                                                                                                    |
| Ende            | Zum Kennzeichnen der letzten Zeile des Anmeldeskripts.                                                                                                    |

**6** Wiederholen Sie Schritt 4, bis das Anmeldeskript vollständig ist.

**7** Tippen Sie auf [OK].

Der Bildschirm **Details** wird angezeigt.

8 Tippen Sie auf [OK].

Der Bildschirm Einstellungen für das Netzwerk wird angezeigt.

Weiter auf der nächsten Seite

#### ASCII-fremde Zeichen in Anmeldeskripten

Anhand der folgenden Informationen können Sie benutzerdefinierte Anmeldeskripten erstellen, die ASCII-fremde Zeichen erfordern. Diese Informationen richten sich an fortgeschrittene Benutzer, denen die Verwendung und die Besonderheiten derartiger Zeichen bekannt sind.

#### Verwenden des Zeichens "^"

Mit Hilfe des Caret-Zeichens (^) können Sie ASCII-Befehlszeichen übertragen. Wenn Sie das Zeichen "^" senden und der ASCII-Wert des Zeichens zwischen @ und \_ liegt, wird das Zeichen automatisch in einen Single-Byte-Wert zwischen 0 und 31 übersetzt.

^M wird beispielsweise in ein Zeilenende übersetzt.

Wenn der Wert eines Zeichens zwischen A und Z liegt, wird die Zeichenfolge in einen Single-Byte-Wert zwischen 1 und 26 übersetzt. Wenn ein Zeichen einen beliebigen anderen Wert hat, wird die Zeichenfolge nicht umgewandelt. Die Zeichenfolge "Joe^M" übermittelt "Joe" gefolgt von einem Zeilenendezeichen.

#### Zeilenende und Zeilenvorschub

Diese Befehle können Sie in das Anmeldeskript aufnehmen, wenn sie im folgenden Format eingegeben werden:

- <cr>: Sendet oder empfängt ein Zeilenende
- <lf>: Sendet oder empfängt einen Zeilenvorschub

Die Zeichenfolge "wait for Joe<cr><lf>" wartet beispielsweise auf den Empfang von "Joe" mit einem Zeilenende und einem Zeilenvorschub vom Remote-Computer, bevor der nächste Befehl im Skript ausgeführt wird.

#### Literal-Zeichen

Der umgekehrte Schrägstrich (\) legt fest, dass das folgende Zeichen als Literal übertragen wird und daher keiner besonderen Behandlung bedarf. Beispiele:

- \^ : Behandelt das Caret-Zeichen als Bestandteil der Zeichenfolge.
- \< : Behandelt das Kleiner-als-Zeichen < als Bestandteil der Zeichenfolge.
- \\: Behandelt den umgekehrten Schrägstrich als Bestandteil der Zeichenfolge.

### Verwenden des Menüs "Netzwerkeinstellungen"

In diesem Abschnitt werden die Menübefehl für die Netzwerkeinstellungen beschrieben. Informationen zu den Menübefehlen, die in den CLIÉ Handheld Anwendungen häufig verwendet werden, finden Sie unter "Häufig verwendete Menüelemente" auf Seite 39.

#### Dienstmenüs

| Neu         | Erstellt eine neue Dienstvorlage.      |
|-------------|----------------------------------------|
| Löschen     | Löscht die aktuelle Dienstvorlage.     |
| Duplizieren | Dupliziert die aktuelle Dienstvorlage. |

#### Menüs "Option"

| Protokoll anzeigen | Zeigt den Bildschirm Netzwerkprotokoll an, der den |
|--------------------|----------------------------------------------------|
|                    | Verlauf Ihrer Internetverbindung enthält.          |
|                    | Tippen Sie auf [Fertig], um den Bildschirm         |
|                    | Netzwerkprotokoll zu schließen.                    |

### Zuweisen von Anwendungen zu Anwendungstasten

Sie können den Anwendungstasten auf der Vorderseite Ihres CLIÉ Handhelds Ihre bevorzugten Anwendungen zuweisen.

Sie können beispielsweise die Taste **Kalender** so zuweisen, dass damit der Taschenrechner gestartet wird.

- ➡ Weitere Informationen hierzu finden Sie unter "CLIÉ™ Handheldkomponenten" in "Bitte unbedingt zuerst lesen (Benutzerhandbuch)".
- 1 Tippen Sie rechts oben auf dem Bildschirm **Einstellungen** auf ▼, und wählen Sie [Tasten] aus.

Der Bildschirm Einstellungen für Tasten wird angezeigt.

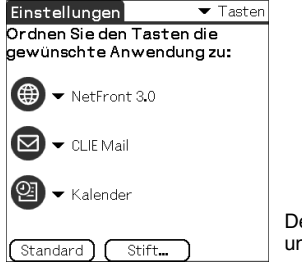

Der Bildschirm kann je nach Modell unterschiedlich aussehen.

2 Tippen Sie neben dem Symbol auf ▼, und wählen Sie die Anwendung aus, die Sie zuweisen möchten. Die Anwendungstaste wurde geändert.

#### So starten Sie die ursprünglichen Anwendungen

Wenn Sie der Taste eine andere Anwendung zugewiesen haben, können Sie die ursprüngliche Anwendung immer noch über den Bildschirm "CLIE 3D Launcher" starten.

#### So kehren Sie zu den Standardeinstellungen zurück

Tippen Sie in Schritt 2 auf [Standard].

Alle Anwendungstasten werden auf die Werkseinstellungen zurückgesetzt.

### Anpassen der Strichaktivitäten mit dem Stift über den ganzen Bildschirm

Sie können die Zuweisung der Stiftstriche über den ganzen Bildschirm anpassen.

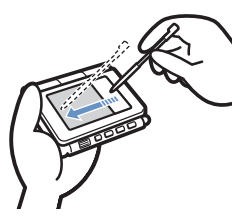

Ziehen Sie den Stift vom Silk-Bildschirmbereich zum anderen Ende des Bildschirms.

Ein Stiftstrich über den ganzen Bildschirm führt die von Ihnen zugewiesene Funktion aus.

#### Tipp

Drücken Sie auf der Tastatur gleichzeitig die Ctrl- und die R-Taste. Dadurch wird die Funktion angezeigt, die dem Stiftstrich über den ganzen Bildschirm zugeordnet ist.

- 1 Tippen Sie rechts oben auf dem Bildschirm **Einstellungen** auf ▼, und wählen Sie [Tasten] aus.
- 2 Tippen Sie auf [Stift...]. Der Bildschirm **Stift** wird angezeigt.
- 3 Tippen Sie auf [▼ Graffiti2-Hilfe], und wählen Sie die Einstellungen für den Stiftstrich über den ganzen Bildschirm aus.

| Hintergrundlicht | Schaltet das Hintergrundlicht Ihres CLIÉ Handhelds ein,<br>ohne die POWER-Taste zu verwenden.                                                                                                    |
|------------------|----------------------------------------------------------------------------------------------------|
| Helligkeit       | Öffnet den Bildschirm Helligkeit einstellen.                                                                                                    |
| Tastatur         | Öffnet die Bildschirmtaste für die Texteingabe.                                                                                                    |
| Graffiti2-Hilfe  | Öffnet eine Reihe von Bildschirmen mit dem kompletten Graffiti-Zeichensatz.                                                                                                    |
| Aus & Sperren    | <ul> <li>Schaltet Ihren CLIÉ Handheld aus und sperrt ihn. Der<br/>CLIÉ Handheld kann nur verwendet werden, wenn das<br/>richtige Kennwort eingegeben wird.</li> <li>➡ Weitere Informationen hierzu finden Sie unter "Schützen<br/>Ihrer Daten mit einem Kennwort" (Seite 174).</li> </ul> |
| Daten übertragen | Überträgt den aktuellen Datensatz an ein anderes Palm<br>OS PDA-Gerät.                                                                                                    |

4 Tippen Sie auf [OK].

### Einstellen der Zeit für die automatische Abschaltung

Ihr CLIÉ Handheld verfügt über eine Funktion zur automatischen Abschaltung der Stromversorgung, wenn das Gerät eine Zeit lang nicht verwendet wird, um Ihren CLIÉ Handheld-Akku zu schonen.

Sie können die Zeiteinstellung für die Funktion zur automatischen Abschaltung anpassen.

Ihr CLIÉ Handheld wird standardmäßig nach zwei Minuten Inaktivität abgeschaltet. Solange er jedoch mit der Docking-Station verbunden ist, bleibt er eingeschaltet.

- Tippen Sie rechts oben auf dem Bildschirm Einstellungen auf ▼, und wählen Sie [Allgemein] aus. Der Bildschirm für die allgemeinen Einstellungen wird angezeigt.
- 2 Tippen Sie neben [Auto-Aus nach:] auf ▼, und wählen Sie die gewünschte Zeit aus. Sie können 30 Sekunden, 1 Minute, 2 Minuten oder 3 Minuten auswählen.
- 3 Wenn Ihr CLIÉ Handheld bei Verbindung zur Docking-Station eingeschaltet bleiben soll, tippen Sie auf (Kontrollkästchen) neben [In Docking-Stat. eingesch. bleiben:].

#### Tipps

- [Auto-Aus nach:] standardmäßig [2 Minuten].

#### Hinweis

Wenn Sie auf [Handheld autom. sperren] tippen, um auf dem Bildschirm Sicherheit (Seite 177) den Handheld zu sperren, wird die Funktion In Docking-Stat. eingesch. bleiben deaktiviert, und der Datenschutz erhält Priorität.

# Einstellen von Tönen

Sie können die Lautstärke der System-, Alarm- und Spielsignale anpassen oder die Töne komplett ausschalten.

- Tippen Sie rechts oben auf dem Bildschirm Einstellungen auf ▼, und wählen Sie [Allgemein] aus. Der Bildschirm für die allgemeinen Einstellungen wird angezeigt.
- 2 Tippen Sie neben [Systemsignal:] auf ▼, und wählen Sie die gewünschte Lautstärke oder [Aus] aus. Wenn [Systemsignal:] ausgeschaltet wird, werden die dem HotSync<sup>®</sup>-Vorgang zugewiesenen Klänge ebenfalls ausgeschaltet.
- 3 Tippen Sie neben [Alarmsignal:] auf ▼, und wählen Sie die gewünschte Lautstärke oder [Aus] aus.
- 4 Tippen Sie neben [Spielesignal:] auf ▼, und wählen Sie die gewünschte Lautstärke oder [Aus] aus. [Spielesignal:] Die Einstellung wird nur auf die Spiele angewendet, die auf diese Einstellung reagieren sollen.

Sie können Ihren CLIÉ Handheld so einstellen, dass die LED zur festgelegten Zeit blinkt. Wenn Sie das Alarmsignal aus- und die Alarm-LED einschalten, können Sie die Alarmfunktion verwenden, ohne andere Personen zu stören.

- Tippen Sie rechts oben auf dem Bildschirm Einstellungen auf ▼, und wählen Sie [Allgemein] aus. Der Bildschirm für die allgemeinen Einstellungen wird angezeigt.
- 2 Tippen Sie neben [Alarm-LED:] auf ▼, und wählen Sie [Ein] oder [Aus] aus.

# Ein-/Ausschalten der Empfangsfunktion

Sie können die Funktion "Empfang" ein- bzw. ausschalten.

Wenn Sie diese Funktion ausschalten, können Sie keine Daten per Übertragung empfangen. Die Empfangsfunktion ist standardmäßig aktiviert, um den Akku des CLIÉ Handhelds zu schonen.

- 1 Tippen Sie rechts oben auf dem Bildschirm **Einstellungen** auf ▼, und wählen Sie [Allgemein] aus.
- 2 Tippen Sie neben [IR-Empfang:] auf ▼, und wählen Sie [Ein] oder [Aus] aus.
  - Ein: Aktiviert die Funktion "Empfang".
  - Aus: Deaktiviert die Funktion "Empfang".

# Auswählen des Bildschirm-Farbschemas

Sie können das Farbschema für die Bildschirmanzeige ändern.

So wählen Sie beispielsweise das Bildschirm-Farbschema Indigo aus:

- 1 Tippen Sie rechts oben auf dem Bildschirm **Einstellungen** auf ▼, und wählen Sie [Allgemein] aus.
- 2 Tippen Sie neben [Farben:] auf ▼, und tippen Sie im Listenfeld auf [Indigo]. Das Bildschirm-Farbschema wird in Indigo geändert.

#### Tipps

Das Bildschirm-Farbschema ist standardmäßig auf [Original] festgelegt.

#### Hinweis

Diese Funktion steht nicht für jede Anwendung zur Verfügung.

# Auswählen eines regionalen Standardwertes

Wenn Sie die Region auswählen, in der Sie Ihren CLIÉ Handheld verwenden, wird das Anzeigeformat von Uhrzeit, Datum, Wochenanfang und Zahlen an den regionalen Standard angepasst. In Deutschland wird die Zeit beispielsweise im 24-Stunden-Format angegeben. In den USA wird das 12-Stunden-Format mit dem Zusatz AM oder PM verwendet. Der regionale Standard wird auf die Anzeigeformate aller CLIÉ Handheld-Anwendungen angewendet. Sie können jedoch eigene Einstellungen für jede Einheit wie Uhrzeit oder Datum anpassen.

- 1 Tippen Sie rechts oben auf dem Bildschirm **Einstellungen** auf **▼**, und wählen Sie [Formate] aus.
- 2 Tippen Sie neben [Einstellen auf:] auf ▼, und wählen Sie einen Namen für die Region aus.

# Anpassen Ihrer Einstellungen

Sie können eigene Einstellungen für die Anzeigeformate von Uhrzeit, Datum, Wochenbeginn und Zahlen anpassen. Die Einstellungen werden auf die Anzeigeformate aller CLIÉ Handheld-Anwendungen angewendet.

- 1 Tippen Sie rechts oben auf dem Bildschirm **Einstellungen** auf ▼, und wählen Sie [Formate] aus.
- 2 Tippen Sie neben [Uhrzeit:] auf ▼, und wählen Sie das gewünschte Format aus.
- 3 Tippen Sie neben [Datum:] auf ▼, und wählen Sie das gewünschte Format aus.
- 4 Tippen Sie neben [Wochenanfang:] auf ▼, und wählen Sie [Sonntag] oder [Montag] aus. Diese Einstellung wird auf die Ansichten "Tag", "Woche", "Monat" und "Kalender" im Kalender und auf alle anderen Anwendungen angewendet, in denen ein Kalender angezeigt wird.
- 5 Tippen Sie neben [Zahlen:] auf ▼, und wählen Sie das gewünschte Format aus.

# Ändern der Position des Silk-Bildschirms

Sie können die Position des Silk-Bildschirmbereichs auf die rechte oder linke Seite des Bildschirms festlegen.

So ändern Sie beispielsweise die Position des Silk-Bildschirmbereichs von der rechten auf die linke Seite:

- 1 Tippen Sie rechts oben auf dem Bildschirm **Einstellungen** auf ▼, und wählen Sie die Option [Erweiterung] aus.
- 2 Tippen Sie neben [Silkposition:] auf ▼, und tippen Sie im Listenfeld auf [Links].

Die Position des Silk-Bildschirmbereichs wechselt auf die linke Seite.

#### Tipp

Sie können die Position des Silk-Bildschirmbereichs auf die rechte Seite festlegen, indem Sie in Schritt 2 auf [Rechts] tippen.

### Umschalten der Tastaturbeleuchtung

Sie können die Tastaturbeleuchtung aktivieren bzw. deaktivieren.

So deaktivieren Sie beispielsweise die Beleuchtung:

- Tippen Sie rechts oben auf dem Bildschirm Einstellungen auf ▼, und tippen Sie im Listenfeld auf die Option [Erweiterung].
- 2 Tippen Sie neben [Tastatur-LED:] auf ▼, und tippen Sie im Listenfeld auf die Option [Aus].

#### Tipp

Sie können die Tastaturbeleuchtung aktivieren, indem Sie in Schritt 2 auf [Ein] tippen.

### Starten einer Anwendung durch Drücken der Ctrl-Taste und einer numerischen Taste

Wenn Sie eine ShortCut-Tastenkombination zum Starten einer Anwendung festgelegt haben, können Sie die Anwendung starten, indem Sie die Ctrl-Taste und eine numerische Taste drücken.

- 1 Tippen Sie rechts oben auf dem Bildschirm Einstellungen auf ▼, und wählen Sie im Listenfeld die Option [Erweiterung] aus.
- 2 Tippen Sie neben [Hotkey-Einstellung:] auf [Einstellung]. Der Bildschirm **Hotkey-Einstellung** wird angezeigt.

So starten Sie beispielsweise **Rechner**, indem Sie die Ctrl-Taste und die numerischen Taste 1 drücken.

- 3 Tippen Sie neben [Ctrl+1=] auf ▼, und wählen Sie [Rechner] aus.
- 4 Tippen Sie auf [Fertig]. Der Bildschirm **Einstellungen** wird angezeigt.

#### Tipps

- Wenn Sie eine ShortCut-Tastenkombination aufheben möchten, wählen Sie in Schritt 3 [-Nicht zugewiesen-] aus.
- Auf die gleiche Weise können Sie andere Kombinationen festlegen.
- Wenn Sie eine ShortCut-Tastenkombinationen aufheben möchten, tippen Sie bei Schritt 3 unten in der Mitte des Bildschirms **Hotkey-Einstellung** auf [Alle löschen].

### Hinzufügen/Ändern von Kommunikationsgeräteinstellungen

Sie können die Einstellung für ein Kommunikationsgerät ändern, das mit Ihrem CLIÉ Handheld verbunden wird. Die Anwendungen, die das Kommunikationsgerät verwenden, entsprechen dieser Einstellung.

- 1 Tippen Sie rechts oben auf dem Bildschirm **Einstellungen** auf ▼, und wählen Sie [Verbindung] aus.
- 2 Tippen Sie auf [Neu].
- **3** Geben Sie im Feld [Name:] den Verbindungsnamen ein. Geben Sie einen passenden Namen ein.
- 4 Tippen Sie neben [Verbinden mit:] auf ▼, und wählen Sie aus, wie Ihr CLIÉ Handheld mit Ihrem Computer verbunden werden soll.
- 5 Tippen Sie neben [Über:] auf ▼, und wählen Sie aus, über welches Medium Ihr CLIÉ Handheld mit Ihrem Computer verbunden werden soll.

Wenn Sie unter [Verbinden mit:] ein Modem auswählen:

- ① Tippen Sie neben [Wählmodus:] auf ▼, und wählen Sie den zu verwendenden Leitungstyp aus.
   Die empfohlene Einstellung lautet [TouchTone<sup>TM</sup>].
   Wählen Sie [Wählscheibe] nur dann aus, wenn Sie sicher sind, dass der verwendete Telefondienst nicht [TouchTone<sup>TM</sup>] ist.
- (2) Tippen Sie neben [Lautstärke:] auf ▼, und wählen Sie die Lautstärke der Modemlautsprecher zur Verbindungszeit aus.
- ③ Tippen Sie auf [Details...].
- ④ Tippen Sie neben [Geschwdkt:] auf V, und wählen Sie die Höchstgeschwindigkeit für die Übertragung zwischen Modem und CLIÉ Handheld aus.
- ⑤ Tippen Sie neben [Flusskontr.:] auf ▼, und wählen Sie die Flusskontrolle der Modemverbindung aus. Die empfohlene Einstellung lautet [Automatisch].
- (6) Geben Sie unter [Init.-Folge:] den Modeminitialisierungsbefehl ein. Standardmäßig ist er entweder auf AT&FX4 oder ATZ festgelegt. Wenn der Modeminitialisierungsbefehl nicht auf dem Modem angegeben ist, sind keine Änderungen erforderlich.

⑦ Tippen Sie auf [OK].

#### **6** Tippen Sie auf [OK].

Die Konfiguration für das Kommunikationsgerät wurde geändert, und der Bildschirm **Einstellungen** wird angezeigt.
### Festlegen der Datums- und Uhrzeiteinstellungen

Sie können für Ihren CLIÉ Handheld Datum, Zeit und Zeitzone festlegen sowie die Sommerzeit aktivieren bzw. deaktivieren. Nachdem Sie das lokale Datum und die lokale Uhrzeit für Ihren Standort eingegeben haben, können Sie die angezeigte Zeit (beispielsweise bei Geschäftsreisen) durch einfaches Umschalten der Zeitzonen ändern.

# Einstellen des Datums

- Tippen Sie rechts oben auf dem Bildschirm Einstellungen auf ▼, und wählen Sie Datum & Zeit aus. Der Bildschirm Einstellungen für Datum und Uhrzeit wird angezeigt.
- 2 Tippen Sie neben [Datum:]. Der Bildschirm **Datum einstellen** wird angezeigt.
- 3 Tippen Sie oben auf dem Bildschirm neben dem Jahr auf ◄ oder ▶, um das Jahr festzulegen.
- 4 Tippen Sie auf den aktuellen Monat.
- **5** Tippen Sie auf das aktuelle Datum.

# Einstellen der Uhrzeit

- Tippen Sie rechts oben auf dem Bildschirm Einstellungen auf ▼, und wählen Sie Datum & Zeit aus. Der Bildschirm Einstellungen für Datum und Uhrzeit wird angezeigt.
- 2 Tippen Sie neben [Zeit:]. Der Bildschirm **Zeit einstellen** wird angezeigt.
- **3** Tippen Sie auf ▼ oder ▲, um die Stunde festzulegen.
- 4 Tippen Sie auf das Feld f
  ür Minuten und anschlie
  ßend auf ▼ oder ▲, um die Minute festzulegen.
- **5** Tippen Sie auf [OK].

# Einstellen der Zeitzone und der Sommerzeit

### Einstellen der Zeitzone

- Tippen Sie rechts oben auf dem Bildschirm Einstellungen auf ▼, und wählen Sie Datum & Zeit aus. Der Bildschirm Einstellungen für Datum und Uhrzeit wird angezeigt.
- 2 Tippen Sie neben [Zeitzone:]. Der Bildschirm Zeitzone einstellen wird angezeigt.
- **3** Wählen Sie die Zeitzone Ihrer Region aus.
- 4 Tippen Sie auf [OK].

### Einstellen der Sommerzeit

- Tippen Sie rechts oben auf dem Bildschirm Einstellungen auf ▼, und wählen Sie Datum & Zeit aus. Der Bildschirm Einstellungen für Datum und Uhrzeit wird angezeigt.
- 2 Tippen Sie neben [Sommerzeit:] auf ▼.
- **3** Tippen Sie auf [Ein] oder [Aus].

### Einstellen der Telefonfunktion

Vor dem Verwenden von SMS müssen Sie die Telefoneinstellungen konfigurieren.

- Tippen Sie rechts oben auf dem Bildschirm Einstellungen auf ▼, und wählen Sie [Telefon] aus. Der Bildschirm Einstellungen für das Telefon wird angezeigt.
- 2 Tippen Sie unter [Verbindung:] auf ▼, und wählen Sie [Sony BT an GSM] oder [Verbindungen bearb....] aus. Sony BT an GSM: Sie können eine Verbindung zu Ihrem GSM-Telefon über die Bluetooth<sup>®</sup>-Funktion herstellen. Verbindungen bearb.: Sie können alle anderen verfügbaren Verbindungen auswählen.

### Tipp

Die Standardeinstellung ist [Sony BT an GSM].

- **3** Tippen Sie auf [Details]. Der Bildschirm **Details z. Telefontreiber** wird angezeigt.
- 4 Tippen Sie neben [Telefon:] auf ▼.

Wenn Sie die Standardverbindungskonfiguration [Sony BT to GSM] ausgewählt haben, können Sie das entsprechende GSM-Telefonmodell aus der Liste auswählen.

### 5 Tippen Sie auf [OK].

### Hinweis

Wenn Sie auf [Test] tippen, beginnt Ihr CLIÉ Handheld mit der Suche nach Geräten, die entsprechend der eingerichteten Bedingungen für eine Verbindung über die Bluetooth-Funktion geeignet sind.

# Austauschen und Aktualisieren von Dateien/Daten über einen HotSync<sup>®</sup>-Vorgang (Weitere HotSync<sup>®</sup>-Vorgänge)

In diesem Kapitel wird erläutert, wie HotSync<sup>®</sup>-Optionen ausgewählt werden und wie der HotSync<sup>®</sup>-Vorgang über das USB-Kabel, den IR-Anschluss oder das Netzwerk durchgeführt wird. Andere erweiterte HotSync<sup>®</sup>-Vorgänge beinhalten die Verwendung von Dateiverknüpfungs-Funktionen und den Import von Daten aus Windows-Anwendungen.

| Anpassen der HotSync <sup>®</sup> -Anwendungseinstellunge<br>(Conduit) 1                          | en<br>113 |
|---------------------------------------------------------------------------------------------------|-----------|
| Synchronisieren mit externen Daten<br>(Dateiverknüpfung) 1                                        | 115       |
| Anpassen des HotSync <sup>®</sup> Manager-Starts und der<br>HotSync <sup>®</sup> -Setupoptionen 1 | 116       |
| Durchführen eines HotSync <sup>®</sup> -Vorgangs über ein<br>drahtloses LAN                       | 117       |
| Durchführen des HotSync <sup>®</sup> -Vorgangs mit der<br>Bluetooth <sup>®</sup> -Funktion 1      | 120       |
| Durchführen des IR-HotSync <sup>®</sup> -Vorgangs 1                                               | 124       |
| Durchführen des HotSync <sup>®</sup> -Vorgangs über ein LA<br>(LANSync) 1                         | N<br>127  |

### Anpassen der HotSync<sup>®</sup>-Anwendungseinstellungen (Conduit)

# Ein Programm, das während des HotSync<sup>®</sup>-Vorgangs Daten verarbeitet, wird "Conduit" genannt.

Für jede Anwendung kann ein Optionssatz definiert werden, der bestimmt, wie Daten bei der Synchronisierung behandelt werden. Der HotSync<sup>®</sup>-Vorgang synchronisiert standardmäßig alle Daten zwischen Ihrem CLIÉ Handheld und der Software **Palm™ Desktop für CLIÉ**.

Abgesehen von den Conduits für Kalender, Adressen, Aufgaben und Merkzettel bietet die Software Palm™ Desktop für CLIÉ Conduits zu Systemen und Installationen. Der System-Conduit legt von den auf dem CLIÉ Handheld gespeicherten Systeminformationen eine Sicherungskopie an. Der Installations-Conduit installiert zusätzliche Anwendungen auf dem CLIÉ Handheld. Sie können diese nach Bedarf auswählen.

Den Befehl [Benutzerdefiniert] können Sie auch im Menü **HotSync** der Software **Palm™ Desktop für CLIÉ** auswählen.

| Das Fenster | Benutzerdefiniert | wird | angezeigt. |
|-------------|-------------------|------|------------|
|-------------|-------------------|------|------------|

| Sony                             |                               | •                |
|----------------------------------|-------------------------------|------------------|
| Conduit                          | Aktion                        |                  |
| Kalender                         | Dateien synchronisieren       | Fertio           |
| Adressen                         | Dateien synchronisieren       | L                |
| Aufgaben                         | Dateien synchronisieren       | Ängem            |
| Merkzettel                       | Dateien synchronisieren       |                  |
| Installation                     | Aktiviert                     | <u>S</u> tandard |
| Installation der Servicevorlagen | Aktiviert                     |                  |
| Auf Karte installieren           | Aktiviert                     | Hilfe            |
| System                           | Handheld überschreibt Desktop |                  |

- 2 Wählen Sie aus der Dropdown-Liste oben den Benutzernamen, den Sie für den CLIÉ Handheld verwenden.
- **3** Wählen Sie eine Anwendung in der Conduit-Liste aus.

### 4 Klicken Sie auf [Ändern].

Das Fenster HotSync-Aktion ändern wird angezeigt.

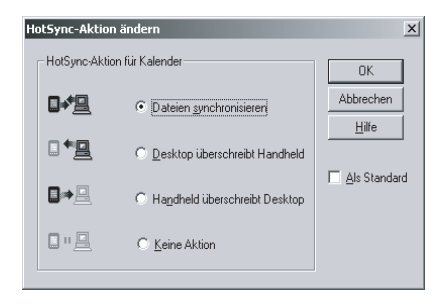

- 5 Klicken Sie, um eine der folgenden Optionen auszuwählen:
  - Dateien synchronisieren
  - Desktop überschreibt Handheld
  - Handheld überschreibt Desktop
  - Keine Aktion
- 6 Klicken Sie auf [OK].
- 7 Wiederholen Sie die Schritte 2 bis 6, um Conduit-Einstellungen für andere Anwendungen oder andere Benutzer anzupassen.
- 8 Klicken Sie auf [Fertig]. Die Conduit-Einstellung wurde geändert.

### Hinweise

- Die Conduit-Einstellung wird erst beim nächsten HotSync<sup>®</sup>-Vorgang angewendet. Danach kehren die HotSync-Aktionen zu ihren Standardeinstellungen zurück. Um eine neue Einstellung als Standard festzulegen, aktivieren Sie in Schritt 5 das Kontrollkästchen Als Standard.
- Wenn Sie zu den Standardeinstellungen zurückkehren möchten, klicken Sie im Dialogfeld **Benutzerdefiniert** auf [Standard].

# Synchronisieren mit externen Daten (Dateiverknüpfung)

Auf Ihrem CLIÉ Handheld können Sie Daten aus **Adressen** oder **Merkzettel** mit externen Dateien auf Ihrem Computer synchronisieren (Dateiverknüpfung), beispielsweise mit Daten aus dem **Adressbuch**. Der **HotSync<sup>®</sup> Manager** legt die Dateien auf Ihrem Computer in einer separaten Kategorie in der Software **Palm™ Desktop für CLIÉ** und auf Ihrem CLIÉ Handheld ab. Sie können die Dateiverknüpfungs-Funktion so einstellen, dass die Synchronisierung nur gestartet wird, wenn die externe Datei aktualisiert wurde.

### Kompatible Dateiformate für den Import mit der Dateiverknüpfung

- Komma getrennt (\*.csv)
- Merkzettelarchiv der Software **Palm™ Desktop für CLIÉ** (\*.mpa)
- Adressenarchiv der Software Palm<sup>™</sup> Desktop für CLIÉ (\*.aba)
- Textdatei (\*.txt)
- \* Die Wörter in Klammern sind Dateierweiterungen. Das Archiv ist eine Einheit, die zugehörige Dateien sammelt.
- → Weitere Informationen zum Einrichten der Dateiverknüpfung finden Sie in der Online-Hilfe zur Software Palm<sup>™</sup> Desktop für CLIÉ.

# Anpassen des HotSync<sup>®</sup> Manager-Starts und der HotSync<sup>®</sup>-Setupoptionen

- 2 Klicken Sie auf die Registerkarte [Allgemein], und wählen Sie die benötigte Einstellung aus.

Wenn Sie nicht sicher sind, welche Option Sie verwenden sollen, wählen Sie [Immer verfügbar] aus.

- Immer verfügbar: Startet den HotSync<sup>®</sup> Manager, wenn Windows gestartet wird. Dadurch können Sie einen HotSync<sup>®</sup>-Vorgang auch durchführen, wenn die Software Palm<sup>™</sup> Desktop für CLIÉ nicht ausgeführt wird.
- Nur verfügbar, wenn der Palm Desktop ausgeführt wird: Startet den HotSync<sup>®</sup> Manager, wenn Sie die Software Palm<sup>™</sup> Desktop für CLIÉ starten.
- Manuell: Startet den HotSync<sup>®</sup> Manager nur, wenn Sie in Windows unter [Start] den Befehl [HotSync<sup>®</sup>Manager] auswählen.
- **3** Klicken Sie auf die Registerkarte [Lokal], und passen Sie die Einstellung für die Verbindung zwischen dem Computer und Ihrem CLIÉ Handheld wie benötigt an.
  - Serieller Anschluss: Legt den Computeranschluss fest, der f
    ür den HotSync<sup>®</sup>-Vorgang verwendet wird. Vergewissern Sie sich, dass der serielle Anschluss f
    ür den HotSync<sup>®</sup>-Vorgang nicht mit dem Modemanschluss 
    übereinstimmt.
  - **Geschwindigkeit:** Bestimmt die Übertragungsgeschwindigkeit von Dateien/Daten. Versuchen Sie es zuerst mit der Einstellung **So** schnell wie möglich. Sollten dabei Probleme auftreten, wählen Sie eine langsamere Einstellung.

### Hinweis

Sie können den HotSync-Vorgang nicht über einen seriellen Anschluss zwischen dem CLIÉ Handheld und einem Computer durchführen.

- 4 Klicken Sie auf die Registerkarte [Modem], und wählen Sie die benötigte Einstellung für das Modem aus.
- 5 Klicken Sie auf die Registerkarte [Netzwerk], und wählen Sie die benötigte Einstellung für das Netzwerk aus.
- **6** Klicken Sie zum Beenden auf [OK].

### Durchführen eines HotSync<sup>®</sup>-Vorgangs über ein drahtloses LAN

Um HotSync<sup>®</sup>-Vorgänge über ein Netzwerk durchzuführen, müssen Sie über Administratorfähigkeiten verfügen.

Sie können den HotSync<sup>®</sup>-Vorgang über ein Netzwerk zwischen Ihrem CLIÉ Handheld und dem Computer im LAN Ihres Büros durchführen, und zwar abhängig von dessen Netzwerkumgebung. Weitere Informationen erhalten Sie vom LAN-Systemadministrator.

### Vorbereiten des Computers

- 2 Klicken Sie erneut rechts unten im Computerfenster in der Windows-Taskleiste (im Infobereich) auf () (HotSync), und wählen Sie im Kontextmenü den Befehl [Setup] aus. Das Dialogfeld Setup wird angezeigt.
- 3 Klicken Sie auf die Registerkarte [Netzwerk].
- 4 Klicken Sie auf das Kontrollkästchen neben dem Benutzernamen für HotSync.
- 5 Klicken Sie auf [OK].
- 6 Verbinden Sie den CLIÉ Handheld über ein USB-Kabel mit dem Computer, und führen Sie den Hotsync-Vorgang aus, indem Sie auf (f) (HotSync) tippen. Die Computerinformationen (Haupt-PC-Name und Haupt-PC-Adresse [IP-Adresse]) werden auf Ihren CLIÉ Handheld übertragen. Wenn Sie den HotSync<sup>®</sup>-Vorgang über ein Netzwerk durchführen, identifiziert der CLIÉ Handheld den Computer auf der Basis der übertragenen Informationen.

### Vorbereiten Ihres CLIÉ Handhelds

Folgen Sie den unten angegebenen Schritten, um Ihren CLIÉ Handheld für den HotSync<sup>®</sup>-Vorgang über ein Netzwerk einzurichten.

### Tipp

Zum Anzeigen des Bildschirms **HotSync** können Sie auch auf das Symbol (MotSync) tippen.

- 2 Tippen Sie auf [Modem].
- **3** Tippen Sie auf **1** (Menü). Das Menü wird angezeigt.
- **4** Tippen Sie im Menü [Optionen] auf [Modem-Sync-Einst]. Der Bildschirm **Modem-Sync einstellen** wird angezeigt.

| Modem-Sy                 | nceinstellen 🛈   |
|--------------------------|------------------|
| ()-2<br>I <sup>1</sup> I | ())+@<br>■+@     |
| Netzwerk                 | Direkt an Modern |
| OK Abbreche              | n                |

- 5 Tippen Sie auf [Netzwerk].
- **6** Tippen Sie auf [OK]. Der Bildschirm **HotSync** wird angezeigt.
- 7 Tippen Sie unter dem Symbol auf [Windows RAS]. Der Bildschirm **Einstellungen** wird angezeigt.

| Einstellungen                    | Netzwerk:        |
|----------------------------------|------------------|
|                                  |                  |
| ▼ Dienst:AT&T Wo                 | rldnet           |
| Benutzer: benutzen<br>dnet.att.r | name@worl<br>net |
| Kennwort: -Aufford               | lerung-          |
| Verbindung: 🔻 Stand              | ard Modem        |
| Telefon: Tel-Nr.                 | eingeben         |
|                                  |                  |
| Fertig Details) (V               | erbinden)        |

- 8 Tippen Sie auf [▼ Dienst:], und wählen Sie [Drahtloses LAN] aus der Dropdown-Liste aus.
- **9** Tippen Sie auf [Fertig].

#### Tipp

Sie müssen keine Telefonnummer im Feld [####] eingeben.

# Durchführen eines HotSync<sup>®</sup>-Vorgangs über ein Netzwerk

Sie können den HotSync<sup>®</sup>-Vorgang über ein Netzwerk durchführen, wenn Sie Ihre Computereinstellungen, CLIÉ Handheld-Einstellungen und Ihr Conduit-Setup darauf vorbereitet haben.

### Tipp

Zum Anzeigen des Bildschirms **HotSync** können Sie auch auf das HotSync-Symbol tippen.

2 Tippen Sie auf (HotSync). Der HotSync<sup>®</sup>-Vorgang wird gestartet. Es wird eine Meldung angezeigt, wenn der HotSync<sup>®</sup>-Vorgang abgeschlossen ist.

### Durchführen des HotSync®-Vorgangs mit der Bluetooth<sup>®</sup>-Funktion

Wenn Sie einen Bluetooth<sup>®</sup>-kompatiblen Computer verwenden, können Sie den drahtlosen HotSync<sup>®</sup>-Vorgang zwischen Ihrem CLIÉ Handheld und Ihrem Computer durchführen.

# Vor dem Durchführen des HotSync<sup>®</sup>-Vorgangs mit der Bluetooth<sup>®</sup>-Funktion

Um den HotSync<sup>®</sup>-Vorgang zwischen Ihrem CLIÉ Handheld und dem Computer mit der Bluetooth<sup>®</sup>-Funktion durchzuführen, müssen Sie für Bluetooth<sup>®</sup> eine neue Verbindungseinstellung konfigurieren, um Ihren Computer als Zielgerät zu registrieren.

### Vorbereiten Ihres CLIÉ Handhelds

### Hinweis

Bevor Sie das folgende Verfahren durchführen, aktivieren Sie die Bluetooth<sup>®</sup>-Funktion Ihres Computers. Weitere Informationen hierzu finden Sie im Handbuch zu Ihrem Computer.

- 1 Tippen Sie rechts oben auf dem Bildschirm **Einstellungen** auf ▼, und wählen Sie [Verbindung] aus.
- 2 Tippen Sie auf [Neu].
- 3 Geben Sie den Verbindungsnamen in das Namensfeld ein. Geben Sie für jeden Computer einen eindeutigen Namen ein. Standardmäßig wird Benutzerdefiniert angezeigt.
- 4 Tippen Sie neben [Verbinden mit] auf ▼, und wählen Sie [PC] aus.
- 5 Tippen Sie neben [Über] auf ▼, und wählen Sie [Bluetooth] aus.
- 6 Tippen Sie neben [Gerät] auf [Suchen]. Ihr CLIÉ Handheld beginnt damit, Bluetooth<sup>®</sup>-kompatible Geräte innerhalb der Reichweite des Kommunikationsbereichs zu erkennen. Wenn die Erkennung abgeschlossen ist, werden die Bluetooth<sup>®</sup>kompatiblen Geräte um Ihren CLIÉ Handheld aufgelistet.

### Tipp

Wenn Sie ein Bluetooth<sup>®</sup>-kompatibles Zielgerät umbenannt haben, das auf dem CLIÉ Handheld registriert wurde, wird das Gerät möglicherweise unter dem vorherigen Namen aufgelistet, wenn Sie Bluetooth<sup>®</sup>-kompatible Zielgeräte suchen. Gehen Sie in diesem Fall wie folgt vor:

- Tippen Sie auf dem Bildschirm Einstellungen f
  ür Bluetooth auf (Men
  ü).
- (2) Tippen Sie im Menü [Optionen] auf [Gerätenamen-Cache aus]
- ③ Suchen Sie nach Bluetooth<sup>®</sup>-kompatiblen Zielgeräten.
- 7 Wählen Sie einen zu registrierenden Computer aus, und tippen Sie auf [OK]. Das Dialogfeld **Autor. Gerät hinzufügen** wird angezeigt.
- 8 Tippen Sie auf [Ja]. Auf Ihrem CLIÉ Handheld wird das Dialogfeld **Bluetooth-Sicherheit** angezeigt.
- **9** Geben Sie einen Autorisierungsschlüssel ein, und tippen Sie auf Ihrem CLIÉ Handheld auf [OK].

Auf dem Bildschirm des ausgewählten Computers wird das Dialogfeld zum Eingeben des Autorisierungsschlüssels angezeigt.

### Tipp

### Was ist ein Autorisierungsschlüssel?

Ein Autorisierungsschlüssel ist ein vom Benutzer eingegebener geheimer Code, mit dem zwei Bluetooth<sup>®</sup>-kompatible Geräte für die Kommunikation aktiviert werden. Wenn dieselbe alphanumerische Zeichenfolge auf beiden Geräten eingegeben wird, wird die Kommunikation ermöglicht. Der Autorisierungsschlüssel kann für jede Kommunikationssitzung geändert werden, solange für beide Geräte derselbe Schlüssel verwendet wird. Sobald eine gültige Verbindung hergestellt wurde, ist die Kommunikation für eine vorgegebene Zeitspanne ohne weitere Eingabe des Autorisierungsschlüssels möglich.

10 Geben Sie denselben Autorisierungsschlüssel ein, den Sie in Schritt 9 auf Ihrem Computer eingegeben haben. Wenn der in Schritt 3 eingegebene Name zur Liste Verfügbare Konfigurationen: hinzugefügt wird, ist die Vorbereitung abgeschlossen.

### Tipps

- Der Schritt, in dem der Bildschirm zur Eingabe des Autorisierungsschlüssels angezeigt wird, ist je nach Mobiltelefon unterschiedlich. Für einige Geräte wird der Bildschirm für die Eingabe des Autorisierungsschlüssels gar nicht angezeigt. Befolgen Sie auf alle Fälle die Anweisungen auf dem Bildschirm, und geben Sie einen Autorisierungsschlüssel ein, wenn Sie dazu aufgefordert werden.
- Je nach den Funkwellenbedingungen kann es etwas dauern, bis die Erkennung eines Bluetooth<sup>®</sup>-kompatiblen Geräts abgeschlossen ist oder die Kommunikation aufgebaut wird.
- Wenn die Geräteerkennung zu lange dauert, tippen Sie auf dem Erkennungsbildschirm auf [Abbrechen], und führen Sie die Erkennung erneut durch.
- Wenn kein Gerät erkannt wurde, führen Sie die Erkennung erneut durch.

### Durchführen des HotSync<sup>®</sup>-Vorgangs mit der Bluetooth<sup>®</sup>-Funktion

- 1 Aktivieren Sie die Bluetooth<sup>®</sup>-Funktion auf Ihrem Computer.
- 2 Prüfen Sie, ob rechts unten in der Windows-Taskleiste (im Infobereich) auf Ihrem Computer das Symbol () (HotSync) angezeigt wird.

### Tipp

Wenn das Symbol (MotSync) nicht in der Windows-Taskleiste (im Infobereich) angezeigt wird, klicken Sie auf [Start], wählen Sie [Programme] ([Alle Programme] unter Windows XP), [Sony Handheld] aus, und klicken Sie auf [HotSync Manager], um den HotSync Manager zu starten.

### Tipp

Zum Anzeigen des Bildschirms **HotSync** können Sie auch auf das HotSync-Symbol tippen.

- 4 Ste
  - Stellen Sie sicher, dass [Lokal] ausgewählt ist.

5 Tippen Sie unter dem Symbol auf ▼, und wählen Sie die zu verwendende Verbindung aus.

Wählen Sie den unter "Vorbereiten Ihres CLIÉ Handhelds" auf Seite 120 in Schritt 3 erstellten Verbindungsnamen aus.

| HotSync                     |
|-----------------------------|
| Willkommen                  |
| Lokal Modem<br>VAIO         |
| (HotSync-Protokoll) (Hilfe) |

Tippen Sie auf () (HotSync). 6 Der HotSync<sup>®</sup>-Vorgang wird gestartet.

Es wird eine Meldung angezeigt, wenn der HotSync<sup>®</sup>-Vorgang abgeschlossen ist.

### Tipp

Die Bluetooth<sup>®</sup>-Kommunikation zwischen Ihrem CLIÉ Handheld und dem Computer wird automatisch getrennt, wenn der HotSync®-Vorgang abgeschlossen ist.

# Durchführen des IR-HotSync<sup>®</sup>-Vorgangs

Über den IR-(Infrarot-)Anschluss Ihres CLIÉ Handhelds können Sie mit einem Computer, der mit einem IrDA (Infrared Data Association) IR-Anschluss ausgestattet ist, den IR HotSync<sup>®</sup>-Vorgang durchführen.

### Vor dem Durchführen des IR HotSync<sup>®</sup>-Vorgangs

Prüfen Sie die folgenden Elemente:

- Ihr Computer ist mit einem IR-Anschluss ausgestattet, der den IrDA-Standard unterstützt.
- Der Infrarot-Anschluss Ihres Computers ist für die Verwendung mit Ihrem Windows-Betriebssystem aktiviert.
- Prüfen Sie die dem Infrarot-Anschluss zugewiesene Anschlussnummer.
- Die IR-Anschlussnummer ist in der **Systemsteuerung** im **Infrarotmonitor** verfügbar.

Weitere Informationen zum Infrarotmonitor finden Sie im Computerhandbuch oder der Online-Hilfe von Windows.

### Vorbereiten des Computers

Wenn Sie den IR HotSync<sup>®</sup>-Vorgang durchführen möchten, müssen Sie dem Vorgang einen virtuellen Anschluss zuweisen.

### Für Windows 2000 Professional/Windows XP

Klicken Sie rechts unten im Computerfenster in der Windows-Taskleiste (im Infobereich) auf () (HotSync), und wählen Sie im Kontextmenü den Befehl [IR] aus. Der IR HotSync<sup>®</sup>-Vorgang ist aktiviert.

### Für Windows 98 Zweite Ausgabe/Millennium

Klicken Sie rechts unten im Computerfenster in der Windows-Taskleiste (im Infobereich) auf (G) (HotSync), und wählen Sie im Kontextmenü den Befehl [Lokal seriell] aus.

2 Klicken Sie erneut rechts unten im Computerfenster in der Windows-Taskleiste (im Infobereich) auf () (HotSync), und wählen Sie im Kontextmenü den Befehl [Setup] aus. Das Fenster Setup wird angezeigt.

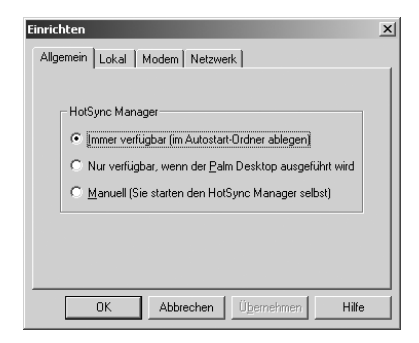

3 Klicken Sie auf die Registerkarte [Lokal].

- Passen Sie die folgenden Einstellungen wie benötigt an.
   Serieller Anschluss: Legt einen virtuellen Anschluss für den Infrarot-Anschluss an. Wenn Sie sich mit dem Verbindungsanschluss nicht auskennen, sehen Sie unter Infrarotmonitor in der Systemsteuerung nach.
  - **Geschwindigkeit**: Bestimmt die Übertragungsgeschwindigkeit von Dateien/Daten. Versuchen Sie es zuerst mit der Einstellung **So** schnell wie möglich. Sollten dabei Probleme auftreten, wählen Sie eine langsamere Einstellung.
- **5** Tippen Sie auf [OK]. Der IR HotSync<sup>®</sup>-Vorgang ist aktiviert.

### Hinweis

Beim Durchführen eines lokalen HotSync<sup>®</sup>-Vorgangs mit der USB-Docking-Station müssen Sie die lokalen HotSync-Einstellungen wiederherstellen.

Weitere Informationen hierzu finden Sie unter "So stellen Sie die lokalen HotSync-Einstellungen wieder her" auf Seite 126.

### Durchführen des IR-HotSync<sup>®</sup>-Vorgangs

Sie können den IR HotSync<sup>®</sup>-Vorgang durchführen, wenn Sie Ihre Computereinstellungen, CLIÉ Handheld-Einstellungen und Conduit-Setup darauf vorbereitet haben.

### Tipp

Zum Anzeigen des Bildschirms **HotSync** können Sie auch auf das HotSync-Symbol tippen.

- 2 Tippen Sie auf [Lokal].
- 3 Tippen Sie auf ▼, und wählen Sie [IR an PC/Handheld] aus.
- Richten Sie den IR-Anschluss Ihres CLIÉ Handhelds direkt auf den IR-Anschluss des Computers.
   Die besten Ergebnisse erzielen Sie, wenn der Computer und der CLIÉ Handheld ca. 10 bis 20 Zentimeter voneinander entfernt sind und zwischen den beiden Geräten keine Hindernisse stehen.

Tippen Sie auf (MotSync).
 Der HotSync<sup>®</sup>-Vorgang wird gestartet.
 Es wird eine Meldung angezeigt, wenn der HotSync<sup>®</sup>-Vorgang abgeschlossen ist.

### So stellen Sie die lokalen HotSync-Einstellungen wieder her

Bei Durchführen des lokalen HotSync<sup>®</sup>-Vorgangs stellen Sie die lokalen HotSync-Einstellungen mit einem USB-Kabel wieder her.

- 1 Verbinden Sie den CLIÉ Handheld über ein USB-Kabel mit dem Computer.
- 2 Klicken Sie rechts unten im Computerfenster in der Windows-Taskleiste (im Infobereich) auf () (HotSync), und wählen Sie im Kontextmenü den Befehl [Lokal USB] aus.

### Durchführen des HotSync<sup>®</sup>-Vorgangs über ein LAN (LANSync)

Um LANSync durchzuführen, müssen Sie über Netzwerkverwaltungsfähigkeiten verfügen. Bevor Sie LANSync einrichten, sollten Sie sich an einen Netzwerkverwalter wenden.

Sie können den HotSync<sup>®</sup>-Vorgang zwischen Ihrem Computer und einem mit Ihrem CLIÉ Handheld verbundenen Computer über ein LAN durchführen.

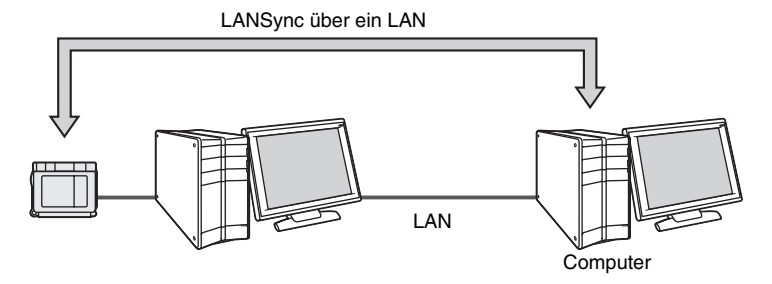

### Vor dem Durchführen eines LANSync-Vorgangs

Prüfen Sie die folgenden Elemente:

- Die Software **Palm™ Desktop für CLIÉ** ist auf beiden Computern installiert, die über ein LAN verbunden sind.
- Ihr CLIÉ Handheld befindet sich in der Docking-Station und ist korrekt mit dem HotSync-Kabel verbunden. Die Docking-Station ist fehlerfrei mit dem Computer verbunden.

### Vorbereiten des Computers

- 2 Klicken Sie erneut rechts unten im Computerfenster in der Windows-Taskleiste (im Infobereich) auf (G) (HotSync), und wählen Sie im Kontextmenü den Befehl [Setup] aus. Das Dialogfeld Setup wird angezeigt.
- 3 Klicken Sie auf die Registerkarte [Netzwerk].
- 4 Klicken Sie auf das Kontrollkästchen neben dem Benutzernamen für HotSync.
  - Klicken Sie auf [OK]. Weiter auf der nächsten Seite

5

- **6** Verbinden Sie den CLIÉ Handheld über ein USB-Kabel mit dem Computer.
- 8 Tippen Sie auf (HotSync).
   Die Computerinformationen (Haupt-PC-Name und Haupt-PC-Adresse
   [IP-Adresse]) werden auf Ihren CLIÉ Handheld übertragen.
   Wenn Sie den HotSync<sup>®</sup>-Vorgang über ein LAN durchführen, identifiziert der CLIÉ Handheld den Computer auf der Basis der übertragenen Informationen.

### Vorbereiten Ihres CLIÉ Handhelds

Folgen Sie den unten angegebenen Schritten, um Ihren CLIÉ Handheld für einen HotSync<sup>®</sup>-Vorgang über das LAN einzurichten.

### Tipp

Zum Anzeigen des Bildschirms **HotSync** können Sie auch auf das HotSync-Symbol tippen.

- 2 Tippen Sie auf [Lokal].
- **3** Tippen Sie auf **1** (Menü). Das Menü wird angezeigt.
- **4** Tippen Sie im Menü [Optionen] auf [LANSync-Einst]. Der Bildschirm **LANSync einstellen** wird angezeigt.

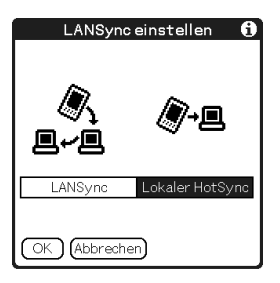

- 5 Tippen Sie auf [LANSync].
- **6** Tippen Sie auf [OK]. Der Bildschirm **HotSync** wird erneut angezeigt.

### Durchführen eines LANSync-Vorgangs

Sie können einen LANSync-Vorgang durchführen, wenn Sie Ihre Computereinstellung, CLIÉ Handheld-Einstellungen und Ihr Conduit-Setup darauf vorbereitet haben. Schalten Sie die Computer ein, und starten Sie die HotSync<sup>®</sup> Manager-Anwendung.

### Hinweis

Um einen LANSync-Vorgang durchzuführen, sollten sowohl der mit dem CLIÉ Handheld verbundene Computer als auch der Computer, der den HotSync<sup>®</sup>-Vorgang durchführt, für LANSync eingestellt sein. Klicken Sie auch auf () (HotSync), um das Kontextmenü in der Windows-Taskleiste (im Infobereich) rechts unten im Computerfenster auf jedem Computer anzuzeigen, und stellen Sie sicher, dass im Kontextmenü [Netzwerk] ausgewählt ist. (Wenn nicht, klicken Sie darauf).

### Tipp

Zum Anzeigen des Bildschirms **HotSync** können Sie auch auf das HotSync-Symbol tippen.

### 2 Tippen Sie auf 🕼 (HotSync).

Der HotSync<sup>®</sup>-Vorgang wird gestartet. Es wird eine Meldung angezeigt, wenn der HotSync<sup>®</sup>-Vorgang abgeschlossen ist.

# Verwenden von Speichermedien wie dem "Memory Stick™"

In diesem Kapitel wird erläutert, wie mit einem anderen Palm OS<sup>®</sup> PDA-Gerät über Speichermedien wie den "Memory Stick" kommuniziert wird, wie der "Memory Stick" bearbeitet wird und wie "**CLIE Files**" für die Verwaltung von Daten auf dem Memory Stick verwendet werden.

| Verwei | nden v | /on  | Spe  | eicl | heri | neo  | lie | n w | ie c | len | 1 " | M | em | ory |
|--------|--------|------|------|------|------|------|-----|-----|------|-----|-----|---|----|-----|
| Sti    | ck™"   |      | •••  | • •  |      |      | • • |     | • •  |     |     |   | •  | 131 |
| Austau | sch vo | on E | )ate | n i  | ibe  | r Sp | Dei | che | rme  | edi | en  |   |    | 139 |

### Verwenden von Speichermedien wie dem "Memory Stick™"

### Diese Arten von Speichermedien können Sie mit Ihrem CLIÉ Handheld verwenden

Sie können den CLIÉ Handheld mit Speichermedien verwenden, beispielsweise mit dem "Memory Stick". Ein "Memory Stick" ist speziell für den Austausch von Dateien/Daten zwischen "Memory Stick"-kompatiblen Produkten konzipiert. Da diese Speichermedien herausnehmbar sind, eignen sie sich auch als externe Speicher von Dateien/Daten. Des weiteren verfügt Ihr CLIÉ Handheld über einen internen Datenträger zum Speichern von Dateien und Daten. Mit Hilfe von Speichermedien können Sie Dateien/Daten zwischen Ihrem

CLIÉ Handheld und einem Computer austauschen. Um Dateien/Daten über Speichermedien auszutauschen, verwendet Ihr CLIÉ Handheld die integrierte Anwendung **CLIE Files**.

### Verwenden eines "Memory Stick"

Es gibt zwei "Memory Stick"-Arten:

- Den "MagicGate Memory Stick" mit der "MagicGate\*"-Technologie für den Urheberrechtsschutz.
- Den "Memory Stick" ohne die "MagicGate"-Technologie für den Urheberrechtsschutz.

Mit Ihrem CLIÉ Handheld können Sie beide "Memory Stick"-Arten verwenden. Wenn Sie jedoch Musikdateien im ATRAC3-Format wiedergeben möchten, verwenden Sie unbedingt den "MagicGate Memory Stick".

#### \*Was ist MagicGate?

MagicGate ist die für den "MagicGate Memory Stick" bzw. für MagicGate-kompatible Geräte (beispielsweise einen CLIÉ Handheld) verwendete Technologie zum Urheberrechtsschutz. MagicGate zertifiziert das kompatible Gerät und den "MagicGate Memory Stick" als für den Urheberrechtsschutz kompatible Geräte, und codiert Dateien/ Daten, die auf Geräten wiedergegeben werden sollen. Urheberrechtlich geschützte Dateien/Daten können auf einem nicht zertifizierten Gerät nicht wiedergegeben werden.

Der "Memory Stick Duo", der "MagicGate Memory Stick Duo" und der "Memory Stick PRO"\*\* können ebenfalls mit Ihrem CLIÉ Handheld verwendet werden.

\*\*Mit Ihrem CLIÉ Handheld können Sie "Memory Stick PRO" MSX-1G, MSX-512 und MSX-256 verwenden.

Sie können jedoch keine Dateien/Daten aufnehmen oder wiedergeben, die durch die MagicGate-Funktion urheberrechtlich geschützt wurden.

Die neuesten Informationen hierzu finden Sie unter dem URL auf der letzten Seite dieses Handbuchs.

### Hinweis zur Verwendung des "MagicGate Memory Stick"

Bearbeiten Sie auf einem "MagicGate Memory Stick" gespeicherte urheberrechtlich geschützte Dateien/Dateien oder Verzeichnisse nicht mit der Anwendung **CLIE Files** oder Windows<sup>®</sup> Explorer, die Dateien/Daten könnten sonst deaktiviert werden. Um urheberrechtlich geschützte Dateien zu bearbeiten, verwenden Sie eine "MagicGate"-kompatible Anwendung, beispielsweise SonicStage.

### Hinweise

# Wenn Sie einen "Memory Stick Duo" mit Ihrem CLIÉ Handheld verwenden:

- Stellen Sie sicher, dass Sie einen "Memory Stick Duo" Adapter verwenden.
- Vergewissern Sie sich, dass Sie einen "Memory Stick Duo" richtig herum in den "Memory Stick Duo"-Adapter einsetzen.
- Verbinden Sie "Memory Stick Duo" zuerst mit dem Netzadapter, bevor Sie ihn in den "Memory Stick"-Steckplatz Ihres CLIÉ Handhelds einsetzen.
- Vergewissern Sie sich, dass Sie einen "Memory Stick Duo"-Adapter richtig herum in den "Memory Stick Duo" Steckplatz Ihres CLIÉ Handhelds einsetzen.

### Hinweise zur Verwendung des "Memory Stick"

Wenn Sie einen "Memory Stick" verwenden, folgen Sie den unten aufgeführten Vorsichtsmaßnahmen.

- Vermeiden Sie die Berührung der Anschlussstifte eines "Memory Stick" mit den Fingern oder metallischen Objekten.
- Lassen Sie einen "Memory Stick<sup>TM</sup>" nicht fallen, biegen Sie ihn nicht, und setzen Sie ihn nicht Stoßeinwirkungen von außen aus.
- Zerlegen oder ändern Sie einen "Memory Stick" nicht.
- Lassen Sie einen "Memory Stick<sup>TM</sup>" nicht mit Flüssigkeiten in Berührung kommen.
- Vermeiden Sie die Verwendung oder Lagerung eines "Memory Stick" an Orten mit – extrem hohen Temperaturen, beispielsweise in einem heißen Auto, in
  - direktem Sonnenlicht oder neben einer Heizung
  - direktem Sonnenlicht hoher Luftfeuchtigkeit
  - korrosiven Substanzen
    übermäßiger Staubbildung
  - magnetischen Feldern
- Bewahren Sie bei der Lagerung und beim Transport eines "Memory Stick" diesen im Originalbehälter auf, um wichtige Dateien/Daten sicher zu schützen.
- Sichern Sie wichtige Dateien/Daten.
- Entfernen Sie einen "Memory Stick" nicht aus dem Steckplatz, während Daten gelesen oder geschrieben werden.
- Um zu vermeiden, dass Daten beschädigt oder gelöscht werden,
  - ziehen Sie den "Memory Stick" nicht heraus, und ziehen Sie den Netzadapter nicht heraus, während Daten formatiert, gelesen oder geschrieben werden.

- verwenden Sie einen "Memory Stick" nicht an einem Ort mit statischer Elektrizität oder elektrischen Störungen.
- Lässt die Akkuleistung Ihres CLIÉ Handhelds nach, wird eine Fehlermeldung angezeigt, und Sie können keine Dateien/Daten mehr mit einem "Memory Stick"austauschen. In diesem Fall müssen Sie Ihren CLIÉ Handheld an die Docking-Station anschließen oder vollständig aufladen.
- Formatieren Sie den in Ihrem CLIÉ Handheld verwendeten "Memory Stick" mit CLIE Files. Wenn Sie sie mit einer anderen Anwendung formatieren, wird die weitere Funktionsweise mit Ihrem CLIÉ Handheld nicht garantiert.
- Wenn Sie einen mit einer anderen Anwendung formatierten "Memory Stick" einsetzen, wird eine Meldung angezeigt, in der Sie zum erneuten Formatieren aufgefordert werden. Um einen "Memory Stick" auf Ihrem CLIÉ Handheld zu verwenden, folgen Sie den Anweisungen zu deren Formatierung. Beachten Sie jedoch, dass dabei alle gespeicherten Dateien/Daten gelöscht werden.
- Stellen Sie sicher, dass Sie einen passenden Aufkleber auf dem "Memory Stick" anbringen.

### Schützen der Dateien/Daten auf einem "Memory Stick"

Um zu verhindern, dass wichtige Dateien/Daten versehentlich gelöscht werden, können Sie den Schreibschutzregler auf dem "Memory Stick" verwenden.

#### **Position Schreibschutz deaktiviert**

Schieben Sie den Regler nach links, um den Schreibschutz aufzuheben. Sie können Dateien/Daten auf dem "Memory Stick" lesen oder eingeben.

#### Position Schreibschutz aktiviert (LOCK)

Schieben Sie den Regler nach rechts, um den Schreibschutz zu aktivieren. Sie können die Dateien/Daten auf dem "Memory Stick" nur lesen. Aktivieren Sie den Schreibschutz, wenn Sie den "Memory Stick" mit wichtigen Dateien/Daten einsetzen möchten, die nicht versehentlich gelöscht oder überschrieben werden dürfen.

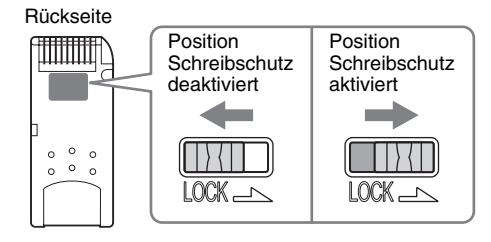

### Tipp

Die Form oder die genaue Position des Reglers kann sich von der Abbildung unterscheiden.

### Starten von Anwendungen auf Speichermedien

Die Anwendungen auf Ihrem Speichermedium starten Sie genau so wie die Anwendungen auf Ihrem CLIÉ Handheld. Wenn Ihr CLIÉ Handheld angeschaltet ist, werden die Anwendungen Ihres Speichermediums automatisch im CLIE 3D Launcher angezeigt, sobald Sie das Speichermedium in den Steckplatz einsetzen. (Bei der Ausführung bestimmter Anwendungen wird diese Funktion nicht aktiviert.) Um vom CLIE 3D Launcher zu dem Bildschirm zu wechseln, auf dem die Anwendungen auf dem Speichermedium angezeigt werden, führen Sie die folgenden Schritte aus.

#### Hinweis

Starten Sie keine mit dem CLIÉ Handheld gelieferten Anwendungen vom internen Datenträger oder vom "Memory Stick".

#### Tipp

Sie können die Anwendungen, die im Verzeichnis **/PALM/Launcher** gespeichert sind, nur über folgenden Vorgang starten.

- **1** Tippen Sie auf (Start). Der CLIE 3D Launcher wird angezeigt.
- Tippen Sie auf das Gruppenmenü und anschließend auf (Karte) bzw. (I. (Int. Datenträger). Die im Verzeichnis Palm/Launcher des Speichermediums gespeicherten Anwendungen werden angezeigt. Sie können eine Anwendung wie eine Anwendung auf Ihrem CLIÉ Handheld starten.
   Wenn Sie dem Speichermedium einen Namen zugewiesen haben, wird (####) in diesem Namen angezeigt.

#### Hinweis

Je nach Anwendung werden einige Funktionen evtl. nicht richtig ausgeführt, wenn Sie die Anwendung auf dem Speichermedium starten. Kopieren Sie in diesem Fall die Dateien/Daten auf dem CLIÉ Handheld mit **CLIE Files**, und verwenden Sie die kopierten Daten/Dateien.

### Anzeigen von Informationen zum Speichermedium (Karteninformation)

Informationen zu Ihrem Speichermedium (beispielsweise Informationen zum verbleibenden Speicherplatz) finden Sie unter **Karteninfo**.

### Tipp

Wenn Sie einen "Memory Stick" verwenden, setzen Sie den "Memory Stick" zuvor in den CLIÉ Handheld ein.

- **1** Tippen Sie auf (Start). Der CLIE 3D Launcher wird angezeigt.

#### Tipp

Zum Anzeigen des Bildschirms **Karteninfo** können Sie auch auf das Symbol 🥨 (Karteninfo) tippen.

3 Tippen Sie neben [Karte:] auf ▼, um das Speichermedium auszuwählen.

Der Informationsbildschirm des Speichermediums wird angezeigt.

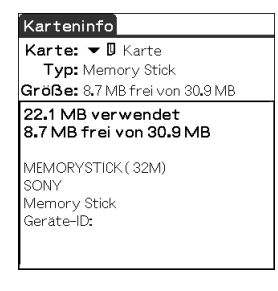

### Zuweisen eines Namens zu einem "Memory Stick"

Mit der Anwendung **Karteninfo** können Sie einem "Memory Stick"einen Namen zuweisen.

### Hinweis

Interne Datenträger können nicht umbenannt werden.

- 1 Setzen Sie den "Memory Stick™" in Ihren CLIÉ Handheld ein.
- 3 Tippen Sie neben [Karte:] auf ▼, und wählen Sie [] (Karte) aus.
- 4 Tippen Sie auf T (Menü). Das Menü wird angezeigt.
- **5** Tippen Sie im Menü [Karte] auf [Karte umbenennen]. Das Dialogfeld **Karte umbenennen** wird angezeigt.

| Karteumbenennen          |
|--------------------------|
| Neuer Name:              |
| MS                       |
| (Umbenennen) (Abbrechen) |

**6** Geben Sie für den eingesetzten "Memory Stick" einen neuen Namen ein, und tippen Sie auf [Umbenennen].

## Formatieren eines "Memory Stick"

Wenn Sie Ihren "Memory Stick" formatieren müssen, verwenden Sie immer **CLIE Files** oder **Karteninfo**. Im Folgenden wird erläutert, wie ein "Memory Stick" mit der Anwendung **CLIE Files** formatiert wird. (Ein neu erworbener "Memory Stick" ist bereits formatiert.)

### Hinweis

Interne Datenträger können nicht formatiert werden.

- 1 Setzen Sie den "Memory Stick™" in Ihren CLIÉ Handheld ein.
- 2 Drehen Sie den Jog Dial<sup>™</sup> Navigator, um im CLIE 3D Launcher das Symbol i (CLIE Files) auszuwählen, und drücken Sie anschließend den Jog Dial<sup>™</sup> Navigator. CLIE Files wird gestartet.

### Tipp

Sie können zum Starten der Anwendung auch auf 🗤 (CLIE Files) tippen.

Tippen Sie rechts oben auf dem Bildschirm CLIE Files auf
 ▼, und wählen Sie [MS] aus.

### Tipp

Sie können zum Auswählen auch auf 🚺 (MS) tippen.

- 4 Tippen Sie auf : (Menü). Das Menü wird angezeigt.
- **5** Tippen Sie im Menü [Tool] auf [Formatieren]. Der Bildschirm **Formatieren** wird angezeigt.
- **5** Tippen Sie neben [Zu formatierende] auf ▼, und wählen Sie [MS] aus.
- 7 Tippen Sie auf [OK].
- Geben Sie f
  ür den "Memory Stick" einen neuen Namen ein, und tippen Sie auf [OK].
   Eine Best
  ätigungsmeldung wird angezeigt.
- **9** Tippen Sie auf [OK].

### So brechen Sie die Formatierung ab

Tippen Sie in Schritt 7, 8 oder 9 auf [Abbrechen].

#### Was bedeutet Formatieren?

Beim Formatieren wird das Aufzeichnungsformat für Ihren "Memory Stick" festgelegt, so dass Sie mit Ihrem CLIÉ Handheld auf die Dateien/Daten zugreifen können.

### Hinweise

- Bei der erneuten Formatierung eines "Memory Stick" werden alle darauf gespeicherten Dateien/Daten gelöscht. Stellen Sie sicher, dass Sie vor der Formatierung die Dateien/Daten prüfen, damit keine wichtigen Dateien/Daten gelöscht werden.
- Führen Sie die Formatierung eines "Memory Stick" für die Verwendung auf Ihrem CLIÉ Handheld unbedingt auf Ihrem CLIÉ Handheld aus. Ein Speichermedium, das mit einem anderen Gerät formatiert wurde, kann möglicherweise nicht richtig von Ihrem CLIÉ Handheld gelesen oder beschrieben werden.
- Wenn Sie den "Memory Stick" während der Formatierung entfernen, kann der "Memory Stick" nicht verwendet werden. Setzen Sie in diesem Fall das Speichermedium erneut ein, und starten Sie die Formatierung noch einmal.

### Austausch von Daten über Speichermedien

### Starten von CLIE Files

Mit **CLIE Files** können Sie Dateien/Daten zwischen Speichermedien und Ihrem CLIÉ Handheld kopieren, verschieben oder löschen.

Weitere Informationen zu CLIE Files finden Sie unter "CLIE Files" im "CLIÉ Anwendungshandbuch" (auf Ihrem Computer installiert).

Drehen Sie den Jog Dial<sup>™</sup> Navigator, um im CLIE 3D Launcher das Symbol i (CLIE Files) auszuwählen, und drücken Sie anschließend den Jog Dial<sup>™</sup> Navigator. CLIE Files wird gestartet.

#### Tipp

Sie können zum Starten der Anwendung auch auf 政 (CLIE Files) tippen.

2 Tippen Sie rechts oben auf dem Bildschirm CLIE Files auf ▼, und wählen Sie [Handheld] oder das gewünschte Speichermedium aus.

#### Tipp

Sie können zur Auswahl auch auf 🗐 (Handheld), 🚺 (Int. Datenträger) oder 💽 (MS) tippen.

#### Anzeigen der Dateien/Daten auf einem Speichermedium

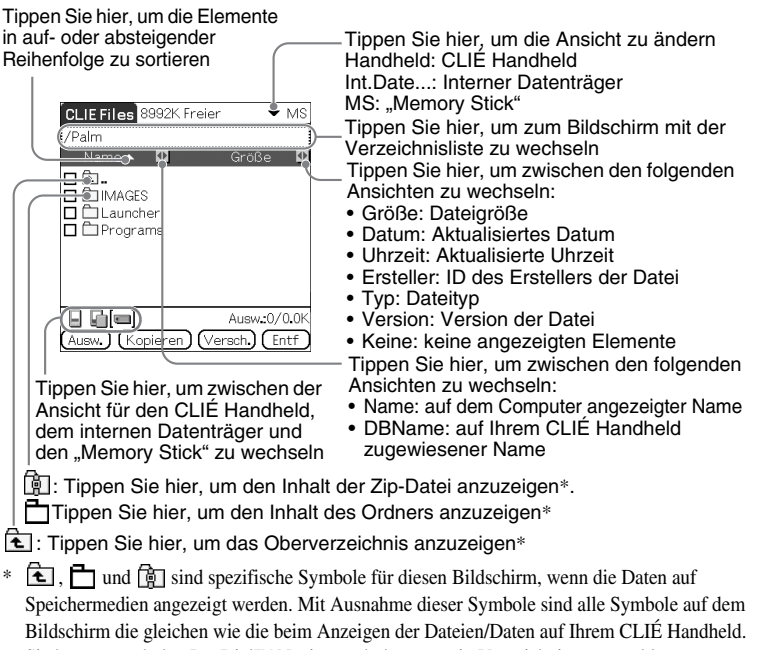

Sie können auch den Jog Dial™ Navigator drehen, um ein Verzeichnis auszuwählen.

### Тірр

Sie können auf dem Bildschirm mit der **Verzeichnisliste** einen Ordner auswählen und auf [OK] tippen, um den Inhalt des Ordners anzuzeigen. Außerdem können Sie auf [Neu] tippen, um ein neues Verzeichnis zu erstellen. Sie können auch auf [Umbenennen] tippen, um den Namen eines vorhandenen Verzeichnisses zu ändern.

### Hinweise

- Sie können bis zu neun Ebenen des Verzeichnisbaums anzeigen.
- Das Datum der letzten Datenbankänderung wird je nach Installation der Anwendung möglicherweise nicht korrekt angezeigt.
- Wenn die Akkuleistung Ihres CLIÉ Handhelds nicht mehr ausreicht, werden Dateien/ Daten auf dem Speichermedium eventuell nicht angezeigt. In diesem Fall müssen Sie Ihren CLIÉ Handheld aufladen oder den Netzadapter an Ihren CLIÉ Handheld anschließen.

### Beim Anzeigen der Daten auf Ihrem CLIÉ Handheld

Tippen Sie hier, um die Datenbanken nach Gruppe anzuzeigen

- Alle Datenbanken
- Erstellergruppe
- Anwendung

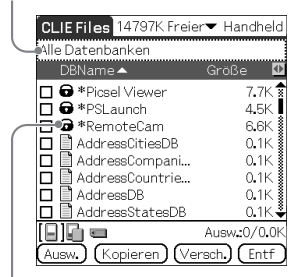

Sperrsymbol

# Hinweise zum Verschieben oder Löschen von Dateien/Daten mit CLIE Files

Wenn Sie bestimmte Dateien/Daten mit **CLIE Files** verschieben oder löschen, können unter Umständen bestimmte CLIÉ Handheld-Anwendungen nicht vollständig ausgeführt werden, oder es werden einige Dateien/Daten unter Umständen formatiert. Sony haftet für keine Probleme mit Anwendungen oder Dateien/Daten, die aufgrund des Verschiebens oder Löschens von Dateien/Daten entstehen.

Löschen und verschieben Sie keine der folgenden Dateien:

- **SavedPreferences:** Endgültiger Vorgangsstatus oder Einstellungen für verschiedene Anwendungen.
- UnsavedPreferences: Einstellungen für verschiedene Anwendungen oder Benutzerinformationen Ihres CLIÉ Handhelds. Wenn diese Datei gelöscht wird, können Sie möglicherweise die korrekten Informationen nicht synchronisieren. Weiter auf der nächsten Seite

- **CLIELauncher XXX**: Datenbank für den CLIE 3D Launcher. Wenn diese Datei gelöscht wird, können Sie CLIE 3D Launcher eventuell nicht ausführen.
- **NetworkDB:** Netzwerkeinstellungen Wenn diese Datei gelöscht wird, wird die Netzwerkverbindung deaktiviert.
- AddressDB: Datenbank für Adressen\*.
- DatebookDB: Datenbank für Kalender\*.
- MemoDB: Datenbank für Merkzettel\*.
- ToDoDB: Datenbank für Aufgaben\*.
- \* Diese Datenbankdateien können als Sicherungsdateien auf einem Speichermedium kopiert werden. Wenn Sie sie zurück auf Ihren CLIÉ Handheld kopieren, werden die identischen Dateien auf Ihrem CLIÉ Handheld mit den Informationen zum Zeitpunkt der Sicherung überschrieben. Alle nach der Sicherung hinzugefügten oder bearbeiteten Informationen auf Ihrem CLIÉ Handheld werden nicht wiederhergestellt.

### Hinweis

Wenn die Akkuleistung Ihres CLIÉ Handhelds nicht mehr ausreicht, werden Daten auf einem "Memory Stick" nicht angezeigt. In diesem Fall müssen Sie Ihren CLIÉ Handheld aufladen oder den Netzadapter an Ihren CLIÉ Handheld anschließen.

## Kopieren von CLIÉ Handheld-Daten auf ein Speichermedium

Mit CLIE Files können Sie CLIÉ Handheld-Daten auf ein Speichermedium kopieren.

### Hinweise

- Da das Kopieren von Daten viel Strom verbraucht, können Sie einen "Memory Stick" nicht verwenden, wenn Ihr CLIÉ Handheld nur noch über wenig Akkuleistung verfügt. Setzen Sie in diesem Fall den CLIÉ Handheld in die Docking-Station ein.
- Wenn Ihr CLIÉ Handheld beim Kopieren von Daten IR-Kommunikation empfängt, wird der Kopiervorgang unterbrochen. Deaktivieren Sie den Empfang von IR-Kommunikation auf Ihrem CLIÉ Handheld während des Kopierens von Daten.
- Setzen Sie einen "Memory Stick" in Ihren CLIÉ Handheld ein, bevor Sie Daten kopieren oder verschieben. Entfernen Sie niemals einen "Memory Stick", während Daten zwischen Ihrem CLIÉ Handheld und dem "Memory Stick" kopiert oder verschoben werden.
- Bei einem unvollständigen Kopier- oder Verschiebevorgang können ungültige Dateien auf Ihrem CLIÉ Handheld oder Speichermedium zurückbleiben. In diesem Fall versuchen Sie, den Kopier- oder Verschiebevorgang zu wiederholen. Wenn eine Bestätigungsmeldung zum Überschreiben angezeigt wird, tippen Sie auf [Ja] oder [Ja für alle].

### Tipp

Wenn Sie einen "Memory Stick" verwenden, setzen Sie den "Memory Stick" zuvor in den CLIÉ Handheld ein.

 Drehen Sie den Jog Dial<sup>™</sup> Navigator, um im CLIE 3D Launcher das Symbol ↓ (CLIE Files) auszuwählen, und drücken Sie anschließend den Jog Dial<sup>™</sup> Navigator.
 CLIE Files wird gestartet.

### Tipp

Sie können zum Starten der Anwendung auch auf 政 (CLIE Files) tippen.

2 Tippen Sie rechts oben auf dem Bildschirm CLIE Files auf
 ▼, und wählen Sie Handheld aus.

Alle Daten auf dem **Handheld** werden angezeigt.

| CLIE Files 14797K Freier | ▼ Handheld      |
|--------------------------|-----------------|
| Alle Datenbanken         |                 |
| DBName 🔺                 | Größe 👲         |
| Picsel Viewer            | 7.7K 🛊          |
| 🗖 🖬 *PSLaunch            | 4.5K            |
| 🗖 🖸 *RemoteCam           | 6.6K 🛔          |
| 🗖 📄 AddressCitiesDB      | 0.1K 🛔          |
| 🗖 📑 AddressCompani       | 0.1K 🛔          |
| 🗖 🗒 AddressCountrie      | 0 <b>.</b> 1K 🛔 |
| 🗖 🛄 AddressDB            | 0.1K 🛔          |
| 🔲 📑 AddressStatesDB      | <u>0.1K</u> ♣   |
| [8]6 =                   | Ausw.:0/0.0K    |
| (Ausw.) (Kopieren) (Ver  | sch.) (Entf)    |

3 Tippen Sie auf die zu kopierenden Daten, um □ in 🗹 zu ändern. Sie können mehrere Elemente wählen, indem Sie die Kontrollkästchen aktivieren.

### Hinweis

Mit dem Symbol 🕝 versehene Daten können nicht kopiert werden.

**4** Tippen Sie auf [Kopieren].

Der Bildschirm Verzeichnisliste wird angezeigt.

**5** Tippen Sie auf das Verzeichnis des Speichermediums. Wenn Sie auf einem Speichermedium ein neues Verzeichnis erstellen möchten, tippen Sie auf [Neu], und geben Sie den Verzeichnisnamen ein. Tippen Sie auf das erstellte Verzeichnis.

Wenn Sie ein vorhandenes Verzeichnis umbenennen möchten, tippen Sie auf [Umbenennen], und geben Sie den neuen Namen ein.

**6** Tippen Sie auf [OK].

Die Daten werden in das in Schritt 5 ausgewählte Verzeichnis kopiert.

#### So kopieren Sie alle Daten gleichzeitig

Tippen Sie in Schritt 3 auf [Ausw.], und wählen Sie [Alles auswählen] aus.

#### So heben Sie die Auswahl auf

- So heben Sie jede Auswahl auf: Tippen Sie auf [Ausw.], und wählen Sie [Alles löschen] aus.
- So heben Sie die Wahl für nur ein Element auf: Tippen Sie erneut auf das ausgewählte Element.

#### Auswählen anderer Daten als die angegebenen

Tippen Sie nach Schritt 3 auf [Ausw.], und wählen Sie [Umkehren] aus. Der Status von  $\mathbf{\underline{V}}'$  und  $\mathbf{\underline{\Box}}$  wird umgekehrt.

# Verschieben von CLIÉ Handheld-Daten auf ein Speichermedium

Wenn Ihr CLIÉ Handheld nicht genügend Speicherplatz zur Verfügung hat, können Sie Daten von Ihrem CLIÉ Handheld auf das Speichermedium verschieben.

### 1 Tippen Sie in Schritt 4 auf [Versch.].

Die auf Ihrem CLIÉ Handheld ausgewählten Daten werden auf das Speichermedium verschoben und dort gespeichert.

### Kopieren von Daten vom Speichermedium auf Ihren CLIÉ Handheld

Auf Ihrem Speichermedium gespeicherte Daten können Sie auf Ihren CLIÉ Handheld kopieren. Vergewissern Sie sich vor dem Kopieren, dass der Speicherplatz auf Ihrem CLIÉ Handheld ausreicht.

### Tipps

- Sie können Daten auch in ein anderes Verzeichnis auf dem Speichermedium kopieren.
- Wenn Sie einen "Memory Stick" verwenden, setzen Sie den "Memory Stick" zuvor in den CLIÉ Handheld ein.
- Drehen Sie den Jog Dial<sup>™</sup> Navigator, um im CLIE 3D Launcher das Symbol i (CLIE Files) auszuwählen, und drücken Sie anschließend den Jog Dial<sup>™</sup> Navigator.
   CLIE Files wird gestartet.

#### Tipp

Sie können zum Starten der Anwendung auch auf 政 (CLIE Files) tippen.

2 Tippen Sie rechts oben auf dem Bildschirm CLIE Files auf
 ▼, und wählen Sie das Speichermedium aus.

Alle Dateien/Verzeichnisse des ausgewählten Speichermediums werden angezeigt.

| CLIE Files 8992K F<br>/Palm                       | reier 🔻 MS     |
|---------------------------------------------------|----------------|
| Name🔺 🚺                                           | Größe 🗗        |
| Îmages     Images     Description     Description |                |
| 8 6 6                                             | Ausw.:0/0.0K   |
| Ausw.) (Kopieren)                                 | Versch.) (Entf |

3 Tippen Sie auf die zu kopierenden Daten, um □ in ĭ zu ändern. Sie können mehrere Elemente wählen, indem Sie die Kontrollkästchen aktivieren.

4 Tippen Sie auf [Kopieren]. Der Bildschirm Verzeichnisliste wird angezeigt.
## Austausch von Daten über Speichermedien

- 5 Wählen Sie [Handheld] aus.
- **6** Tippen Sie auf [OK]. Die in Schritt 3 ausgewählten Daten werden auf den Handheld kopiert.

#### So kopieren Sie alle Daten gleichzeitig

Tippen Sie in Schritt 3 auf [Ausw.], und wählen Sie [Select All] aus.

#### So heben Sie die Auswahl auf

- So heben Sie jede Auswahl auf: Tippen Sie auf [Ausw.], und wählen Sie [Alles löschen] aus.
- So heben Sie die Wahl für nur ein Element auf: Tippen Sie erneut auf das ausgewählte Element.

#### So ändern Sie das zu kopierende Verzeichnis

Tippen Sie auf 🔁 oder 🛅, um das zu kopierende Verzeichnis auszuwählen. Die Anzeige des Verzeichnisses wird geändert. Sie können ein zu kopierendes Verzeichnis festlegen.

# Verschieben von Daten vom Speichermedium auf Ihren CLIÉ Handheld

Sie können Daten von einem Speichermedium auf Ihren CLIÉ Handheld verschieben.

## 1 Tippen Sie in Schritt 4 auf [Versch.].

Die auf dem Speichermedium ausgewählten Daten werden auf Ihren CLIÉ Handheld verschoben und dort gespeichert.

#### Hinweis

Einige Daten, die vom Speichermedium auf Ihren CLIÉ Handheld kopiert werden, können möglicherweise während des HotSync<sup>®</sup>-Vorgangs nicht synchronisiert werden.

# Löschen von Daten auf dem Speichermedium

Mit CLIE Files können Sie Dateien/Verzeichnisse auf dem Speichermedium löschen.

#### Tipp

Wenn Sie einen "Memory Stick" verwenden, setzen Sie den "Memory Stick" zuvor in den CLIÉ Handheld ein.

 Drehen Sie den Jog Dial<sup>™</sup> Navigator, um im CLIE 3D Launcher das Symbol ↓ (CLIE Files) auszuwählen, und drücken Sie anschließend den Jog Dial<sup>™</sup> Navigator.
 CLIE Files wird gestartet.

#### Tipp

Sie können zum Starten der Anwendung auch auf w (CLIE Files) tippen.

2 Tippen Sie rechts oben auf dem Bildschirm CLIE Files auf
 ▼, und wählen Sie das Speichermedium aus.

Alle Dateien/Verzeichnisse des ausgewählten Speichermediums werden angezeigt.

| CLIE Files 8992K Freier | •         | MS       |
|-------------------------|-----------|----------|
| /Palm                   |           |          |
| Name 🔺 🔟                | Größe     | <u>⊕</u> |
|                         |           |          |
| Launcher                |           |          |
| Programs                |           |          |
|                         |           |          |
|                         |           |          |
| 0.01                    |           |          |
|                         | Ausw.:0/  | 0.0K     |
| (Ausw.) (Kopieren) (Ver | sch.) (Er | ntf 🖌    |

- 3 Tippen Sie auf die zu löschenden Dateien/Verzeichnisse, und ändern Sie □ in 🗹 .
- **4** Tippen Sie auf [Entf]. Das Dialogfeld **Datei löschen** wird angezeigt.

## 5 Tippen Sie auf [OK].

Die in Schritt 3 ausgewählten Dateien/Verzeichnisse werden vom Speichermedium gelöscht.

## So löschen Sie alle Daten auf einmal

Tippen Sie in Schritt 3 auf [Ausw.], und wählen Sie [Select All] aus.

#### So heben Sie die Auswahl auf

- So heben Sie jede Auswahl auf: Tippen Sie auf [Ausw.], und wählen Sie [Select All] aus.
- So heben Sie die Wahl für nur ein Element auf: Tippen Sie erneut auf das ausgewählte Element.

#### So ändern Sie das zu löschende Verzeichnis

Tippen Sie auf 🔁 oder 🛅, um das zu löschende Verzeichnis auszuwählen. Die Anzeige des Verzeichnisses wird geändert. Sie können ein zu löschendes Verzeichnis festlegen.

## Extrahieren einer Zip-Datei

Sie können Zip-Dateien extrahieren, die mit **NetFront v3.0 for CLIE** heruntergeladen oder als E-Mail-Anhang in **CLIE Mail** empfangen wurden, ohne dabei einen Computer zu verwenden.

## Tipp

Wenn Sie einen "Memory Stick" verwenden, setzen Sie den "Memory Stick" zuvor in den CLIÉ Handheld ein.

 Drehen Sie den Jog Dial<sup>™</sup> Navigator, um im CLIE 3D Launcher das Symbol ↓ (CLIE Files) auszuwählen, und drücken Sie anschließend den Jog Dial<sup>™</sup> Navigator.
 CLIE Files wird gestartet.

## Tipp

Sie können zum Starten der Anwendung auch auf 😡 (CLIE Files) tippen.

# 2 Tippen Sie rechts oben auf dem Bildschirm CLIE Files auf ▼, und wählen Sie das Speichermedium aus.

Alle Dateien/Verzeichnisse des ausgewählten Speichermediums werden angezeigt.

| CLIE Files 35440K Frei<br>/Palm/Programs                                                      | ▼ MS                           |
|-----------------------------------------------------------------------------------------------|--------------------------------|
|                                                                                               | Größe 💆                        |
| CArchive     CArchive     Archive     ArtoK     DATOK     DATOK     DICIES     DICIEGames.zip | 311K                           |
| Ausw.) (Kopieren) (Vi                                                                         | Ausw.:0/0.0K<br>ersch.) (Entf) |

## Tipps

- Mit NetFront v3.0 for CLIE heruntergeladene Zip-Dateien werden im Verzeichnis /Palm/Programs/Archive auf dem Speichermedium gespeichert.
- Mit CLIE Mail empfangene Zip-Dateien werden im Verzeichnis /Palm/ Programs/MSFILES auf dem Speichermedium gespeichert.
- **3** Tippen Sie auf die Zip-Datei, die Sie extrahieren möchten. Der Inhalt der Zip-Datei wird auf dem Bildschirm angezeigt.

| ClieGames.zip                                                                                              |                                |
|----------------------------------------------------------------------------------------------------|--------------------------------|
| Name🔺 🔟                                                                                                    | Größe 🖸                        |
| Documents     SampleSkin     CGHelp.pdb     CGHelp.pdb     CGSkin.pdb     ClieGames.prc     CliePlayer.prc | 24.6K<br>9.9K<br>489K<br>17.4K |
| Au                                                                                                    | uswählen:0/0.0k                |
| ( Auswählen )(Entzippe                                                                                     | n)(Schließen                   |

4 Tippen Sie auf die zu extrahierende Datei, um □ in zu ändern.

Sie können mehrere Dateien auswählen, indem Sie die Kontrollkästchen aktivieren.

**5** Tippen Sie auf [Entzippen].

Der Bildschirm **Verzeichnisliste** wird angezeigt.

**6** Tippen Sie auf das Verzeichnis, in dem Sie die extrahierte Datei speichern möchten.

Sie können die Daten auch auf Ihrem CLIÉ Handheld speichern.

## Hinweis

Bestimmte Daten können nicht auf Ihrem CLIÉ Handheld gespeichert werden. In diesem Fall wird eine Fehlermeldung angezeigt.

**7** Tippen Sie auf [OK].

Die Daten werden in das in Schritt 6 ausgewählte Verzeichnis extrahiert.

- : Normal extrahierte Dateien.
- : Dateien, die nicht extrahiert werden konnten.
- 🚡: Dateien, die während der Extraktion übersprungen wurden.

8 Tippen Sie auf [Schließen].

## So extrahieren Sie alle Daten gleichzeitig

Tippen Sie in Schritt 4 auf [Ausw.], und wählen Sie [Select All] aus.

## So heben Sie die Auswahl auf

- So heben Sie jede Wahl auf: Tippen Sie auf [Ausw.], und wählen Sie [Select All] aus.
- So heben Sie die Wahl für nur ein Element auf: Tippen Sie erneut auf das ausgewählte Element.

## So ändern Sie das zu löschende Verzeichnis

Tippen Sie auf 🔁 oder 🛅, um das zu löschende Verzeichnis auszuwählen. Die Anzeige des Verzeichnisses wird geändert. Sie können ein zu löschendes Verzeichnis festlegen.

## Menüelemente von CLIE Files

Im Folgenden werden die Menüelemente beschrieben, die für **CLIE Files** spezifisch sind.

Weitere Informationen zu den allgemeinen Menüelementen bei CLIÉ Handheld-Anwendungen finden Sie unter "Häufig verwendete Menüelemente" auf Seite 39.

| Formatieren          | Formatiert (initialisiert) einen in Ihren CLIÉ<br>Handheld eingesetzten "Memory Stick". Alle<br>auf einem "Memory Stick" gespeicherten<br>Daten werden bei der Formatierung des<br>"Memory Stick" gelöscht. |
|----------------------|----------------------------------------------------------------------------------------------------|
| Medieninfo.          | Zeigt Informationen an, z.B. die<br>Speichergröße oder die<br>Datenträgerbezeichnung Ihres CLIÉ<br>Handhelds oder des Speichermediums.                                                                      |
| Neues Verzeich.      | Erstellt innerhalb des geöffneten<br>Verzeichnisses ein neues Verzeichnis auf<br>dem Speichermedium. (Nur, wenn das<br>Speichermedium ausgewählt ist.)                                                      |
| Umbenennen           | Ändert den Namen des aktuellen<br>Verzeichnisses oder Ordners. (Nur, wenn<br>"Memory Stick" ausgewählt ist.)                                                                                                |
| Info über CLIE Files | Zeigt die Versionsinformationen zu <b>CLIE Files</b> an.                                                                                                    |

#### Menü "Tool"

## Austauschen von Dateien/Daten ohne Verwendung von CLIE Files

Sie können über das Menü des CLIE 3D Launchers Daten zwischen Speichermedien und Ihrem CLIÉ Handheld sowie zwischen dem "Memory Stick" und dem internen Datenträger austauschen.

Je nach Anwendung können jedoch Probleme auftreten. Beachten Sie Folgendes:

- Es können nur Anwendungen auf Speichermedien kopiert werden. Verknüpfte Daten können nicht kopiert werden.
- Auf dem Speichermedium gespeicherte Daten (beispielsweise Bilddateien) können nicht angezeigt werden.
- Starten Sie keine mit dem CLIÉ Handheld gelieferten Anwendungen vom internen Datenträger oder vom "Memory Stick".
- Mit dem Symbol 🕝 versehene Daten können nicht kopiert werden.

#### Tipp

Wenn Sie einen "Memory Stick" verwenden, setzen Sie den "Memory Stick" zuvor in den CLIÉ Handheld ein.

- 1 Tippen Sie im CLIE 3D Launcher auf T (Menu). Das Menü wird angezeigt.
- 2 Tippen Sie im Menü [CLIE 3D Launcher] auf [Kopieren]. Das Dialogfeld **Kopieren** wird angezeigt.
- 3 Tippen Sie neben **Kopieren auf** auf ▼, und wählen Sie [Handheld], [[] Int. Datenträger] oder [[] Unbenannt] aus.
- 4 Tippen Sie neben Von auf ▼, und wählen Sie [□ Unbenannt], [□ Int. Datenträger] oder [Handheld] aus.
- 5 Tippen Sie auf die Anwendung, die Sie kopieren möchten.

## **6** Tippen Sie auf [Kopieren]. Die ausgewählte Anwendung wird auf den [Handheld] oder das Speichermedium kopiert.

## Hinweise zum Starten von Anwendungen auf einem Speichermedium

Wenn eine Anwendung per HotSync auf einem Speichermedium installiert wurde, beachten Sie Folgendes.

- Starten Sie keine mit dem CLIÉ Handheld gelieferten Anwendungen vom internen Datenträger oder einem "Memory Stick".
- Verknüpfte Dateien/Daten wie Bild- oder Filmdateien können eventuell nicht geöffnet (wiedergegeben) werden.
- Wenn die Dateien/Daten, die in der Anwendung nicht geöffnet werden können, auf dem Speichermedium gespeichert sind, verschieben Sie die Daten auf Ihren CLIÉ Handheld, oder löschen Sie sie mit der Anwendung **CLIE Files**.

#### Tipp

Wenn Dateien im Format PRC (.prc) oder PDB (.pdb) auf Speichermedien über den HotSync<sup>®</sup>-Vorgang installiert wurden, werden die Dateien im Verzeichnis **/Palm/**Launcher gespeichert.

# Übertragen

In diesem Kapitel wird erläutert, wie mit einem anderen Palm  $OS^{\textcircled{R}}$  PDA-Gerät über den IR-Anschluss kommuniziert wird.

Übertragen zwischen Ihrem CLIÉ Handheld und einem anderen Palm OS<sup>®</sup> PDA ..... 154

# Übertragen zwischen Ihrem CLIÉ Handheld und einem anderen Palm OS<sup>®</sup> PDA

# Verwendungsmöglichkeiten der Übertragung

Ihr CLIÉ Handheld ist mit einem IR-(Infrarot-)Anschluss ausgestattet, über den Sie Daten oder Anwendungen mit einem anderen Palm OS<sup>®</sup> PDA-Gerät mit IR-Anschluss austauschen können. Der IR-Anschluss befindet sich oben auf Ihrem CLIÉ Handheld hinter der kleinen dunklen Schutzabdeckung.

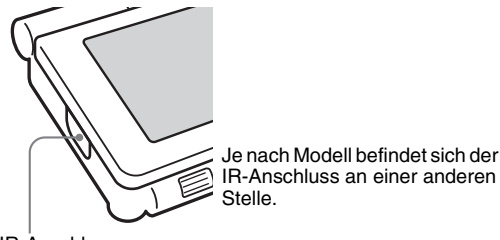

IR-Anschluss

Sie können die folgenden Informationen zwischen Ihrem CLIÉ Handheld und einem anderen Palm OS<sup>®</sup> PDA-Gerät mit IR-Anschluss übertragen:

- die Daten in Adressen, Kalender, Aufgaben oder Merkzettel.
- alle Daten der aktuellen Kategorie in Adressen, Aufgaben oder Merkzettel.
- Daten aus Adressen, die Sie als Visitenkarte bestimmt haben.
- · Im Speicher installierte Zusatzanwendungen.

## Hinweis

Einige Anwendungen sind kopiergeschützt und lassen sich nicht übertragen. Mit dem Symbol 🕞 versehene Anwendungen können nicht kopiert werden.

## Senden von Daten

Sie können die Daten auf Ihrem CLIÉ Handheld auf ein anderes Palm OS PDA-Gerät mit IR-Anschluss übertragen.

- 1 Wählen Sie die Daten, die Kategorie oder die Visitenkarte für die Übertragung aus.
- **2** Tippen Sie auf **1** (Menü). Das Menü wird angezeigt.
- **3** Tippen Sie auf eines der folgenden Elemente:
  - Bei einem einzelnen Datensatz auf den Befehl "Übertragen"
  - Nur in "Adressen": Karte übertragen
  - Kategorie übertragen
- 4 Wenn das Dialogfeld Übertragen angezeigt wird, zeigen Sie mit dem IR-Anschluss Ihres CLIÉ Handhelds direkt auf den IR-Anschluss eines anderen Palm OS PDA-Geräts. Im Dialogfeld Übertragen wird angezeigt, dass die Übertragung abgeschlossen ist.

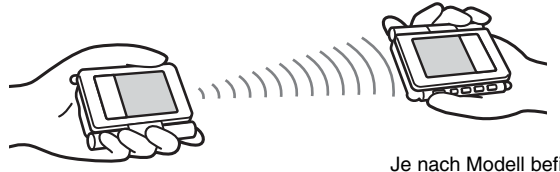

Je nach Modell befindet sich der IR-Anschluss an einer anderen Stelle.

## Tipp

Um eine optimale Übertragung der Daten zu gewährleisten, muss der Abstand zwischen Ihren CLIÉ Handheld und dem anderen Palm OS PDA-Gerät ca. 10 bis 20 Zentimeter betragen. Zwischen den Geräten darf sich kein Hindernis befinden. Der optimale Abstand für die Übertragung kann je nach Gerät unterschiedlich sein.

## Senden von Anwendungen per Übertragung

- 1 Tippen Sie im CLIE 3D Launcher auf 
  ☐ (Menü). Das Menü wird angezeigt.
- 2 Tippen Sie im Menü [CLIE 3D Launcher] auf [Übertragen...]. Der Bildschirm Übertragen wird angezeigt.
- 3 Tippen Sie neben [Übertragen von:] auf ▼, und wählen Sie [Handheld] aus.

Wählen Sie [Handheld] aus, wenn sich die zu sendende Anwendung auf Ihrem CLIÉ Handheld befindet. Wählen Sie [] (Unbenannt) bzw. [] (Int. Datenträger) aus, wenn diese Anwendung im Verzeichnis **/Palm/** Launcher auf dem Speichermedium gespeichert ist.

4 Tippen Sie auf dem Bildschirm Übertragen auf die Anwendung, die Sie senden möchten. Einige Anwendungen sind kopiergeschützt und lassen sich nicht übertragen.

Mit dem Symbol 🕞 versehene Anwendungen können nicht kopiert werden.

**5** Tippen Sie auf [Übertragen]. Sobald die Übertragung abgeschlossen ist, wird eine Meldung angezeigt.

## Empfangen gesendeter Daten

- Schalten Sie Ihren CLIÉ Handheld ein, und zeigen Sie mit dem IR-Anschluss Ihres CLIÉ Handhelds direkt auf den IR-Anschluss des anderen Palm OS PDA-Geräts. Das Dialogfeld Übertragen wird angezeigt und die Übertragung von Daten oder Anwendungen gestartet.
- 2 Wählen Sie die Kategorie aus, in der Sie die empfangenen Daten oder Anwendungen speichern möchten. Durch Übertragung empfangene Daten oder Anwendungen werden in der Kategorie Nicht abgelegt gespeichert. Sie können zum Speichern der Daten oder Anwendungen auch eine neue Kategorie erstellen oder sie in der Kategorie Nicht abgelegt speichern.

## **3** Tippen Sie auf [Ja].

Die Daten oder Anwendungen werden gespeichert.

## Hinweis

Wenn [IR-Empfang:] auf dem Bildschirm **Einstellungen** unter "Allgemein" nicht aktiviert ist ([Aus]), können Sie mit dieser Funktion keine Daten oder Anwendungen empfangen. Vor der Übertragung von Daten oder Anwendungen müssen Sie [IR-Empfang:] auf [Ein] setzen.

# Verwenden der Bluetooth<sup>®</sup>-Funktion

In diesem Kapitel wird erklärt, wie Informationen, beispielsweise Anwendungen oder Daten, mit einem anderen Bluetooth<sup>®</sup>-kompatiblen Gerät über die Bluetooth<sup>®</sup>-Funktion ausgetauscht werden.

| Austauschen von Dateien/Daten mit der Bluetoot<br>Funktion                                                                                                    | :h <sup>®</sup> -<br>159 |
|----------------------------------------------------------------------------------------------------|--------------------------|
| Verwendungsmöglichkeiten der Bluetooth <sup>®</sup> -<br>Funktion                                                                                                    | 159                      |
| Senden von Dateien/Daten (beispielsweise<br>Bilddateien oder Kalenderdaten) an einen ande<br>CLIÉ Handheld mit der integrierten Bluetooth <sup>®</sup><br>Funktion oder dem Bluetooth <sup>®</sup> -Modul (option | ren<br>-<br>al)<br>159   |
| Durchführen eines drahtlosen HotSync <sup>®</sup> -<br>Vorgangs mit einem Computer                                                                                                    | 160                      |
| Verbinden mit dem Internet per Kommunikation<br>einem Bluetooth <sup>®</sup> -kompatiblen Mobiltelefor                                                                                                    | mit<br>1<br>161          |

# Austauschen von Dateien/Daten mit der Bluetooth<sup>®</sup>-Funktion

## Verwendungsmöglichkeiten der Bluetooth<sup>®</sup>-Funktion

Mit der Bluetooth<sup>®</sup>-Funktion kann drahtlose Kommunikation innerhalb eines Bereichs von ca. 10 Meter ermöglicht werden. Sie können mit Hilfe dieser Funktion Dateien/Daten zwischen Ihrem CLIÉ Handheld und anderen Bluetooth<sup>®</sup>-kompatiblen Geräten austauschen.

Senden von Dateien/Daten (beispielsweise Bilddateien oder Kalenderdaten) an einen anderen CLIÉ Handheld mit der integrierten Bluetooth<sup>®</sup>-Funktion oder dem Bluetooth<sup>®</sup>-Modul (optional)

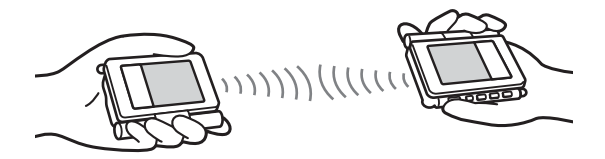

## 1 Auswählen von Dateien/Daten

#### Senden einer Bilddatei, Filmdatei, Sprachnotiz oder handschriftlichen Notiz

Starten Sie **CLIE Viewer**, tippen Sie auf **E** (Menü), um das Menü anzuzeigen, wählen Sie im Menü [Daten] den Befehl [Senden...] aus, und tippen Sie auf die Datei/Daten, die Sie senden möchten.

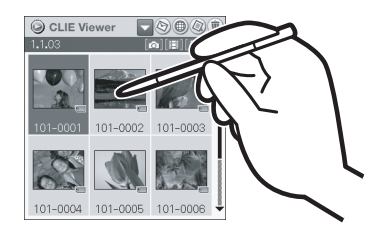

## Tipp

## Senden von Bilddateien

Im Dialogfeld **Senden mit** können Sie eine Methode zum Senden von Dateien/Daten auswählen.

(Je nach Ihrer Betriebsumgebung wird das unten stehende Dialogfeld eventuell nicht angezeigt.)

| Senden mit     |   |
|----------------|---|
| Bluetooth      | L |
| SMS            | 1 |
|                | L |
|                |   |
| OK (Abbrechen) | - |

#### 2 Senden von Kalender- oder Adressdaten

Tippen Sie auf die Kalender- oder Adressdaten, die Sie senden möchten, tippen Sie auf (Menü), um das Menü anzuzeigen und wählen Sie anschließend den Befehl [Ereignis senden] (für **Kalender**) oder [Adresse senden] (für **Adressen**) aus.

## 2 Senden von Dateien/Daten

Nachdem das Dialogfeld **Bluetooth-Gerateerkennung** angezeigt wird, wird im Dialogfeld **Suchergebnis** die Liste von Bluetooth<sup>®</sup>-kompatiblen CLIÉ Handhelds innerhalb des Kommunikationsbereichs angezeigt. Tippen Sie auf einen CLIÉ Handheld, an den Sie Daten senden möchten. Auf beiden CLIÉ Handhelds wird das Dialogfeld **Bluetooth-Status** angezeigt. Befolgen Sie die Anweisungen auf dem Bildschirm.

## Tipp

Wenn Sie ein Bluetooth<sup>®</sup>-kompatibles Zielgerät umbenannt haben, das auf dem CLIÉ Handheld registriert wurde, wird das Gerät möglicherweise unter dem vorherigen Namen aufgelistet, wenn Sie Bluetooth<sup>®</sup>-kompatible Zielgeräte suchen. Gehen Sie in diesem Fall wie folgt vor:

- Tippen Sie auf dem Bildschirm Einstellungen f
  ür Bluetooth auf (Men
  ü).
- ② Tippen Sie im Menü [Optionen] auf [Gerätenamen-Cache aus]
- ③ Suchen Sie nach Bluetooth<sup>®</sup>-kompatiblen Zielgeräten.

## Hinweis

Um die empfangenen Dateien/Daten anzuzeigen oder zu bearbeiten, müssen auf dem CLIÉ Handheld Anwendungen installiert sein, die diese Dateien/Daten unterstützen.

# Durchführen eines drahtlosen HotSync<sup>®</sup>-Vorgangs mit einem Computer

Wenn Sie einen Bluetooth<sup>®</sup>-kompatiblen Computer verwenden, können Sie den drahtlosen HotSync<sup>®</sup>-Vorgang zwischen Ihrem CLIÉ Handheld und Ihrem Computer durchführen.

Weitere Informationen hierzu finden Sie unter "Durchführen des HotSync<sup>®</sup>-Vorgangs mit der Bluetooth<sup>®</sup>-Funktion" auf Seite 120.

## Verbinden mit dem Internet per Kommunikation mit einem Bluetooth<sup>®</sup>-kompatiblen Mobiltelefon

Mit Ihrem CLIÉ Handheld können Sie verschiedene Websites durchsuchen oder E-Mails über ein Bluetooth<sup>®</sup>-kompatibles Mobiltelefon senden bzw. empfangen.

## Verbinden

Für den Zugang zum Internet über ein Bluetooth<sup>®</sup>-kompatibles Mobiltelefon müssen Sie diesen Vorgang durchführen, um das Gerät mit dem CLIÉ Handheld per Pairing zu verbinden.

# Einstellen der Verbindungsmethode/Durchführen des Pairings

## 2 Einrichten der Netzwerkverbindung

## Tipp

## Was ist Pairing?

Um die Bluetooth<sup>®</sup>-Kommunikation zwischen diesem Bluetooth<sup>®</sup>-Modul und einem anderen Bluetooth<sup>®</sup>-kompatiblen Gerät zu aktivieren, muss das Gerät identifiziert werden. Dieser Vorgang heißt Pairing und wird benötigt, um den Zugang von nicht autorisierten Bluetooth<sup>®</sup>-kompatiblen Geräten zu verhindern. Für das Pairing des Geräts mit diesem Bluetooth<sup>®</sup>-Modul wird ein gemeinsamer Autorisierungsschlüssel verwendet.

# Einstellen der Verbindungsmethode/Durchführen des Pairings

Für die Bluetooth<sup>®</sup>-Kommunikation müssen Sie die Kommunikationsmethode einrichten und das Pairing durchführen.

## Tipp

Zum Anzeigen des Bildschirms **Einstellungen** können Sie auch auf das Symbol (Einstellen) tippen.

2 Tippen Sie rechts oben auf dem Bildschirm auf ▼, und wählen Sie [Verbindung] aus. Die Liste Verfügbare Konfigurationen wird angezeigt.

## **3** Tippen Sie auf [Neu].

Der Bildschirm Konfiguration bearbeiten wird angezeigt.

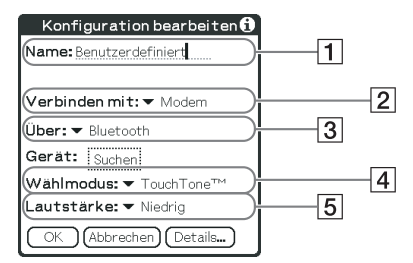

**1** Name: Geben Sie einen beliebigen Verbindungsnamen ein. Standardmäßig wird **Benutzerdefiniert** angezeigt.

- **2** Verbinden mit: Tippen Sie auf  $\mathbf{\nabla}$ , und wählen Sie [Modem] aus.
- **3** Über: Tippen Sie auf **▼**, und wählen Sie [Bluetooth] aus.
- [4] Wählmodus: Tippen Sie auf ▼ und wählen Sie den von Ihnen verwendeten Telefonleitungstyp aus. Am häufigsten wird [TouchTone<sup>TM</sup>] ausgewählt.
- **5** Lautstärke: Tippen Sie auf **▼**, und wählen Sie die Lautstärke für das Durchsuchen des Internets aus.

## 4 Tippen Sie neben [Gerät:] auf [Suchen].

In der Umgebung Ihres CLIÉ Handhelds wird nach Bluetooth<sup>®</sup>-kompatiblen Geräten gesucht.

Wenn die Suche abgeschlossen ist, werden alle ermittelten Bluetooth<sup>®</sup>kompatiblen Geräte angezeigt, die sich in der Nähe Ihres CLIÉ Handhelds befinden.

| Suchergebnis 🖪        | 1 |
|-----------------------|---|
| Gerät (e) wählen:     |   |
| C413S                 | ł |
|                       |   |
|                       |   |
|                       |   |
|                       |   |
| OK Abbr. Weitersuchen | ļ |

## Verbinden mit dem Internet per Kommunikation mit einem Bluetooth<sup>®</sup>kompatiblen Mobiltelefon

**5** Wählen Sie das Mobiltelefon aus, mit dem Sie das Pairing mit dem CLIÉ Handheld durchführen möchten, und tippen Sie auf [OK].

Das Dialogfeld Autor. Geräte hinzufügen wird angezeigt.

| Konfiguration bearbeiten i                                            |
|-----------------------------------------------------------------------|
| Name: Telefor                                                         |
| Verbinden mit: 🕶 Modem                                                |
| Über: ▼ Bluetooth                                                     |
| 🔹 Autor. Geräte hinzufügen 🚺                                          |
| Möchten Sie C413 der<br>Liste der autorisierten<br>Geräte hinzufügen? |
| Ja Nein                                                               |

## **6** Tippen Sie auf [Ja].

Auf dem Display des Mobiltelefons wird der Bildschirm zur Eingabe des Autorisierungsschlüssels angezeigt.

## Tipp

## Was ist ein Autorisierungsschlüssel?

Ein Autorisierungsschlüssel ist ein vom Benutzer eingegebener geheimer Code, mit dem zwei Bluetooth<sup>®</sup>-kompatible Geräte für die Kommunikation aktiviert werden. Wenn dieselbe alphanumerische Zeichenfolge auf beiden Geräten eingegeben wird, wird die Kommunikation ermöglicht. Der Autorisierungsschlüssel kann für jede Kommunikationssitzung geändert werden, solange für beide Geräte derselbe Schlüssel verwendet wird. Sobald eine gültige Verbindung hergestellt wurde, ist die Kommunikation für eine vorgegebene Zeitspanne ohne weitere Eingabe des Autorisierungsschlüssels möglich.

- 7 Geben Sie auf dem Mobiltelefon einen Autorisierungsschlüssel ein, und drücken Sie auf [OK]. Auf Ihrem CLIÉ Handheld wird der Bildschirm zur Authentifizierung angezeigt.
- 8 Geben Sie den gleichen Autorisierungsschlüssel ein, den Sie auch in Schritt 7 eingegeben haben, und tippen Sie auf Ihrem CLIÉ Handheld auf [OK]. Das Pairing auf dem CLIÉ Handheld und dem Mobiltelefon ist abgeschlossen. Die von Ihnen eingerichtete Kommunikationsmethode wird zur Liste Verfügbare Konfigurationen mit dem Namen hinzugefügt, den Sie in Schritt 3 unter [Name:] eingegeben haben.

## Tipps

- Der Schritt, in dem der Bildschirm zur Eingabe des Autorisierungsschlüssels angezeigt wird, ist je nach Mobiltelefon unterschiedlich. Für einige Geräte wird der Bildschirm für die Eingabe des Autorisierungsschlüssels gar nicht angezeigt. Befolgen Sie auf alle Fälle die Anweisungen auf dem Bildschirm, und geben Sie einen Autorisierungsschlüssel ein, wenn Sie dazu aufgefordert werden.
- Je nach den Funkwellenbedingungen kann es etwas dauern, bis die Erkennung eines Bluetooth<sup>®</sup>-kompatiblen Geräts abgeschlossen ist oder eine Kommunikation aufgebaut wird.
- Wenn die Geräteerkennung zu lange dauert, tippen Sie auf dem Erkennungsbildschirm auf [Abbrechen], und führen Sie die Erkennung erneut durch.
- Wenn kein Gerät erkannt wurde, führen Sie die Erkennung erneut durch.

## Hinweis

Geben Sie einen Autorisierungsschlüssel ein, um die Sicherheitsfunktion zu aktivieren. Wenn die Sicherheitsfunktion deaktiviert ist und Sie von Ihrem CLIÉ Handheld aus über ein Bluetooth<sup>®</sup>-kompatibles Mobiltelefon eine Verbindung zum Internet herstellen, wird Ihnen evtl. die Gebühr für die Telefonleitung eines anderen Benutzers in Rechnung gestellt.

## 2 Einrichten der Netzwerkverbindung

Die Netzwerkverbindung richten Sie auf dem Bildschirm Einstellungen ein.

- Tippen Sie rechts oben auf dem Bildschirm **Einstellungen** auf ▼, und wählen Sie [Netzwerk] aus.
- 2 Geben Sie die Informationen zu Ihrem Internetdienstanbieter (IDA) ein.

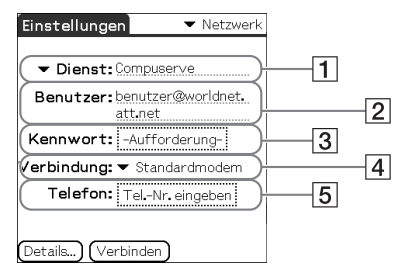

#### 1 Dienst

Wählen Sie den Dienst (Name des IDA) aus, den Sie verwenden möchten. Wenn der Dienst, den Sie verwenden möchten, nicht aufgelistet ist, wählen Sie im Menü die Option [Neu] aus, und fügen Sie den Namen des gewünschten Dienstes zur Liste hinzu.

#### 2 Benutzer

Geben Sie den von Ihrem IDA angegebenen Namen ein.

#### 3 Kennwort

Geben Sie das von Ihrem IDA angegebene Kennwort ein.

#### 4 Verbindung

Wählen Sie eine Verbindung aus, die mit Ihrer Netzwerkkarte kompatibel ist.

## 5 Telefon

Geben Sie die Telefonnummer des von Ihrem IDA angegebenen Zugriffspunkts ein.

#### Tipp

Weitere Informationen erhalten Sie von Ihrem IDA oder Ihrem Fernmeldedienst.

## Herstellen einer Verbindung mit dem Internet

- Schalten Sie das Mobiltelefon ein, und aktivieren Sie die Bluetooth<sup>®</sup>-Kommunikationen.
   Die genaue Vorgehensweise wird im Handbuch zum Mobiltelefon erläutert.
- **2** Starten Sie die entsprechende Anwendung im CLIE 3D Launcher Ihres CLIÉ Handhelds.
- Sie können jetzt Websites durchsuchen und E-Mails senden bzw. empfangen.
   Eine Einwahlverbindung wird aufgebaut.

## Wenn keine Verbindung zum Internet möglich ist

Tippen Sie rechts oben auf dem Bildschirm **Einstellungen** auf  $\mathbf{\nabla}$ , und wählen Sie [Netzwerk] aus.

Tippen Sie unten auf dem Bildschirm auf [Verbinden].

Wenn immer noch keine Verbindung zum Internet hergestellt werden kann, führen Sie das Pairing für das Bluetooth<sup>®</sup>-kompatible Gerät (Mobiltelefon) anhand der Anweisungen unter "Verbinden" auf Seite 161 erneut durch.

## Nach der Verwendung des Internets

- Beenden Sie die Einwahlverbindung auf Ihrem CLIÉ Handheld.
   Genauere Anweisungen finden Sie im "CLIÉ Anwendungshandbuch" auf Ihrem Computer.
- 2 Beenden Sie die Bluetooth<sup>®</sup>-Kommunikationen auf dem Mobiltelefon.

#### Tipp

Die Bluetooth<sup>®</sup>-Kommunikation zwischen dem CLIÉ Handheld und dem Mobiltelefon wird automatisch getrennt, sobald die Einwahlverbindung beendet ist.

# *Verwenden des Taschenrechners und Suchen nach Einträgen*

In diesem Kapitel wird der Taschenrechner erläutert. Außerdem erhalten Sie Tipps für die effiziente Suche nach Einträgen.

| Verwenden des Taschenrechners (Rechner) | 167 |
|-----------------------------------------|-----|
| Suchen nach Einträgen                   | 170 |

# Verwenden des Taschenrechners (Rechner)

## Erstellen von Berechnungen

Sie können mit dem **Taschenrechner** allgemeine Berechnungen ausführen. Außerdem können Sie Werte im Speicher des Taschenrechners speichern und daraus abrufen.

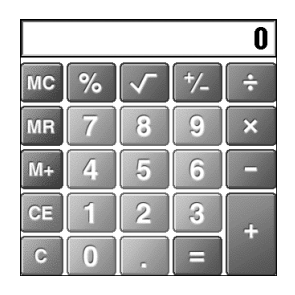

## Tipp

Sie können zum Starten der Anwendung auch auf 🚳 (Rechner) tippen.

## 2 Führen Sie Berechnungen durch.

Um den **Taschenrechner** zu verwenden, tippen Sie mit dem Stift auf die Zahlen oder Symbole auf dem Bildschirm.

# Die Funktionen der Taschenrechnertasten

Der Taschenrechner verfügt über verschiedene Tasten, die Sie bei Berechnungen unterstützen.

| Löscht die zuletzt eingegebene Zahl.<br>Verwenden Sie diese Taste, wenn Sie beim Eingeben von<br>Zahlen einen Fehler gemacht haben. Sie können<br>anschließend diese Zahl neu eingeben, ohne die aktuelle<br>Berechnung abbrechen und von vorn beginnen zu<br>müssen.                                                                                                    |
|----------------------------------------------------------------------------------------------------|
| Löscht die letzte Berechnung, und Sie können mit einer neuen Berechnung beginnen.                                                                                                    |
| Wandelt die aktuelle Zahl in einen negativen oder<br>positiven Wert um. Wenn Sie eine negative Zahl<br>eingeben möchten, geben Sie die Zahl ein und tippen<br>anschließend auf diese Taste.                                                                                                    |
| Fügt die aktuelle Zahl dem Gesamtwert im Speicher<br>hinzu. Jede Zahl, die Sie über diese Taste eingeben, wird<br>zum Gesamtwert im Taschenrechnerspeicher addiert. Die<br>hinzuzufügende Zahl kann ein berechneter Wert oder die<br>Zahl sein, die Sie durch Drücken der Zahlentasten<br>eingegeben haben.<br>Die aktuelle Berechnung (oder Berechnungsserie) wird<br>nicht beeinträchtigt, wenn Sie diese Taste drücken; es<br>wird lediglich der Wert im Speicher abgelegt. |
| Ruft den im Taschenrechnerspeicher abgelegten<br>Gesamtwert ab, und fügt ihn an der aktuellen Stelle ein.                                                                                                    |
| Löscht alle Werte, die im Taschenrechnerspeicher abgelegt wurden.                                                                                                    |
| Berechnet die Quadratwurzel der eingegebenen Zahl.<br>Geben Sie die Zahl ein, und tippen Sie anschließend auf<br>die Taste.                                                                                                    |
|                                                                                                    |

# Verwenden der Taschenrechnermenüs

| Kopieren, Einfügen | Kopiert Werte aus dem Taschenrechner und fügt sie |
|--------------------|---------------------------------------------------|
|                    | in eine andere Anwendung ein. Sie können auch     |
|                    | Zahlenwerte aus anderen Anwendungen in den        |
|                    | Taschenrechner einfügen, z.B. aus Merkzettel.     |

## Menü "Bearbeiten"

## Menüs "Optionen"

| Letzte Berechnungen | Sie können die letzte Berechnungsserie prüfen.<br>(Wenn Sie die Anwendung beenden, wird der Inhalt der<br>Berechnung gelöscht.) |
|---------------------|----------------------------------------------------------------------------------------------------|
| Rechner-Info        | Zeigt die Versionsinformationen für <b>Taschenrechner</b> an.                                                                   |

# Verwenden der Option "Suchen"

Auf Ihrem CLIÉ Handheld können Sie nach Einträgen suchen, z.B. Daten aus "Kalender", "Adressen", "Aufgaben" oder "Merkzettel", indem Sie das ganze Wort oder die ersten Buchstaben eingeben. Die Suchergebnisse werden nach Anwendung angezeigt. Diese Funktion ist nützlich, wenn Sie nicht mehr wissen, mit welcher Anwendung Sie den gesuchten Eintrag erstellt haben.

## Hinweis

Die Option "Suchen" ist mit einigen Anwendungsdaten nicht kompatibel.

1 Tippen Sie auf 🛞 (Suchen). Das Dialogfeld **Suchen** wird angezeigt.

| Suchen         |
|----------------|
| Suchen:        |
| OK Abbrechen 🛉 |

## **2** Geben Sie den Suchtext ein. Sie können Buchstaben, Sonderzeichen oder Zahlen eingeben.

## **3** Tippen Sie auf [OK].

Die Option **Suchen** startet die Suche und zeigt die Liste der Suchergebnisse an.

Nach den an die Daten angefügten Kommentaren kann ebenfalls gesucht werden.

| Suchen                                   |  |  |
|------------------------------------------|--|--|
| Treffer für "Besprechung"                |  |  |
| Adressen                                 |  |  |
| Besprechung i 13.1.03 12:00              |  |  |
| Merkzettel<br>Aufgaben                   |  |  |
| J. J. J. J. J. J. J. J. J. J. J. J. J. J |  |  |
|                                          |  |  |
|                                          |  |  |
| Abbrechen                                |  |  |

## Suchen nach Einträgen

4 Tippen Sie in der Liste der Suchergebnisse auf die Daten, die Sie anzeigen möchten.

Die den Daten zugewiesene Anwendung startet automatisch und öffnet die Daten.

### So brechen Sie den Suchvorgang ab

Tippen Sie auf [Stopp] und [Abbrechen]. Um die Suche wiederaufzunehmen, tippen Sie auf [Weitersuchen].

## Hinweis

Die Groß- und Kleinschreibung wird bei der Option **Suchen** nicht beachtet. Wenn Sie nach "sony" suchen, wird auch "Sony" gefunden.

#### Tipp

Wenn Sie in einer Anwendung Text markieren, bevor Sie auf 🛞 (Suchen) tippen, wird dieser Text automatisch in das Dialogfeld **Suchen** eingegeben.

# Sichern von Daten und Anwendungen des CLIÉ™ Handhelds

In diesem Kapitel wird erklärt, wie Sicherungskopien der Daten Ihres CLIÉ Handhelds angelegt werden.

| Sichern von Daten und Anwendungen des CLIÉ™ |                                         |                 |     |  |
|---------------------------------------------|-----------------------------------------|-----------------|-----|--|
|                                             | Handhelds                               |                 | 173 |  |
|                                             | Sichern yon Daten und Anwen             | idungen mit den | n   |  |
|                                             | HotSync <sup>®</sup> -Vorgang auf Ihrem | Computer        | 173 |  |

## Sichern von Daten und Anwendungen des CLIÉ™ Handhelds

Sie können eine Sicherungskopie von Ihren CLIÉ Handheld-Daten erstellen, indem Sie die Daten per HotSync<sup>®</sup>-Vorgang auf Ihrem Computer speichern.

# Sichern von Daten und Anwendungen mit dem HotSync $^{\textcircled{R}}$ -Vorgang auf Ihrem Computer

Als Standardverfahren können Sie den HotSync<sup>®</sup>-Vorgang verwenden, um die folgenden Daten auf Ihrem Computer zu sichern:

- Dateien/Daten aus "Merkzettel"
- Dateien/Daten aus "Adressen"
- Dateien/Daten aus "Aufgaben"
- Dateien/Daten aus "Kalender"
- Dateien/Daten der Einstellungen
- Dateien/Daten von Anwendungen, die durch den HotSync®-Vorgang installiert wurden
- Benutzerspezifische Informationsdateien, die bei der Durchführung des HotSync<sup>®</sup>-Vorgangs verwendet werden

Wenn der HotSync<sup>®</sup>-Vorgang durchgeführt wird, werden die Sicherungsdateien mit den Daten auf dem Computer verglichen und durch die neuesten Daten ersetzt. Wenn Sie den Handheld durch einen Hard-Reset zurücksetzen, werden alle persönlichen Datensätze und Einträge, die auf Ihrem CLIÉ Handheld gespeichert sind, gelöscht und der Handheld in den Originalzustand (wie bei Auslieferung) zurückversetzt. Sie können in diesem Fall Ihre Daten aber mit den beim letzten HotSync<sup>®</sup>-Vorgang erstellten Sicherungskopien vom Computer wiederherstellen. Beachten Sie außerdem, dass Daten und Anwendungen, die auf dem internen Datenträger Ihres CLIÉ Handhelds gespeichert sind, auch nach einem Hard-Reset noch vorhanden sind.

## Hinweise

- Folgende Anwendungen bzw. Daten können nicht durch den HotSync<sup>®</sup>-Vorgang gesichert werden:
- Anwendungen oder Daten, die von einem "Memory Stick" installiert oder übertragen wurden.
   Bestimmte nachträglich installierte Anwendungen oder Treiber und Daten in Anwendungen.
   Weitere Informationen zu Anwendungen, die nicht gesichert werden können, finden Sie in der Dokumentation der betreffenden Anwendung.
- Wenn Sie Daten über einen HotSync<sup>®</sup>-Vorgang wiederherstellen möchten, führen Sie den HotSync unmittelbar nach einem Hard-Reset aus. Wenn Daten auf Ihrem CLIÉ Handheld erstellt wurden, bevor die HotSync<sup>®</sup>-Aufgabe ausgeführt wurde, gehen die neuen Daten bei der Datenwiederherstellung möglicherweise verloren.
- Wenn Sie Einstellungen im Dialogfeld **HotSync-Vorgang ändern** individuell anpassen, können Sie unter Umständen keine Sicherungsdatei erstellen. Es ist nicht möglich, eine Anwendung zu sichern oder deren Daten wiederherzustellen, wenn Sie eine andere Option als "Dateien synchronisieren" wählen.
  - Weitere Informationen hierzu finden Sie unter "Anpassen der HotSync<sup>®</sup>-Anwendungseinstellungen (Conduit)" auf Seite 113.

## Tipp

Verwenden Sie zum Wiederherstellen bzw. Sichern einer Datei die Kopierfunktion von "CLIE Files".

Weitere Informationen hierzu finden Sie unter "Austausch von Daten über Speichermedien" auf Seite 139.

# Schützen Ihrer Daten mit einem Kennwort

In diesem Kapitel wird erklärt, wie Sie persönliche Daten in den verschiedenen Anwendungen des CLIÉ Handhelds verwalten und durch ein Kennwort schützen können.

| Eingeben von Benutzerinformationen                             | 175        |
|----------------------------------------------------------------|------------|
| Sperren Ihres CLIÉ Handhelds durch ein Kennwo<br>(Datenschutz) | rt<br>177  |
| Sperren und Ausschalten Ihres CLIÉ Handheld                    | S<br>177   |
| Einrichten des CLIÉ Handhelds für automatisch<br>Sperren       | nes<br>179 |
| Schützen von Daten                                             | 180        |
| Zuweisen eines Kennwortes                                      | 180        |
| Ändern oder Löschen eines Kennwortes                           | 181        |
| Ausblenden oder Maskieren privater Einträge                    |            |
|                                                                | 182        |

# Eingeben von Benutzerinformationen

Sie können persönliche Angaben wie Ihren Namen, Firmennamen und Ihre Telefonnummer in den CLIÉ Handheld eingeben, damit er Ihnen beispielsweise im Falle des Verlustes zugeordnet werden kann. Wenn Sie dem Handheld ein Kennwort zuweisen, werden diese Benutzerinformationen beim nächsten Einschalten des CLIÉ Handhelds auf dem Bildschirm angezeigt.

#### Tipp

Zum Anzeigen des Bildschirms **Einstellungen** können Sie auch auf das Symbol (Einstellen) tippen.

2 Tippen Sie rechts oben auf dem Bildschirm **Einstellungen** auf ▼, und wählen Sie [Benutzer] aus.

Der Bildschirm Einstellungen für den Benutzer wird angezeigt.

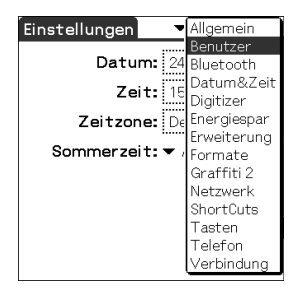

**3** Geben Sie Ihre Benutzerinformationen ein.

Wenn der eingegebene Text nicht vollständig auf eine Bildschirmseite passt, wird rechts eine Bildlaufleiste angezeigt.

# Wenn Sie zum Schutz Ihrer Daten bereits ein Kennwort zugewiesen haben

Wenn Ihre Benutzerinformationen bereits durch ein Kennwort geschützt sind, können sie nicht eingegeben bzw. geändert werden. Um Benutzerinformationen einzugeben oder zu ändern, folgen Sie den unten angegebenen Schritten, mit denen Sie den Schutz für die Benutzerinformationen aufheben.

## Tipp

Zum Anzeigen des Bildschirms **Einstellungen** können Sie auch auf das Symbol (Einstellen) tippen.

- 2 Tippen Sie rechts oben auf dem Bildschirm Einstellungen auf ▼, und wählen Sie [Benutzer] aus. Der Bildschirm Einstellungen für den Benutzer wird angezeigt.
- **3** Tippen Sie auf [Sperre aufheben]. Das Dialogfeld **Sperre aufheben** wird angezeigt.

| Sperre aufheben                                          |
|----------------------------------------------------------|
| Geben Sie das Kennwort ein,<br>um die Sperre aufzuheben: |
| OK (Abbrechen)                                           |

**4** Geben Sie das aktuell zugewiesene Kennwort ein, und tippen Sie auf [OK].

## Sperren Ihres CLIÉ Handhelds durch ein Kennwort (Datenschutz)

Sie können Ihren CLIÉ Handheld vor unbefugtem Zugriff durch ein Kennwort schützen. In diesem Fall wird der Benutzer beim Einschalten des CLIÉ Handhelds zur Eingabe des Kennwortes aufgefordert.

## Hinweis

Der CLIÉ Handheld kann nur verwendet werden, wenn das richtige Kennwort eingegeben wird. Falls Sie das Kennwort vergessen haben, müssen Sie das Gerät durch einen Hard-Reset zurücksetzen. Bei einem Hard-Reset werden allerdings auch alle Daten und Anwendungen gelöscht, die Sie auf dem CLIÉ Handheld gespeichert haben. (Sie können jedoch anschließend die Daten anhand der Sicherungsdateien auf dem Computer durch einen HotSvnc<sup>®</sup>-Vorgang wiederherstellen. Beachten Sie außerdem, dass Daten und Anwendungen, die auf dem internen Datenträger Ihres CLIÉ Handhelds gespeichert sind, auch nach einem Hard-Reset noch vorhanden sind.)

Weitere Informationen zum Hard-Reset finden Sie unter "Grundfunktionen des CLIÉ™ Handhelds: Neustarten des Sony CLIÉ Handhelds" in "Bitte unbedingt zuerst lesen (Benutzerhandbuch)".

#### . . . . . . . . . . . . . . . . . Sperren und Ausschalten Ihres CLIÉ Handhelds

Durch diese Funktion wird Ihr CLIÉ Handheld ausgeschaltet und gleichzeitig gesperrt. Der CLIÉ Handheld kann nur verwendet werden, wenn das richtige Kennwort eingegeben wird.

- 1 Führen Sie den HotSync<sup>®</sup>-Vorgang zwischen Ihrem Computer und dem CLIÉ Handheld durch, um Sicherungskopien der CLIÉ Handheld-Daten auf dem Computer zu erstellen. ✤ Weitere Informationen zum HotSync<sup>®</sup>-Vorgang finden Sie unter "Sichern von Daten und Anwendungen mit dem HotSync®-Vorgang auf Ihrem Computer" auf Seite 173.
- 2 Drehen Sie den Jog Dial<sup>™</sup> Navigator, um im CLIE 3D Launcher das Symbol 🔗 (Sicherheit) auszuwählen, und drücken Sie anschließend den Jog Dial<sup>™</sup> Navigator. Der Bildschirm Sicherheit wird angezeigt.

| Sicherheit                                                         |
|--------------------------------------------------------------------|
| Kennwort:<br>-Nicht zugewiesen-<br>Handheld autom. sperren:<br>Nie |
| Private Einträge:<br>▼ Einträge anzeigen                           |
| (Sperren & ausschalten) (Hilfe                                     |

## Tipp

Zum Anzeigen des Bildschirms Sicherheit können Sie auch auf das Symbol 🔗 (Sicherheit) tippen.

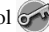

- **3** Folgen Sie den Anweisungen unter "Zuweisen eines Kennwortes" auf Seite 180, um ein Kennwort zuzuweisen.
- **4** Tippen Sie auf [Sperren & ausschalten...]. Der Bildschirm **Systemsperre** wird angezeigt.

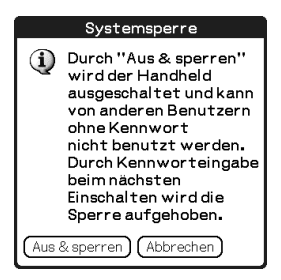

**5** Tippen Sie auf [Aus & sperren].

Ihr CLIÉ Handheld wird ausgeschaltet und gesperrt. Der CLIÉ Handheld kann nur verwendet werden, wenn das richtige Kennwort eingegeben wird.

# Einrichten des CLIÉ Handhelds für automatisches Sperren

Sie können eine Zeit einstellen, nach der Ihr CLIÉ Handheld automatisch gesperrt wird.

- Befolgen Sie die Anweisungen der Schritte 1 bis 3 unter "Sperren und Ausschalten Ihres CLIÉ Handhelds" auf Seite 177.
- 2 Tippen Sie auf [Nie]. Das Dialogfenster **Kennwort** wird angezeigt.
- **3** Geben Sie das Kennwort ein, und tippen Sie auf [OK]. Das Dialogfeld **Handheld sperren** wird angezeigt.

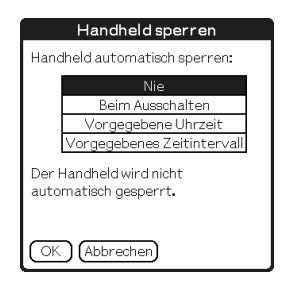

- 4 Tippen Sie im Dialogfeld Handheld sperren auf die gewünschte Option.
  - Nie: Ihr CLIÉ Handheld wird nicht automatisch gesperrt.
  - Beim Ausschalten: Ihr CLIÉ Handheld wird beim Ausschalten gesperrt.
  - Vorgegebene Uhrzeit: Ihr CLIÉ Handheld wird zu der von Ihnen festgelegten Uhrzeit automatisch gesperrt.
  - Vorgegebenes Zeitintervall: Ihr CLIÉ Handheld wird nach einer von Ihnen festgelegten Zeitspanne automatisch gesperrt, wenn er während dieser Zeit nicht verwendet wird.

**5** Tippen Sie auf [OK].

Sie können die Daten auf Ihrem CLIÉ Handheld durch ein Kennwort vor unbefugtem Zugriff schützen.

Außerdem können Sie vertrauliche Daten als privat kennzeichnen. Diese werden nur angezeigt, wenn das Kennwort eingegeben wird.

# Zuweisen eines Kennwortes

Sie können Ihre privaten Einträge vor unerlaubtem Zugriff schützen und Ihren CLIÉ Handheld sperren, indem Sie ein Kennwort zuweisen.

1 Drehen Sie den Jog Dial<sup>™</sup> Navigator, um im CLIE 3D Launcher das Symbol (Sicherheit) auszuwählen, und drücken Sie anschließend den Jog Dial<sup>™</sup> Navigator. Der Bildschirm Sicherheit wird angezeigt.

#### Tipp

Zum Anzeigen des Bildschirms **Sicherheit** können Sie auch auf das Symbol **F** (Sicherheit) tippen.

2 Tippen Sie auf [-Nicht zugewiesen-]. Das Dialogfeld **Kennwort** wird angezeigt.

| Kennwort                                    |
|---------------------------------------------|
| Geben Sie ein Kennwort ein:                 |
| L                                           |
|                                             |
| Hinweis:                                    |
|                                             |
| Wenn Sie ein Kennwort                       |
| zuweisen, müssen Sie dieses                 |
| eingeben, um private<br>Finträge anzuzeigen |
|                                             |
|                                             |

## **3** Geben Sie ein Kennwort ein.

Das Kennwort kann aus bis zu 29 alphanumerischen Zeichen bestehen (A-Z und 0-9).

## **4** Tippen Sie auf [OK].

Das Dialogfeld Kennwort wird angezeigt.

## 5

Geben Sie das Kennwort nochmals ein, und tippen Sie anschließend auf [OK].

Damit ist das Kennwort zugewiesen, und im Feld "Kennwort" (siehe Schritt 2) wird der Text **-Zugewiesen-** angezeigt.
### Tipp

In Schritt 3 können Sie einen Hinweis eingeben, der Ihnen hilft, sich an das Kennwort zu erinnern, falls Sie es einmal vergessen sollten. Dieser Hinweistext wird zur Erinnerung angezeigt, wenn Sie ein falsches Kennwort eingeben.

## Ändern oder Löschen eines Kennwortes

Das von Ihnen zugewiesene Kennwort kann jederzeit geändert oder gelöscht werden.

1 Drehen Sie den Jog Dial<sup>™</sup> Navigator, um im CLIE 3D Launcher das Symbol (Sicherheit) auszuwählen, und drücken Sie anschließend den Jog Dial<sup>™</sup> Navigator. Der Bildschirm Sicherheit wird angezeigt.

### Tipp

Zum Anzeigen des Bildschirms **Sicherheit** können Sie auch auf das Symbol **F** (Sicherheit) tippen.

- **2** Tippen Sie auf [-Zugewiesen-]. Das Dialogfeld **Kennwort** wird angezeigt.
- **3** Geben Sie das aktuelle Kennwort ein, und tippen Sie auf [OK]. Das Dialogfeld **Kennwort** wird angezeigt.
- **4** Geben Sie ein neues Kennwort ein, und tippen Sie auf [OK]. Zum Löschen des Kennwortes tippen Sie auf [Kennw. löschen].

### Wenn Sie das Kennwort vergessen haben

Falls Sie Ihr Kennwort vergessen haben, können Sie es löschen, damit Sie den Handheld weiter verwenden können. Bedenken Sie jedoch, dass beim Löschen des Kennwortes auch alle privaten Daten, die durch das Kennwort geschützt waren, gelöscht werden. (Sie können jedoch anschließend Ihre privaten Daten anhand der Sicherungsdateien auf dem Computer durch den HotSync<sup>®</sup>-Vorgang wiederherstellen.)

1 Tippen Sie in Schritt 2 auf [Vergessen]. Das Dialogfeld Kennwort löschen wird angezeigt.

### 2 Tippen Sie auf [Ja].

Ihr Kennwort und Ihre privaten Einträge werden dadurch gelöscht.

## Ausblenden oder Maskieren privater Einträge

In einigen Anwendungen, z.B. **Adressen** oder **Merkzettel**, können Sie private Einträge ausblenden oder maskieren, um sie vor fremder Einsichtnahme zu schützen. Wenn Sie maskierte oder ausgeblendete Einträge wieder anzeigen möchten, müssen Sie das Kennwort eingeben. Ausgeblendete bzw. maskierte Einträge werden wie alle anderen Einträge gespeichert, auch wenn Sie nicht angezeigt werden.

1 Drehen Sie den Jog Dial<sup>™</sup> Navigator, um im CLIE 3D Launcher das Symbol (Sicherheit) auszuwählen, und drücken Sie anschließend den Jog Dial<sup>™</sup> Navigator. Der Bildschirm Sicherheit wird angezeigt.

#### Tipp

Zum Anzeigen des Bildschirms **Sicherheit** können Sie auch auf das Symbol **(**Sicherheit) tippen.

2 Tippen Sie unter [Private Einträge] auf ▼, und wählen Sie [Einträge maskieren] oder [Einträge ausblenden] aus. Je nach gewählter Option wird das Dialogfeld **Einträge maskieren** oder **Einträge ausblenden** angezeigt.

### **3** Tippen Sie auf [OK].

Private Daten können dadurch nicht mehr eingesehen werden.

| 1.Jan 03                                | •              | М   | DM     | D   | F   | S   | S |  |
|-----------------------------------------|----------------|-----|--------|-----|-----|-----|---|--|
| 8:00                                    |                |     |        |     |     |     |   |  |
| 9:00                                    |                |     |        |     |     |     |   |  |
| 10:00                                   |                |     |        |     |     |     |   |  |
| 11:00                                   |                |     |        |     |     |     |   |  |
| 12:00                                   |                |     |        |     |     |     |   |  |
| 13:00                                   |                |     |        |     |     |     |   |  |
| 14:00                                   |                |     |        |     |     |     |   |  |
| 15:00                                   |                |     |        |     |     |     |   |  |
| 16:00                                   |                |     |        |     |     |     |   |  |
| 17:00                                   |                |     |        |     |     |     |   |  |
| 18:00                                   |                |     |        |     |     |     |   |  |
|                                         |                |     |        |     |     | _   |   |  |
| • ··· · · · · · · · · · · · · · · · · · | √eu <b>)</b> ( | Det | ails)( | Geł | nez | zu) |   |  |

| 1.Jan 03     | •      | Μ   | D    | М  | D   | F    | S   | S | ◀ |
|--------------|--------|-----|------|----|-----|------|-----|---|---|
| 8:00         |        |     |      |    |     |      |     |   |   |
| 9:00         |        |     |      |    |     |      |     |   |   |
| 10:00        |        |     |      |    |     |      |     |   |   |
| 11:00        |        |     |      |    |     |      |     |   |   |
| 12:00        |        |     |      |    |     |      |     |   |   |
| 13:00        |        |     |      |    |     |      |     |   | 8 |
| 14:00        |        |     |      |    |     |      |     |   | - |
| 15:00        |        |     |      |    |     |      |     |   |   |
| 16:00        |        |     |      |    |     |      |     |   |   |
| 17:00        |        |     |      |    |     |      |     |   |   |
| 18:00        |        |     |      |    |     |      |     |   |   |
|              |        |     |      | ~  |     |      | _   |   |   |
| • ···      = | leu)[[ | Det | ails | JU | Geł | ne a | zu) |   |   |

[Einträge ausblenden] wurde aktiviert [Einträge maskieren] wurde aktiviert

## *Erweitern von Funktionen mit Zusatzanwendungen*

In diesem Kapitel wird erklärt, wie Sie die Funktionen Ihres CLIÉ Handhelds erweitern können, indem Sie Zusatzanwendungen vom Computer, aus dem Internet oder von einem Speichermedium wie dem "Memory Stick" installieren.

### Erweitern von Funktionen mit Zusatzanwendungen

| nstallieren                       |             |
|-----------------------------------|-------------|
| Installieren vom Computer         |             |
| Installieren von Anwendungen a    | uf          |
| Speichermedien                    |             |
| Installieren vom Internet         |             |
| Löschen der installierten Zusatza | anwendungen |
| /                                 |             |

### Erweitern von Funktionen mit Zusatzanwendungen

Weitere Informationen zum Installieren der Anwendungen von der mitgelieferten CD-ROM finden Sie unter "Verwenden von Anwendungen" in der Dokumentation "Bitte unbedingt zuerst lesen (Benutzerhandbuch)."

Sie können die Funktionen Ihres CLIÉ Handhelds erweitern, indem Sie Anwendungen wie Spiele oder andere Palm OS-kompatible Anwendungen (Zusatzanwendungen) installieren. Neueste Informationen zu Anwendungen, die auf dem CLIÉ Handheld verwendet werden können, finden Sie auf der CLIÉ Handheld-Supportwebsite.

Weitere Angaben zu dieser Webseite finden Sie unter dem URL auf der letzten Seite dieses Handbuchs.

### Hinweis

Da alle auf dem CLIÉ Handheld installierten Zusatzanwendungen nur temporär im Speicher abgelegt sind, werden diese bei einem Hard-Reset gelöscht. In diesem Fall müssen sie anschließend erneut auf dem CLIÉ Handheld installiert werden. (Beachten Sie, dass Daten und Anwendungen, die auf dem internen Datenträger Ihres CLIÉ Handhelds gespeichert sind, auch nach einem Hard-Reset noch vorhanden sind.)

## Installieren

## Installieren vom Computer

Sie können die Anwendungen von Ihrem Computer auf Ihrem CLIÉ Handheld installieren.

Weitere Informationen zum Installieren der Anwendungen bzw. Daten, die zusammen mit dem CLIÉ Handheld ausgeliefert werden, finden Sie unter "Verwenden von Anwendungen" in der Dokumentation "Bitte unbedingt zuerst lesen (Benutzerhandbuch)."

1 Doppelklicken Sie auf dem Windows-Desktop auf (Palm<sup>™</sup> Desktop für CLIÉ). Sie können die Anwendung auch starten, indem Sie auf [Start] klicken, [Programme] ([Alle Programme] in Windows XP), [Sony Handheld] auswählen und auf [Palm Desktop für CLIÉ] klicken. Die Software Palm<sup>™</sup> Desktop für CLIÉ wird gestartet.

### **2** Klicken Sie auf [Installieren].

Das Fenster Install Tool wird angezeigt.

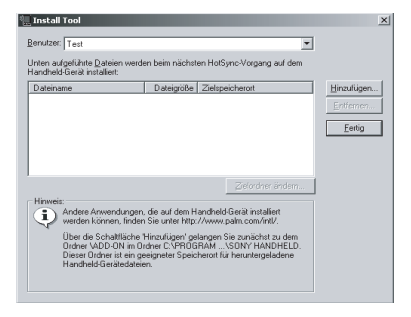

3 Wählen Sie unter [Benutzer] einen Benutzer aus.

4 Klicken Sie auf [Hinzufügen].

Das Dialogfeld Öffnen wird angezeigt.

Die im Lieferumfang enthaltenen Anwendungen bzw. Daten werden in folgendem Verzeichnis gespeichert: Programme/Sony Handheld/Add-on.

### Installieren

**5** Wählen Sie die zu installierenden Anwendungen aus, und klicken Sie auf [Öffnen].

Die ausgewählten Anwendungen werden im Fenster **Install Tool** aufgelistet. Klicken Sie auf [Entfernen], um die Anwendungen aus der Liste zu entfernen, die Sie nicht installieren möchten. Diese Anwendungen werden lediglich aus der Liste, jedoch nicht aus dem Computer gelöscht.

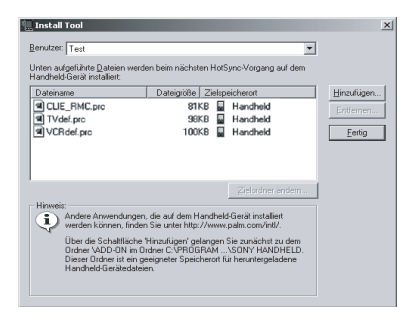

### 6 Klicken Sie auf [Fertig].

Das Bestätigungsfenster wird angezeigt.

- 7 Klicken Sie auf [OK].
- 8 Führen Sie den lokalen HotSync<sup>®</sup>-Vorgang durch. Die in Schritt 5 ausgewählten Anwendungen werden auf Ihrem CLIÉ Handheld installiert.
  - Weitere Informationen zum HotSync<sup>®</sup>-Vorgang finden Sie unter "Durchführen des HotSync<sup>®</sup>-Vorgangs" auf Seite 66.

## Anzeigen des Fensters "Install Tool" direkt über das Windows-Startmenü

Um das Fenster **Install Tool** anzuzeigen, klicken Sie auf [Start], wählen Sie [Programme] ([Alle Programme] unter Windows XP), [Sony Handheld] aus, und klicken anschließend auf [Installation Tool]. Auf installierbare Dateien, beispielsweise Dateien im Format ".prc" oder ".pdb", können Sie auch doppelklicken.

## Installieren von Anwendungen auf Speichermedien

Anwendungen können auf Speichermedien installiert werden, beispielsweise auf einem "Memory Stick".

Nachdem Sie Schritt 5 der Anleitung "Installieren vom Computer" ausgeführt haben, klicken Sie auf [Installationsziel ändern]. Wählen Sie die Anwendung aus, und klicken Sie entweder auf >> oder auf <<, um den **Memory Stick** auszuwählen, auf dem die Anwendung installiert werden soll.

## Hinweise zur Installation von Anwendungen auf dem Speichermedium

Starten Sie keine mit dem CLIÉ Handheld gelieferten Anwendungen vom internen Datenträger oder vom "Memory Stick".

In einigen Anwendungen können verknüpfte Dateien, beispielsweise Bildoder Filmdateien nicht geöffnet (wiedergegeben) werden.

Wählen Sie im oben beschriebenen Verfahren das Speichermedium aus, und installieren Sie die Daten oder die Anwendung durch einen HotSync<sup>®</sup>-Vorgang auf dem ausgewählten Speichermedium. Diese werden im Verzeichnis **/Palm/**Launcher installiert. Einige Anwendungen von Sony unterstützen Dateien nur, wenn sie sich im dafür vorgesehenen Verzeichnis befinden. Diese Anwendungen zeigen keine Daten an, die durch den Hot Sync<sup>®</sup>-Vorgang im Verzeichnis **/Palm/Launcher** auf einem Speichermedium installiert wurden. Löschen Sie in diesem Fall die Daten oder Anwendungen mit **CLIE Files** von Ihrem Speichermedium.

### Installieren vom Internet

Sie können Anwendungen von der CLIÉ Handheld-Supportwebsite herunterladen und auf Ihrem CLIÉ Handheld installieren. Weitere Angaben zu dieser Webseite finden Sie unter dem URL auf der letzten Seite dieses Handbuchs.

- 1 Laden Sie die zu installierenden Anwendungen aus dem Internet auf Ihren Computer herunter.
- 2 Befolgen Sie die Anweisungen zum Installieren der heruntergeladenen Anwendung. Beachten Sie hierbei zusätzliche Hinweise, die beispielsweise in Form von Liesmich-Dateien vorliegen können. Wenn keine speziellen Anleitungen verfügbar sind, doppelklicken Sie auf die heruntergeladene Datei im PRC-Format, und führen Sie die Schritte 6 bis 8 des Abschnitts "Installieren vom Computer" auf Seite 185 durch.

## Löschen der installierten Zusatzanwendungen

### Tipp

Sie können nur die Anwendungen löschen, die Sie selbst installiert haben. Standardanwendungen, beispielsweise **Adressen** oder **Merkzettel**, können nicht gelöscht werden.

- **1** Tippen Sie auf (Start). Der CLIE 3D Launcher wird angezeigt.
- **2** Tippen Sie auf **1** (Menü). Das Menü wird angezeigt.
- **3** Tippen Sie im Menü [CLIE 3D Launcher] auf [Löschen...]. Der Bildschirm Löschen wird angezeigt.

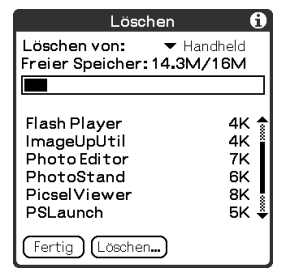

- 4 Tippen Sie neben [Löschen von:] auf ▼, um [Handheld] oder Speichermedien auszuwählen.
- **5** Tippen Sie auf die gewünschte Anwendung und anschließend auf [Löschen...].

Eine Bestätigungsmeldung wird angezeigt.

|   | Anwendung löschen 🕄                                          | ) |
|---|--------------------------------------------------------------|---|
| ⚠ | System ADPCM Sounds-<br>Anwendung und alle<br>Daten löschen? |   |
|   | (Abbrechen)                                                  |   |

### **6** Tippen Sie auf [Ja].

Die in Schritt 5 ausgewählte Anwendung wird gelöscht. Zum Abbrechen des Löschvorgangs tippen Sie auf [Nein].

7 Tippen Sie auf [Fertig]. Der CLIE 3D Launcher wird angezeigt.

## Übertragen von Daten von einem anderen CLIÉ™ Handheld

In diesem Kapitel wird erläutert, wie Daten von Ihrem CLIÉ Handheld auf andere CLIÉ Handhelds übertragen werden können.

| Übertragen von Daten von einem<br>Handheld | anderen CLIÉ™<br>190 |
|--------------------------------------------|----------------------|
| Übertragen von Daten mit Palr              | m™ Desktop für       |
| CLIÉ                                       | 190                  |

## Übertragen von Daten von einem anderen CLIÉ™ Handheld

### Hinweise

- Von Ihnen installierte Anwendungen können nicht übertragen werden. Sie müssen durch einen Installationsvorgang auf dem CLIÉ Handheld installiert werden.
- Manche Anwendungen anderer Hersteller können möglicherweise nur auf älteren CLIÉ Handheld-Modellen ausgeführt werden. Wenden Sie sich an den Hersteller der Anwendung, wenn Sie weitere Informationen benötigen.

## Übertragen von Daten mit Palm™ Desktop für CLIÉ

Daten der Palm OS<sup>®</sup>-Standardanwendungen, beispielsweise **Kalender**, **Adressen**, **Aufgaben** und **Merkzettel**, können bei einem Wechsel von einem älteren Modell zu einem neuen CLIÉ Handheld mit Hilfe der Software **Palm™ Desktop für CLIÉ** übertragen werden, indem Sie die Dateien exportieren und anschließend auf dem neuen Handheld importieren.

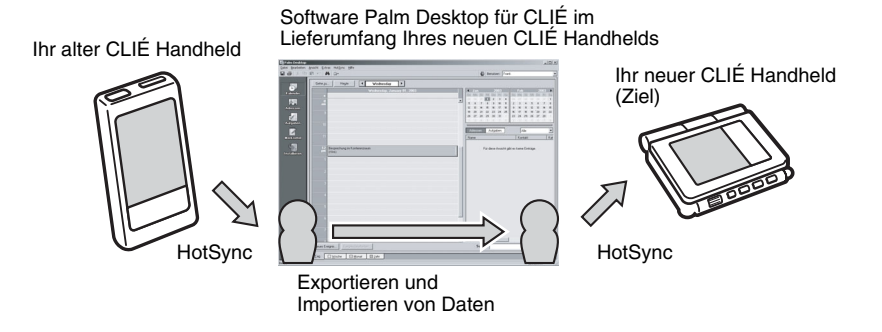

### Hinweis

Um die Daten von Ihrem alten CLIÉ Handheld auf Ihren neuen CLIÉ Handheld zu übertragen, verwenden Sie die Software Palm<sup>™</sup> Desktop für CLIÉ, die mit dem neuen CLIÉ Handheld mitgeliefert wurde. Führen Sie den HotSync<sup>®</sup>-Vorgang mit dem alten CLIÉ Handheld durch. In diesem Fall sind die Benutzernamen der beiden Handhelds möglicherweise nicht die gleichen.

### Exportieren von Daten vom alten CLIÉ Handheld auf Ihren Computer

Sie können die Daten von **Kalender**, **Adressen**, **Aufgaben** und **Merkzettel** von Ihrem alten CLIÉ Handheld auf den Computer exportieren.

### Hinweis

Gehen Sie folgendermaßen vor, wenn Sie die Software Palm™ Desktop für CLIÉ aus dem Lieferumfang Ihres neuen CLIÉ Handhelds auf dem Computer installiert haben.

- Verbinden Sie den alten CLIÉ Handheld mit Ihrem Computer, und führen Sie den HotSync<sup>®</sup>-Vorgang aus.
- 2 Doppelklicken Sie auf dem Windows-Desktop auf (Palm Desktop für CLIÉ). Die Software Palm™ Desktop für CLIÉ wird gestartet.

### Tipp

Sie können die Anwendung auch starten, indem Sie auf [Start] klicken, [Programme] ([Alle Programme] in Windows XP), [Sony Handheld] auswählen und auf [Palm Desktop für CLIÉ] klicken.

- **3** Wählen Sie den Benutzernamen Ihres vorherigen CLIÉ Handhelds aus der Liste rechts oben auf dem Bildschirm aus.
- 4 Klicken Sie auf der linken Seite des Bildschirms auf das Symbol Kalender.

Die Anzeige wird geändert und das Fenster Kalender angezeigt.

- 5 Klicken Sie im Menü [Datei] auf [Exportieren]. Das Fenster zum Exportieren von Dateien wird angezeigt.
- Geben Sie den Benutzernamen ein, und klicken Sie auf [Exportieren].
  Die Daten Ihres CLIÉ Handhelds werden exportiert.
  Geben Sie gegebenenfalls einen anderen Speicherort für die Anwendung an.
- 7 Wiederholen Sie die Schritte 4 bis 6, um die Daten anderer Anwendungen zu exportieren.

## Importieren von Daten vom Computer auf Ihren neuen CLIÉ Handheld

Sie können die Daten von **Kalender**, **Adressen**, **Aufgaben** und **Merkzettel** von Ihrem Computer auf den neuen CLIÉ Handheld importieren.

1 Wählen Sie den Benutzernamen Ihres neuen CLIÉ Handhelds aus der Liste rechts oben auf dem Bildschirm aus.

### Tipp

Wenn Sie mit Ihrem neuen CLIÉ Handheld noch keine HotSync<sup>®</sup>-Vorgänge durchgeführt haben, wählen Sie im Menü [Extras] den Befehl [Benutzer] aus. Klicken Sie im Fenster **Benutzer** auf [Neu], und geben Sie den neuen Benutzernamen ein. Wählen Sie anschließend den soeben eingegebenen Benutzernamen aus.

- 2 Klicken Sie im Menü [Datei] auf [Importieren].
- 3 Wählen Sie die exportierten Dateien aus, und klicken Sie auf [Öffnen].
- 4 Führen Sie den HotSync<sup>®</sup>-Vorgang durch. Die vom älteren CLIÉ Handheld exportierten Daten werden auf den neuen CLIÉ Handheld kopiert.

## Verwenden Sie beim HotSync<sup>®</sup>-Vorgang keinen Benutzernamen, der bereits auf anderen CLIÉ Handhelds verwendet wird.

Wenn Sie einen HotSync<sup>®</sup>-Vorgang zwischen dem neuen CLIÉ Handheld und der Software **Palm™ Desktop für CLIÉ** für Ihren alten CLIÉ Handheld durchführen und den alten Benutzernamen verwenden, werden die für den alten CLIÉ Handheld spezifischen Setupinformationen mit den Daten übertragen. Dies kann zu einigen Problemen führen. Wenn Sie den HotSync<sup>®</sup>-Vorgang mit Ihrem alten CLIÉ Handheld durchführen möchten, können ebenfalls Probleme auftreten. Verwenden Sie dieses Verfahren daher nicht zum Übertragen von Daten.

# Der Bildschirm zur Auswahl des Benutzernamens wird bei der Durchführung des HotSync<sup>®</sup>-Vorgangs angezeigt.

Geben Sie einen Benutzernamen ein, der sich vom Benutzernamen des bisher verwendeten CLIÉ Handhelds unterscheidet. Wenn derselbe Benutzername verwendet wird, erkennt **Palm™ Desktop für CLIÉ** den neuen CLIÉ Handheld nicht richtig, und die Daten der Handhelds werden vermischt oder gelöscht. Zudem können die Daten Ihres CLIÉ Handhelds unter einem anderen Benutzernamen nicht mehr verwaltet werden, wenn Sie

**UnsavedPreferences** von einem anderen CLIÉ Handheld auf Ihren aktuell verwendeten Handheld kopieren.

# Hinweis zur Durchführung des HotSync<sup>®</sup>-Vorgangs mit einem anderen CLIÉ Handheld

Wenn Sie einen neuen CLIÉ Handheld verwenden, installieren Sie die Software **Palm™ Desktop für CLIÉ**, die mit dem neu erworbenen CLIÉ Handheld geliefert wurde. Installieren Sie sie, ohne die alte Software **Palm™ Desktop für CLIÉ** vom Computer zu löschen.

## **INDEX**

### Α

| Allgemein                          |
|------------------------------------|
| Anneces der Strichektivitäten mit  |
| Anpassen der Stricnaktivitäten mit |
| dem Stift über den ganzen          |
| Bildschirm98                       |
| Anwendung                          |
| Beenden17                          |
| Erweitern von Funktionen           |
| Installieren vom Computer185       |
| Installieren vom Internet          |
| Installieren von Anwendungen auf   |
| Speichermedien                     |
| Löschen der Zusatzanwendungen 188  |
| Starten                            |
| Zusatzanwendungen                  |
| Anwendungstasten97                 |
| Archiv                             |

### В

| Benutzer                                  |
|-------------------------------------------|
| Benutzername                              |
| Bluetooth <sup>®</sup> -Funktion          |
| Aktivieren bzw. Deaktivieren74            |
| Austauschen von Dateien/Daten 159         |
| Der HotSync <sup>®</sup> -Vorgang mit der |
| Bluetooth <sup>®</sup> -Funktion          |
| Durchführen eines drahtlosen              |
| HotSync <sup>®</sup> -Vorgangs mit einem  |
| Computer160                               |
| Einstellung                               |
| Kommunikation mit einem                   |
| Bluetooth <sup>®</sup> -kompatiblen       |
| Mobiltelefon161                           |
| Verwendungsmöglichkeiten159               |
|                                           |

| С                                    |
|--------------------------------------|
| CLIE 3D Launcher                     |
| Anzeigen von Informationen zu        |
| Anwendungen 20                       |
| Auswählen einer Gruppe 22            |
| CLIE 3D Launcher-Gruppe 19           |
| Erstellen einer neuen Gruppe 2       |
| Löschen einer Gruppe 22              |
| Menüliste                            |
| Ordnen von aufgelisteten Gruppen 2   |
| Suchen nach den Komponenten 18       |
| Symbol des Anwendungs-Managers . 25  |
| Verwenden der bevorzugten            |
| Anwendungen (ShortCuts) 23           |
| CLIE Files                           |
| Austauschen von Dateien/Daten        |
| ohne Verwendung von CLIE Files 15    |
| Kopieren von                         |
| CLIÉ Handheld-Dateien/Daten          |
| auf ein Speichermedium 14            |
| Kopieren von Dateien/Daten von Ihrem |
| Speichermedium auf Ihren             |
| CLIÉ Handheld 144                    |
| Löschen von Dateien/Daten auf dem    |
| Speichermedium                       |
| Menüelemente 150                     |
| Starten 139                          |
| Conduit 113                          |

#### D

| Dateiverknüpfung     | 115  |
|----------------------|------|
| Datenschutz          | 177  |
| Datum                | 104  |
| Decuma Input 41      | , 55 |
| Dienstvorlage 86, 90 | , 92 |
| Digitizer            | 79   |

### Drahtloses LAN

| Adhoc-Modus                             |
|-----------------------------------------|
| Automatisches Verbinden des             |
| CLIÉ Handhelds mit einem drahtlosen     |
| LAN-Zugriffspunkt83                     |
| Festlegen der Netzwerkeinstellungen für |
| ein drahtloses LAN $\ldots \ldots$ 80   |
| Manuelles Einrichten eines drahtlosen   |
| LAN-Zugriffspunkts                      |
| Manuelles Suchen und Einrichten eines   |
| drahtlosen LAN-Zugriffspunkts82         |
| Prüfen des Status der drahtlosen        |
| LAN-Kommunikation                       |

### Ε

#### Eingeben von Text Verwenden von Decuma Input .....55 Einstellungen Einträge ausblenden ......182 Einträge maskieren ......182 Energiesparmodus ......72

### F

| Festlegen der Datums- und   |   |
|-----------------------------|---|
| Uhrzeiteinstellungen109     | ) |
| Formate                     | ļ |
| Funktion "Empfang"          |   |
| Beaming                     | 5 |
| IR HotSync                  | ļ |
| Receiving                   | 1 |
| Verwendungsmöglichkeiten154 | ļ |

### G

| Graffiti <sup>®</sup> 2                |    |
|----------------------------------------|----|
| Graffiti <sup>®</sup> 2-Schreibbereich | 52 |
| Verwenden von Navigationsstrichen      |    |
| und ShortCuts                          | 53 |
| Was ist Graffiti <sup>®</sup> 2?       | 42 |
| Grundfunktionen                        | 11 |
|                                        |    |

### Н

| Interner Datenträger  | 131 |
|-----------------------|-----|
| IR-Anschluss 27, 124, | 154 |

### J

| Jog Dial™ Nav | gator |  | 13 |
|---------------|-------|--|----|
|---------------|-------|--|----|

## К

| Kalender            | <br> | <br> | <br>60   |
|---------------------|------|------|----------|
| Kennwort            |      |      |          |
| Ändern oder löschen | <br> | <br> | <br>.181 |
| Kennwort vergessen? | <br> | <br> | <br>.181 |
| Kommunikationsgerät | <br> | <br> | <br>.108 |

### L

| LANSync |  |  |  |  |  |  |  |  |  |  |  |  |  |  |  |  |  |  |  |  |  |  |  | 12 | 2 | 1 |
|---------|--|--|--|--|--|--|--|--|--|--|--|--|--|--|--|--|--|--|--|--|--|--|--|----|---|---|
|---------|--|--|--|--|--|--|--|--|--|--|--|--|--|--|--|--|--|--|--|--|--|--|--|----|---|---|

### Μ

"

| Memory Stick"                        |     |
|--------------------------------------|-----|
| "Memory Stick" verwenden             | 131 |
| Schützen der Dateien/Daten auf einer | n   |
| "Memory Stick"                       | 133 |

### Ν

| Netzwerk          | <br> |  |  |  |  |  | .86 |
|-------------------|------|--|--|--|--|--|-----|
| Netzwerkprotokoll |      |  |  |  |  |  | .96 |

### Ρ

| Private Daten      |  |  |  |  |  |  |  | 180 |
|--------------------|--|--|--|--|--|--|--|-----|
| Protokoll anzeigen |  |  |  |  |  |  |  | .96 |

### S

| Schriften |  |  |  |  |  |  |  |  |    |    |   |    |   | 38 | 3 |
|-----------|--|--|--|--|--|--|--|--|----|----|---|----|---|----|---|
| Schützen  |  |  |  |  |  |  |  |  |    |    |   |    | 1 | 8( | ) |
| ShortCuts |  |  |  |  |  |  |  |  | 18 | З, | 5 | 53 | , | 78 | 3 |

| Sichern von Daten                           |
|---------------------------------------------|
| Sichern von Daten und Anwendungen mit       |
| dem HotSync <sup>®</sup> -Vorgang auf Ihrem |
| Computer                                    |
| Software Palm™ Desktop für CLIÉ             |
| Grundfunktionen                             |
| Starten 68                                  |
| Suchen nach den Komponenten 69              |
| Übertragen von Daten von einem anderen      |
| CLIÉ Handheld                               |
| Speichermedien                              |
| Anzeigen von Informationen 135              |
| Austauschen von Dateien/Daten 139           |
| Diese Arten von Speichermedien              |
| könnon Sig mit Ibrom CLIÉ Handhold          |
| vorwonden 121                               |
| Formatieran 127                             |
| Starten einer Anwendung 124                 |
| Starten einer Anwendung                     |
| Zuweisen eines Namens 136                   |
| Sperren 1//                                 |
| Startbildschirm                             |
| CLIE 3D Launcher                            |
| Palm OS-Standardbildschirm 28               |
| Stift 11                                    |
| Suchen 170                                  |
|                                             |

### Т

| Taschenr | echner |  |
|----------|--------|--|
| E 1.4    | 1      |  |

| Funktionen der       |       |
|----------------------|-------|
| Taschenrechnertasten | 168   |
| Rechnen              | 167   |
| Verwenden der        |       |
| Taschenrechnermenüs  | 169   |
| Tasten               | ', 98 |
| Tippen               | . 12  |
| Töne                 | 100   |

### υ

| Uhrzeit              | 104 |
|----------------------|-----|
| Übertragen von Daten | 190 |

### v

| Verbindung108<br>Verwenden der bevorzugten  |
|---------------------------------------------|
| Anwendungen (ShortCuts)                     |
| Erstellen23                                 |
| Löschen24                                   |
| Verwenden des                               |
| Palm OS <sup>®</sup> -Standardbildschirms   |
| Ändern des Anzeigestils des                 |
| Palm OS <sup>®</sup> -Standardbildschirms34 |
| Starten einer Anwendung                     |
| Wechseln zum Bildschirm                     |
| "CLIE 3D Launcher"                          |

### Z Zable

| 4 |
|---|
|   |
| 9 |
| 2 |
|   |

Neueste Informationen zum Support finden Sie auf unserer Supportwebsite unter http://www.clie-link.com

Weitere Informationen zu CLIÉ-Produkten und -Zubehör finden Sie unter http://www.clieplaza.com